Your Global Automation Partner

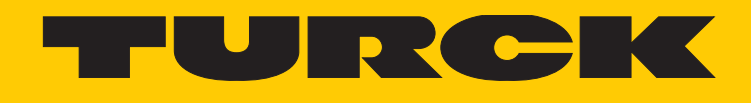

# TBEN-L...-EN1/FEN20-EN1 Spannermodule

Getting Started Guide

Hans Turck GmbH & Co. KG | T +49 208 4952-0 | F +49 208 4952-264 | more@turck.com | www.turck.com

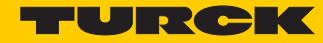

# Inhaltsverzeichnis

| 1              | Über diese Anleitung                                        | 3        |
|----------------|-------------------------------------------------------------|----------|
| 2              | Hinweise zum Produkt                                        | 5        |
| 2.1            | Produktidentifizierung                                      | 5        |
| 2.2            | Hersteller und Service                                      | 5        |
| 3              | Produktbeschreibung                                         | 7        |
| 3.1            | Eigenschaften und Merkmale                                  | 7        |
| 3.2            | Block-I/O-Modul TBEN-LEN1                                   | 8        |
| 3.2.1<br>3.2.2 | Geräteübersicht<br>Technische Daten                         | 8<br>8   |
| 3.3            | Block-I/O-Modul FEN20-EN1                                   | 11       |
| 3.3.1<br>3.3.2 | Geräteübersicht<br>Technische Daten                         | 11<br>11 |
| 4              | Anschließen                                                 | 13       |
| 4.1            | TBEN-LEN1 anschließen                                       | 13       |
| 4.2            | FEN20-EN1                                                   | 15       |
| 5              | Spannermodule adressieren                                   | 17       |
| 5.1            | TBEN-LEN1 adressieren                                       | 17       |
| 5.2            | FEN20-EN1 adressieren                                       | 21       |
| 5.3            | IP-Adresse mit dem Turck Service Tool zuweisen (nur Port 1) | 21       |
| 6              | Der Webserver                                               | 23       |
| 6.1            | Webserver-Sicherheit                                        | 23       |
| 6.2            | Geräte über den Webserver adressieren                       | 23       |
| 6.3            | Webserver und Spanner-Datenmapping                          | 27       |
| 6.3.1          | Spanner Datenmapping                                        | 27       |
| 6.3.2          | Modbus TCP – Status- und Eingangsdatenmapping               | 28       |
| 0.5.5          | Ethernet/ir – Status- und Eingangsdatenmapping              | 29       |
| 7              | Spannermodule an Modbus TCP betreiben                       | 31       |
| 7.1            | Implementierte Modbus-Funktionen                            | 31       |
| 7.2            | Modbus TCP – Prozessdatenmapping                            | 31       |

| 7.3                                       | Modbus TCP – Register                                                                                                    | 32                               |
|-------------------------------------------|----------------------------------------------------------------------------------------------------|----------------------------------|
| 7.3.1<br>7.3.2<br>7.3.3<br>7.3.4<br>7.3.5 | Register 0x1130: "Modbus-Connection-Mode"<br>Register 0x1131: "Modbus-Connection-Timeout"<br>Register 0x113C und 0x113D: "Restore Modbus-Connection-Parameter"<br>Register 0x113E und 0x113F: "Save Modbus-Connection-Parameter"<br>Verhalten im Fehlerfall (Watchdog) | 32<br>33<br>33<br>33<br>33<br>33 |
| 7.4                                       | FEN20-EN1 in CODESYS V3-Projekt einbinden                                                                                                    | 34                               |
| 8                                         | Spannermodule an EtherNet/IP™ betreiben                                                                                                    | 45                               |
| 8.1                                       | EtherNet/IP <sup>™</sup> -Standardklassen                                                                                                    | 45                               |
| 8.2                                       | EtherNet/IP™ EN1 – Prozessdatenmapping                                                                                                    | 45                               |
| 8.3                                       | FEN20-EN1 in RSLogix-Projekt mittels "EtherNet/IP Generic Device" einbinden                                                                                                    | 46                               |
| 9                                         | Spannermodule an PROFINET betreiben (nur Port 2)                                                                                                    | 55                               |
| 9.1                                       | PROFINET EN1 – Prozessdatenmapping                                                                                                    | 55                               |
| 9.2                                       | TBEN-L5-EN1 in TIA-Portal V13-Projekt einbinden                                                                                                    | 55                               |
| 10                                        | Anhang                                                                                                    | 69                               |
| 10.1                                      | Spanner-Modus                                                                                                    | 69                               |
| 10.2                                      | 1:1 NAT-Router-Modus                                                                                                    | 70                               |

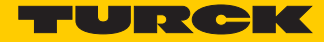

# 1 Über diese Anleitung

Dieses Dokument führt den Anwender durch die Installation und die Konfiguration der Spannermodule TBEN-L...-EN1 und FEN20-EN1.

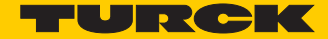

# 2 Hinweise zum Produkt

# 2.1 Produktidentifizierung

Diese Anleitung gilt für die folgenden Geräte:

- TBEN-L4-EN1
- TBEN-L5-EN1
- FEN20-EN1

## 2.2 Hersteller und Service

Hans Turck GmbH & Co. KG Witzlebenstraße 7 45472 Mülheim an der Ruhr Germany

Turck unterstützt Sie bei Ihren Projekten von der ersten Analyse bis zur Inbetriebnahme Ihrer Applikation. In der Turck-Produktdatenbank finden Sie Software-Tools für Programmierung, Konfiguration oder Inbetriebnahme, Datenblätter und CAD-Dateien in vielen Exportformaten. Über folgende Adresse gelangen Sie direkt in die Produktdatenbank: www.turck.de/produkte. Für weitere Fragen ist das Sales-und-Service-Team in Deutschland telefonisch unter folgenden

Nummern zu erreichen: Vertrieb: +49 208 4952-380 Technik: +49 208 4952-390 Internet: www.turck.de

Außerhalb Deutschlands wenden Sie sich bitte an Ihre Turck-Landesvertretung.

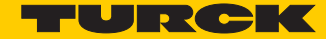

# 3 Produktbeschreibung

# 3.1 Eigenschaften und Merkmale

- Zwei Ethernet-Ports, getrennt voneinander adressierbar
- Datenaustausch über Datenschnittstelle, die Datenbreite beträgt 240 Worte (480 Byte)
- Spanner-Port 1 unterstützt EtherNet/IP<sup>™</sup> und Modbus TCP, Spanner Port 2 unterstützt EtherNet/IP<sup>™</sup>, Modbus TCP und PROFINET
- Direkte Anbindung von bis zu 16 digitalen Eingängen an den Feldbus
- Kanalbezogene Kurzschlussdiagnose von Eingängen
- Ethernet-Verbindung über zwei 4-polige, D-kodierte M12 × 1- Steckverbinder
- Einstellungen über die Drehcodierschalter nur für Port 1 gültig
- Address Conflict Detection (ACD) auf beiden Ports deaktiviert
- Nachbarschaftserkennung via LLDP nur für Port 2 aktiviert
- IP-Adresse für Port 2 über den Webserver und PROFINET DCP einstellbar
- Updates nur über Port 1 möglich

# 3.2 Block-I/O-Modul TBEN-L...-EN1

## 3.2.1 Geräteübersicht

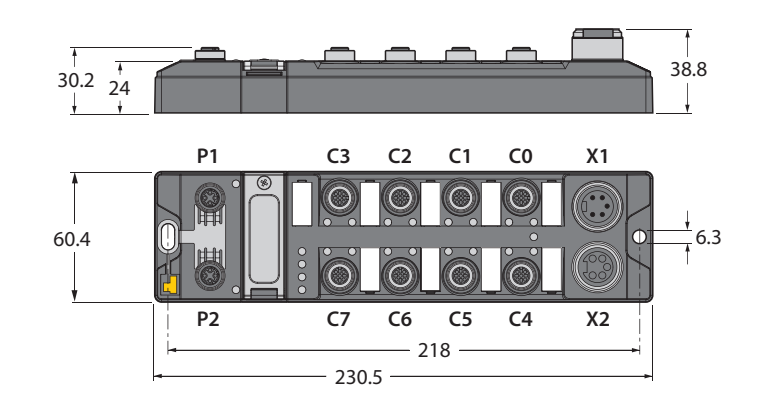

Abb. 1: Abmessungen

# 3.2.2 Technische Daten

| Versorgungsspannung                  |                                                                                     |  |  |
|--------------------------------------|-------------------------------------------------------------------------------------|--|--|
| Versorgungsspannung                  | 24 VDC                                                                              |  |  |
| zulässiger Bereich                   | 1830 VDC                                                                            |  |  |
|                                      | Gesamtstrom max. 9 A pro Spannungsgruppe V1                                         |  |  |
| Anschlusstechnik Spannungsversorgung |                                                                                     |  |  |
| - TBEN-L4-EN1                        | 7/8" Steckverbinder, 4-polig                                                        |  |  |
| – TBEN-L5-EN1                        | 7/8" Steckverbinder, 5-polig                                                        |  |  |
| Sensor/Aktuatorversorgung VAUX1      | Versorgung Steckplätze C0-C7 aus V1,                                                |  |  |
|                                      | kurzschlussfest, 120 mA pro Steckplatz                                              |  |  |
| Potenzialtrennung                    | galvanische Trennung von V1- und V2-Spannungs-<br>gruppe, spannungsfest bis 500 VDC |  |  |
| Systemdaten                          |                                                                                     |  |  |
| Übertragungsrate                     | 10/100 Mbit/s                                                                       |  |  |
| Anschlusstechnik                     | 2 x M12, 4-polig, D-kodiert                                                         |  |  |
| Protokollerkennung                   | automatisch                                                                         |  |  |
| Webserver                            | 192.168.1.254 (Default)                                                             |  |  |
| Serviceschnittstelle                 | Ethernet via P1                                                                     |  |  |

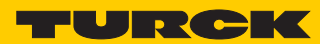

| · · · · · · · · · · · · · · · · · · · |                                                             |
|---------------------------------------|-------------------------------------------------------------|
| Modbus TCP                            |                                                             |
| Adressierung                          | Static IP (Drehcodierschalter), BOOTP, DHCP                 |
| Unterstützte Function Codes           | FC1, FC2, FC3, FC4, FC5, FC6, FC15, FC16, FC23              |
| Anzahl Verbindungen                   | 8                                                           |
| Anzahl Eingangsdaten (PAE)            | max. 240 Register                                           |
| Register Startadresse                 | 12288 (0x3000)                                              |
| Anzahl Ausgangsdaten (PAA)            | max. 240 Register                                           |
| Output Register Startadresse          | 13312 (0x3400)                                              |
| EtherNet/IP™                          |                                                             |
| Adressierung                          | gemäß EtherNet/IP™-Spezifikation                            |
| Anzahl Verbindungen                   | 3                                                           |
| PROFINET                              |                                                             |
| Adressierung                          | DCP                                                         |
| Conformance class                     | B (RT)                                                      |
| MinCycleTime                          | 1 ms                                                        |
| Fast Start-Up (FSU)                   | < 150 ms                                                    |
| Diagnose                              | gemäß PROFINET Alarm Handling                               |
| Topologie Erkennung                   | unterstützt                                                 |
| Automatische Adressierung             | unterstützt                                                 |
| Eingänge                              |                                                             |
| Kanalanzahl                           | 16                                                          |
| Anschlusstechnik Eingänge             | M12, 5-pol                                                  |
| Eingangstyp                           | PNP                                                         |
| Art der Eingangsdiagnose              | Gruppendiagnose                                             |
| Schaltschwelle                        | EN 61131-2 Typ 3, PNP                                       |
| Signalspannung Low Pegel              | < 5 V                                                       |
| Signalspannung High-Pegel             | > 11 V                                                      |
| Signalstrom Low-Pegel                 | < 1,5 mA                                                    |
| Signalstrom High-Pegel                | > 2 mA                                                      |
| Eingangsverzögerung                   | 2,5 ms                                                      |
| Potenzialtrennung                     | galvanische Trennung zu P1/P2, spannungsfest bis<br>500 VDC |
| Prüfungen                             |                                                             |
| Schwingungsprüfung                    | gemäß EN 60068-2-6, IEC 68-2-47,<br>Beschleunigung bis 20 g |
| Kippfallen und Umstürzen              | gemäß IEC 60068-2-31/IEC 60068-2-32 1                       |
| Schockprüfung                         | gemäß EN 60068-2-27                                         |
| EMV                                   | gemäß EN 61131-2                                            |
| Umgebungsbedingungen                  |                                                             |
| Temperaturbereich                     |                                                             |
| – Betrieb                             | - 40 °C…+ 70 °C                                             |
| – Lagerung/Transport                  | - 40 °C+ 85 °C                                              |
|                                       |                                                             |

## Protokolleigenschaften

| max. 5000 m über N.N.                        |
|----------------------------------------------|
| IP65/IP67/IP69K                              |
| CE, cULus                                    |
|                                              |
| $60,4 \times 230,4 \times 24$ mm (B × L × H) |
| glasfaserverstärktes Polyamid (PA6-GF30)     |
| Lexan                                        |
| 303 Stainless Steel                          |
| ja                                           |
|                                              |

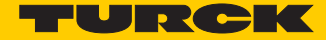

# 3.3 Block-I/O-Modul FEN20-EN1

## 3.3.1 Geräteübersicht

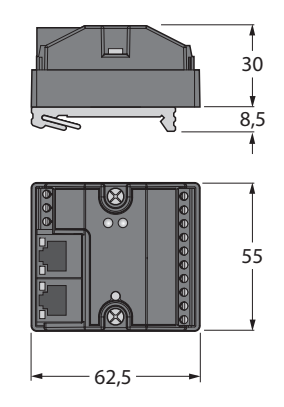

Abb. 2: Abmessungen

# 3.3.2 Technische Daten

| Versorgungsspannung                  |                                                                                 |
|--------------------------------------|---------------------------------------------------------------------------------|
| Versorgungsspannung                  | 24 VDC                                                                          |
| Betriebs-/Lastspannung               | 1230 VDC                                                                        |
| Betriebsstrom                        | 100 mA                                                                          |
| Potenzialtrennung                    | 500 V zwischen den I/O-Gruppen und zum Ethernet                                 |
| Verlustleistung, typisch             | $\leq$ 2,4 W                                                                    |
| Anschlusstechnik Spannungsversorgung | Schraubklemmen                                                                  |
| Eingänge                             |                                                                                 |
| Kanalanzahl                          | 8                                                                               |
| Eingangsspannung                     | 24 VDC                                                                          |
| Speisestrom                          | 700 mA                                                                          |
| Schaltschwelle                       | 7 V/1,65 mA                                                                     |
| Signalspannung Low Pegel             | < 7 VDC                                                                         |
| Signalspannung High-Pegel            | 730 VDC                                                                         |
| Signalstrom Low-Pegel                | < 1,5 mA                                                                        |
| Signalstrom High-Pegel               | > 2,5 mA                                                                        |
| Eingangsverzögerung                  | 2,5 ms                                                                          |
| Max. Eingangsstrom                   | 6 mA                                                                            |
| Systemdaten                          |                                                                                 |
| Übertragungsrate                     | 10 Mbit/s / 100 Mbit/s, Halb-/Voll Duplex, Auto Nego-<br>tiation; Auto Crossing |
| Adressierungsmodi                    | Ethernet via Software                                                           |
| Anschlusstechnik                     | Ethernet 2 x RJ45-Buchse                                                        |

| Protokollerkennung           | automatisch                                    |
|------------------------------|------------------------------------------------|
| Webserver                    | 192.168.1.254 (Default)                        |
| Serviceschnittstelle         | Ethernet                                       |
| Geräte-Reset                 | über Taster                                    |
| Protokolleigenschaften       |                                                |
| Modbus TCP                   |                                                |
| Adressierung                 | Static IP (Drehcodierschalter), BOOTP, DHCP    |
| Unterstützte Function Codes  | FC1, FC2, FC3, FC4, FC5, FC6, FC15, FC16, FC23 |
| Anzahl Verbindungen          | 6                                              |
| Anzahl Eingangsdaten (PAE)   | max. 240 Register                              |
| Register Startadresse        | 12288 (0x3000)                                 |
| Anzahl Ausgangsdaten (PAA)   | max. 240 Register                              |
| Output Register Startadresse | 13312 (0x3400)                                 |
| EtherNet/IP™                 |                                                |
| Adressierung                 | gemäß EtherNet/IP <sup>™</sup> - Spezifikation |
| Quick Connect (QC)           | < 150 ms                                       |
| Device Level Ring (DLR)      | unterstützt                                    |
| Anzahl CIP Verbindungen      | 6                                              |
| PROFINET                     |                                                |
| Adressierung                 | DCP                                            |
| Conformance class            | B (RT)                                         |
| MinCycleTime                 | 1 ms                                           |
| Fast Start-Up (FSU)          | < 150 ms                                       |
| Diagnose                     | gemäß PROFINET Alarm Handling                  |
| Topologie Erkennung          | unterstützt                                    |
| Automatische Adressierung    | unterstützt                                    |
| Gehäuse                      |                                                |
| Abmessungen                  | 55 x 62,5 x 30 mm (B × L × H)                  |
| Material                     | glasfaserverstärktes Polyamid (PA6-GF30)       |
| Umgebungsbedingungen         |                                                |
| Temperaturbereich            |                                                |
| – Betrieb                    | - 40 °C+ 70 °C (-40 °F+158 °F)                 |
| – Lagerung/Transport         | - 40 °C+ 85°C (-40 °F+185 °F)                  |
| Schutzart                    | IP20                                           |
| Zulassungen                  | CE, cULus                                      |

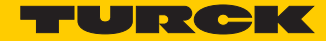

#### Anschließen 4

#### 4.1 TBEN-L...-EN1 anschließen

Gerät an Ethernet anschließen

Zum Anschluss an Ethernet verfügt das Gerät über einen integrierten Autocrossing-Switch mit zwei 4-poligen M12-Ethernet-Buchsen. Das max. Anzugsdrehmoment beträgt 0,6 Nm.

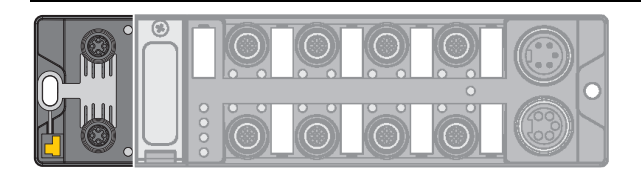

Abb. 3: M12-Ethernet-Buchsen

> Gerät gemäß unten stehender Pinbelegung an den Feldbus anschließen.

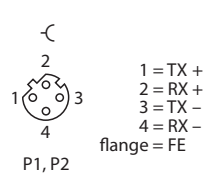

Abb. 4: Pinbelegung Ethernet-Anschlüsse

Versorgungsspannung anschließen

Zum Anschluss an die Versorgungsspannung und zur Weiterleitung der Versorgungsspannung verfügt das Gerät über zwei 7/8"-Steckverbinder. Die Steckverbinder sind 4-polig (TBEN-L4) oder 5polig (TBEN-L5) ausgeführt. V1 und V2 sind galvanisch voneinander getrennt. Das max. Anzugsdrehmoment beträgt 0,8 Nm.

> Gerät gemäß unten stehender Pinbelegung an die Versorgungsspannung anschließen.

| /ersorgungsspannung 7/8", 5-polig                        |                                                                                 |                      |                                                                                       |
|----------------------------------------------------------|---------------------------------------------------------------------------------|----------------------|---------------------------------------------------------------------------------------|
|                                                          |                                                                                 |                      |                                                                                       |
| Pinbelegu                                                | ing                                                                             |                      |                                                                                       |
| $ \begin{array}{c}                                     $ | 1 BK = V2 (-)<br>2 BU = V1 (-)<br>3 GNYE = FE<br>4 BN = V1 (+)<br>5 WH = V2 (+) | -(<br>3              | X1= Einspeisen der Spannung<br>X2 = Weiterführen der Spannung zum nächsten Teilnehmer |
|                                                          |                                                                                 | 20004<br>10-05<br>X2 | V1 = Versorgungsspannung 1 (inkl. Elektronikversorgung)<br>V2 = Versorgungsspannung 2 |
|                                                          |                                                                                 |                      |                                                                                       |

#### Versorgungsspannung 7/8", 4-polig

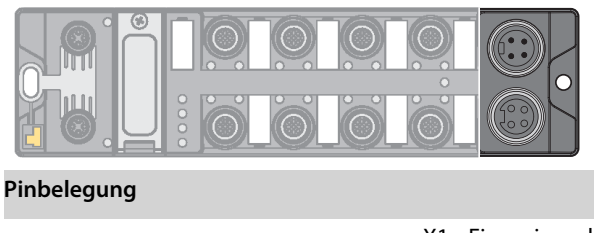

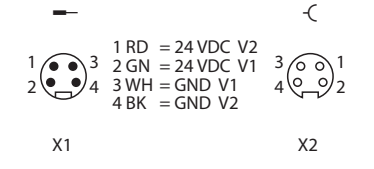

X1= Einspeisen der Spannung X2 = Weiterführen der Spannung zum nächsten Teilnehmer

V1 = Versorgungsspannung 1 (inkl. Elektronikversorgung) V2 = Versorgungsspannung 2

#### Digitale Sensoren anschließen

Zum Anschluss von digitalen Sensoren verfügt das Gerät über acht 5-polige M12-Steckverbinder. Das max. Anzugsdrehmoment beträgt 0,8 Nm.

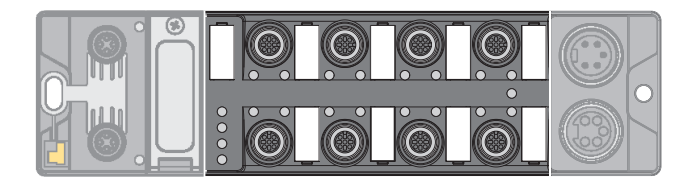

Abb. 5: M12-Steckverbinder zum Anschluss von digitalen Sensoren

> Digitale Sensoren gemäß unten stehender Pinbelegung an das Gerät anschließen.

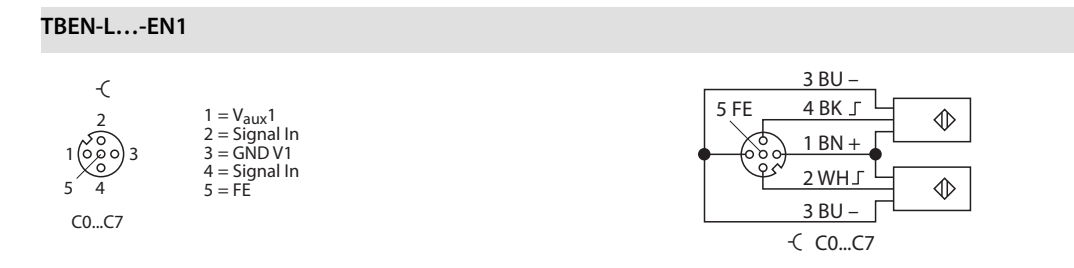

#### Gerät erden (FE)

Erdungsspange und Metallring sind miteinander verbunden. Eine Befestigungsschraube durch das untere Montageloch des Moduls verbindet die Schirmung der Feldbusleitungen mit der Funktionserde von Spannungsversorgung und angeschlossenen Geräten und dem Bezugspotenzial der Anlage.

lst ein gemeinsames Bezugspotenzial nicht erwünscht, Erdungsspange zur Entkopplung des Feldbusschirms entfernen oder Modul mit einer Kunststoffschraube befestigen.

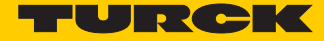

## Erdungsspange entfernen

> Erdungsspange mit einem flachen Schlitz-Schraubendreher nach oben hebeln und entfernen.

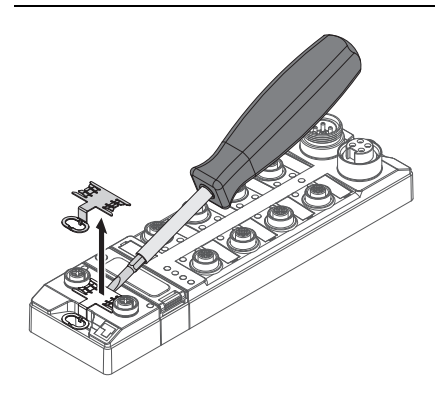

Abb. 6: Erdungsspange entfernen

## Erdungsspange montieren

Erdungsspange ggf. mit Hilfe eines Schraubendrehers zwischen den Feldbus-Steckverbindern so wieder einsetzen, dass Kontakt zum Metallgehäuse der Steckverbinder besteht.

Der Schirm der Feldbusleitungen liegt auf der Erdungsspange auf.

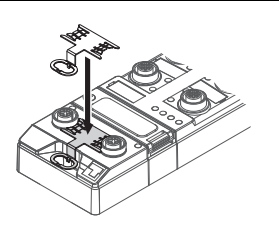

Abb. 7: Erdungsspange montieren

## 4.2 FEN20-EN1

Geräte an Ethernet anschließen

Zum Anschluss an Ethernet verfügt das Gerät über 2 RJ45-Ports.

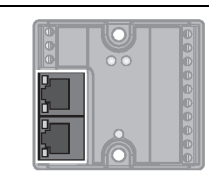

Abb. 8: RJ45-Ports

> Gerät gemäß unten stehender Pinbelegung an den Feldbus anschließen.

|  | 1 = TX +<br>2 = TX -<br>3 = RX +<br>4 = n.c.<br>5 = n.c.<br>6 = RX -<br>7 = n.c.<br>8 = n.c. |
|--|----------------------------------------------------------------------------------------------|
|--|----------------------------------------------------------------------------------------------|

#### Abb. 9: Pinbelegung Ethernet-Anschlüsse

#### Versorgungsspannung anschließen

> Gerät gemäß unten stehender Pinbelegung an die Versorgungsspannung anschließen.

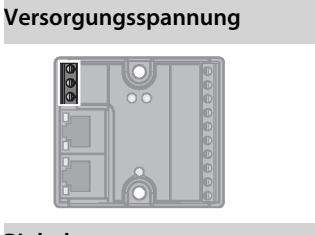

Pinbelegung

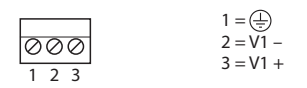

Digitale Sensoren anschließen

Zum Anschluss von digitalen Sensoren verfügt das Gerät über 10- Schraubklemmen.

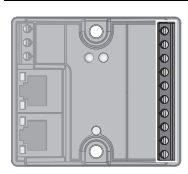

Abb. 10: Schraubklemmen zum Anschluss von digitalen Sensoren

> Digitale Sensoren gemäß unten stehender Pinbelegung an das Gerät anschließen.

| FEN20-EN1                               |                                                                                                    | 3-Draht-Anschluss                                      |
|-----------------------------------------|----------------------------------------------------------------------------------------------------|--------------------------------------------------------|
| 000000000000000000000000000000000000000 | 1 = V1 - 6 = I4<br>2 = I/O 0 7 = I5<br>3 = I/O 1 8 = I6<br>4 = I/O 2 9 = I7<br>$5 = I/O 3 10 = V_{OUT}1 +$ | $ \begin{array}{c ccccccccccccccccccccccccccccccccccc$ |

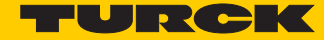

# 5 Spannermodule adressieren

# 5.1 TBEN-L...-EN1 adressieren

Die Einstellung der Adressiermodi erfolgt über die 3 Drehcodierschalter am Gerät.

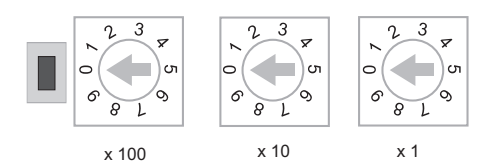

000: 192.168.1.254 1 - 254: static rotary 300: BootP 400: DHCP 500: PGM 600: PGM-DHCP 900: F\_Reset

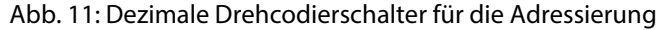

| ! | <ul> <li>ACHTUNG!</li> <li>Schutzabdeckung geöffnet</li> <li>Schutzart IP65/IP67/IP69K nicht gewährleistet</li> <li>Schutzabdeckung über den Schaltern fest verschrauben</li> <li>Korrekten Sitz der Dichtung der Schutzabdeckung prüfen</li> </ul> |
|---|----------------------------------------------------------------------------------------------------|
|   |                                                                                                    |
|   | HINWEIS                                                                                                    |

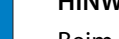

Beim Wechsel des Adressiermodus ist ein Neustart des Gerätes erforderlich.

#### Mode: Static Rotary

Bei der Adressierung über den Rotary-Modus wird das letzte Byte der IP-Adresse des Gerätes an den dezimalen Drehcodierschaltern eingestellt.

- Schalterstellung 000: in Turck-Geräten zum Zurücksetzen des Gerätes auf die Default-IP-Adresse verwendet (siehe Rücksetzen der IP-Adresse, Schalterstellung "000" (Seite 19)).
- Schalterstellung 001: in den meisten Fällen als IP-Adresse für das Default-Gateway reserviert
- Schalterstellung 002...254: gültiger IP-Adressbereich
- Schalterstellung 255: In der Regel für Broadcast-Meldungen im Subnetz verwendet

Wir empfehlen die Einstellung der Adressen im Bereich 002...254.

Mode: BootP (300)

Schalterstellung: 300

Die Adressierung erfolgt hierbei bei der Inbetriebnahme des Gerätes über einen BootP-Server im Netzwerk.

| ) u |
|-----|
|     |
|     |
|     |

HINWEIS

Die vom BootP-Server zugewiesene Subnetzmaske und Default-Stations-Adresse werden nichtflüchtig im EEPROM des Gerätes gespeichert.

Im Falle eines Umschaltens vom BootP-Modus in den Rotary- oder den PGM-Mode, werden die im BootP-Mode vorgenommenen Einstellungen (IP-Adresse, Subnetz-Maske) aus dem EEPROM des Gerätes übernommen.

#### PROFINET

Bei PROFINET-Anwendungen darauf achten, dass die über den BootP-Server vergebene Adresse mit der Adresse übereinstimmt, die im Konfigurationstool vergeben wird.

#### Mode: DHCP(400)

Schalterstellung: 400

Die Adressierung erfolgt bei der Inbetriebnahme des Gerätes über einen DHCP-Server im Netzwerk.

| H |          |  |
|---|----------|--|
|   |          |  |
| - | <u> </u> |  |

HINWEIS

Die vom DHCP-Server zugewiesene Subnetzmaske und Default-Stations-Adresse werden nichtflüchtig im EEPROM des Gerätes gespeichert.

Im Falle eines Umschaltens vom DHCP-Modus in den Rotary- oder den PGM-Mode, werden die im DHCP-Mode vorgenommenen Einstellungen (IP-Adresse, Subnetz-Maske) aus dem EEPROM des Gerätes übernommen.

DHCP unterstützt 3 Arten der IP-Adresszuweisung:

- Bei der "automatischen Adressvergabe" vergibt der DHCP-Server eine permanente IP-Adresse an den Client.
- Bei der "dynamischen Adressvergabe" ist die vom Server vergebene Adresse immer nur für einen bestimmten Zeitraum reserviert. Nach Ablauf dieser Zeit, oder wenn ein Client die Adresse innerhalb dieses Zeitraums von sich aus explizit "freigibt", wird sie neu vergeben.
- Bei der "manuellen Adressvergabe" erfolgt die Zuweisung durch den Netzwerk-Administrator. DHCP wird in diesem Fall nur noch zur Übermittlung der zugewiesenen Adresse an den Client genutzt.

#### PROFINET

Achten Sie bitte bei PROFINET-Anwendungen darauf, dass die über den DHCP-Server vergebene Adresse mit der Adresse, die im Konfigurationstool vergebenen wird, übereinstimmt.

Mode: PGM (500)

Schalterstellung: 500

Der PGM-Modus ermöglicht den Zugriff des Turck DTMs auf die Netzwerk-Einstellungen des Gerätes.

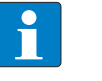

#### HINWEIS

Im PGM-Modus werden alle Netzwerk-Einstellungen (IP-Adresse, Subnetz-Maske etc.) in den internen EEPROM des Gerätes übernommen und nichtflüchtig gespeichert.

Mode: PGM-DHCP (600)

Schalterstellung: 600

Das Gerät sendet DHCP-Requests, bis ihm eine IP-Adresse zugewiesen wird (DHCP-Server, PROFI-NET-Controller).

Die zugewiesene Adresse wird im Gerät gespeichert und der DHCP-Client wird deaktiviert.

Auch nach einem Neustart des Gerätes werden keine weiteren DHCP-Requests mehr vom Gerät gesendet.

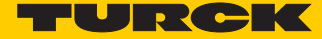

#### PROFINET

Dieser Modus ermöglicht den PROFINET-konformen Betrieb des Gerätes.

| 1 |
|---|
|   |
| J |

#### HINWEIS

Wird im Netzwerk ein DHCP-Server verwendet, kann es bei der Zuweisung der IP-Adresse zu Problemen kommen.

In diesem Fall versuchen sowohl der DHCP-Server als auch der PROFINET-Controller (über DCP) eine IP-Adressen-Zuweisung.

#### Rücksetzen der IP-Adresse, Schalterstellung "000"

Mit der Einstellung des Drehcodierschalters auf "000" und einem nachfolgenden Spannungsreset wird das Gerät auf die IP-Adresse 192.168.1.254 gesetzt (siehe **Default-Einstellung des Gerätes** (Seite 19)).

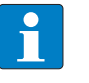

#### HINWEIS

Schalterstellung "000" ist kein Betriebsmodus. Nach dem Rücksetzen der IP-Adresse auf die Default-Werte ist das Einstellen eines anderen Modus notwendig.

#### Default-Einstellung des Gerätes

Die Stationen haben folgende Default-Einstellungen:

| IP-Adresse      |  |
|-----------------|--|
| Subnetz-Maske   |  |
| Default-Gateway |  |

192.168.1.254 255.255.255.0 192.168.1.1

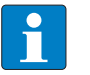

#### HINWEIS

Die Geräte können jederzeit vom Anwender auf diese Default-Einstellungen zurückgesetzt werden.

Dazu müssen die 3 Drehcodierschalter am Gerät auf "000" gestellt und anschließend ein Spannungs-Reset durchgeführt werden.

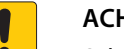

#### ACHTUNG!

Schutzabdeckung geöffnet

Schutzart IP65/IP67/IP69K nicht gewährleistet

- Schutzabdeckung über den Schaltern fest verschrauben
- Korrekten Sitz der Dichtung der Schutzabdeckung pr
  üfen

Werkseinstellung (F\_Reset), Schalterstellung "900"

F\_Reset (Rücksetzen auf Werkseinstellung)

Schalterstellung: 900

Die Schalterstellung setzt alle Einstellungen des Gerätes auf die Default-Werte zurück und löscht alle Daten im internen Flash-Speicher des Gerätes.

| • | HI |
|---|----|
|   | Sc |

#### HINWEIS

Schalterstellung 900 ist kein Betriebsmodus! Nach dem Rücksetzen des Gerätes auf die Default-Werte ist das Einstellen eines anderen Modus notwendig.

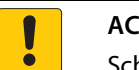

# ACHTUNG!

Schutzabdeckung geöffnet

- Schutzart IP65/IP67/IP69K nicht gewährleistet
- Schutzabdeckung über den Schaltern fest verschrauben
- ► Korrekten Sitz der Dichtung der Schutzabdeckung prüfen

#### Set-Taster

Der Set-Taster befindet sich links neben den Drehcodierschaltern unter der Abdeckung am Gerät.

Beim Betätigen des Set-Tasters für 3 Sekunden wird ein Neustart des Gerätes durchgeführt.

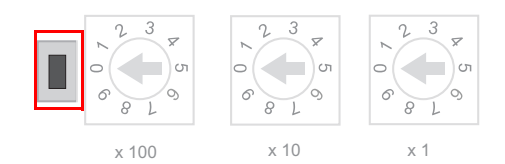

Abb. 12: Set-Taster

#### ACHTUNG!

Schutzabdeckung geöffnet

- Schutzart IP65/IP67/IP69K nicht gewährleistet
- Schutzabdeckung über den Schaltern fest verschrauben
- > Korrekten Sitz der Dichtung der Schutzabdeckung prüfen

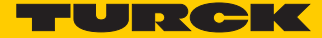

## 5.2 FEN20-EN1 adressieren

FEN20-EN1 ist permanent auf den Modus PGM-DHCP eingestellt. Das Rücksetzen auf Werkseinstellungen (F\_Reset) wird über das Betätigen des Reset-Buttons auf der Vorderseite des Geräts ausgeführt.

## 5.3 IP-Adresse mit dem Turck Service Tool zuweisen (nur Port 1)

Das Turck Service Tool ermöglicht das Setzen der IP-Adresse des TBEN-L...-EN1 oder des FEN20-EN1 im AAdressiermodus PGM (500) oder PGM\_DHCP (600). Über das Tool können die ersten 3 Byte der IP-Adresse sowie die Netzmaske und das Gateway für andere Adressiermodi angepasst werden.

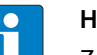

## HINWEIS

Zur Verwendung des Turck Service Tools muss die Ethernet-Leitung bei den Spannermodulen TBEN-L...-EN1 und FEN20-EN1 mit Port 1 der Geräte verbunden sein. Die IP-Adresse von Port 2 der Geräte kann nicht mit dem Turck Service Tool angepasst werden. Sollen die IP-Adressen beider Ports angepasst werden, ist dies nur über den Webserver des Geräts oder über PROFINET DCP möglich.

> Turck Service Tool öffnen und Suchen klicken.

| Turck    | Service Tool, Vers. 3.0 | .1               |                      |               |                 |              |                 |                  |                 |                 | - • ×      |
|----------|-------------------------|------------------|----------------------|---------------|-----------------|--------------|-----------------|------------------|-----------------|-----------------|------------|
| Yo       | our Global Auto         | omation Pa       | rtner                |               |                 |              |                 | •                | TUI             | ZC              | <b>.</b> K |
| Search ( | F5) Change (F2) V       | Vink (F3) Action | ks (F4)              | <b>EN</b>     | • Expert view ( | DN Start DHC | P (F6) Configur | IP<br>ation (F7) | ARGEE (F8) - CI | <b>K</b><br>DSe |            |
| No.      | MAC address             | Name             | IP address           | Netmask       | Gateway         | Mode         | Device          | Version          | Adapter         | ARGEE           | Protocol   |
| + 1      | 00:07:46:0E:35:21       |                  | <u>192.168.1.254</u> | 255.255.255.0 | 192.168.1.1     | PGM_DHCP     | TBEN-L5-EN1     | 3.1.22.0         | 192.168.1.120   |                 | Turck      |
|          |                         |                  |                      |               |                 |              |                 |                  |                 |                 | DCP        |
|          |                         |                  |                      |               |                 |              |                 |                  |                 |                 | DCP        |
|          |                         |                  |                      |               |                 |              |                 |                  |                 |                 | nrp        |
|          |                         |                  |                      |               |                 |              |                 |                  |                 |                 |            |
|          |                         |                  |                      |               |                 |              |                 |                  |                 |                 |            |
|          |                         |                  |                      |               |                 |              |                 |                  |                 |                 |            |
|          |                         |                  |                      |               |                 |              |                 |                  |                 |                 |            |
|          |                         |                  |                      |               |                 |              |                 |                  |                 |                 |            |
| Gefunden | 1 Gerät.                |                  | 1                    | 1             | 1               |              |                 |                  |                 |                 |            |

Abb. 13: Turck Service Tool – Gefundene Geräte

> Zu adressierendes Gerät markieren und über "Ändern" (Change) die IP-Konfiguration anpassen.

Im folgenden Fenster IP-Adresse, Netzmaske und Gateway eingeben und über die Schaltfläche "Im Gerät setzen" (Set in device) in das Gerät schreiben.

| Turck Service Tool, Vers. 3.0.1 |                                                                                                    |                                                                         |           |             |         |               |       |                                   |
|---------------------------------|----------------------------------------------------------------------------------------------------|-------------------------------------------------------------------------|-----------|-------------|---------|---------------|-------|-----------------------------------|
| Your Global Automation P        | artner  Change device conf                                                                              | iguration 💶 🖿                                                           | Start DH( | )           | EIP     |               |       | ***                               |
| No. MAC address Name            |                                                                                                    |                                                                         | de        | Device      | Version | Adapter       | ARGEE | Protocol                          |
| 1 00.07.46.0E:35:21             | IP configuration<br>MAC address<br>00:07:46:0E:35:21<br>Netmask<br>255:255:255:0<br>Set IP configuratio | IP address<br>192.158.1.100<br>Gateway<br>192.168.1.1<br>on temporarily | M_DHCP    | TBEN-L5-EN1 | 31.22.0 | 192.168.1.120 |       | Turck<br>DCP<br>DCP<br>DCP<br>nrp |
| Gefunden 1 Gerät.               | Status messages:                                                                                        |                                                                         |           |             |         |               |       | .:                                |
|                                 | Set in device                                                                                           | Cancel                                                                  | 11.<br>1  |             |         |               |       |                                   |

Abb. 14: Turck Service Tool – IP-Konfiguration ändern

- → Die IP-Adresse ist geändert.
- ➤ Turck Service Tool schließen.

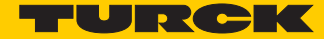

# 6 Der Webserver

> Gerät über den Webserver konfigurieren.

# 6.1 Webserver-Sicherheit

Für den Administrator-Zugang ist den Geräten im Webserver ein Default-Passwort zugewiesen.

Um den Missbrauch durch Dritte zu erschweren, ist es ratsam, das Passwort zu ändern. Dies sollte im Zusammenhang mit den Sicherheitskonzept der gesamten Anlage geschehen, in der die Geräte verbaut sind.

Um einen angemeldeten Anwender/PC mit Administrator-Rechten vom Webserver zu trennen, ist ein Logout notwendig. Wird lediglich der Web-Browser geschlossen, wird beim erneuten Aufruf des Webservers vom gleichen PC der zuletzt erfolgte Zugriff wieder aktiviert, d. h. ggf. mit allen Administrator-Rechten.

# 6.2 Geräte über den Webserver adressieren

Die IP-Adressen beider Ethernet-Ports können über den Webserver der Geräte TBEN-L...-EN1 und FEN20-EN1 gesetzt werden. Andere Funktionen des Webservers werden nachfolgend beschrieben.

 IP-Adresse des Geräts im Webbrowser eingeben. Bei Geräten im Auslieferungszustand oder nach einem Rücksetzen auf Werkseinstellungen haben beide Ethernet-Ports die IP-Adresse 192.168.1.254.

| Station Information ×                                   | -                          | -                  |         |                          |
|---------------------------------------------------------|----------------------------|--------------------|---------|--------------------------|
| ← → C ☆ ③ 192.168.1.254                                 | /info.html                 |                    | @☆ 😒    | O O E T :                |
| 🔢 Apps 🔮 iGoogle 🖓 TURCK Conn                           | ect 🝷 TURCK USA - Capaciti | TURCK – Your Globa | L.      | »   📙 Other bookmarks    |
| FEN20-EN1<br>Embedded Website of FEN20-Sma              | ll Block I/O Module        |                    |         | TURCK                    |
|                                                         |                            | Password           | [Login] | Industrial<br>Automation |
| Station Information >                                   |                            |                    |         |                          |
| Station Information<br>Station Diagnostics<br>Event Log | Station Infor              | mation             |         |                          |
| Ethernet Statistics                                     | Туре                       |                    | FI      | EN20-EN1                 |
| Ethernet/IP Memory Map                                  | Identification Nur         | mber               | 6       | 931305                   |
| Links                                                   | Firmware Revisio           | n                  | V       | 3.1.21.0                 |
| 8DIP                                                    | Bootloader Revisi          | ion                | V       | 8.0.0.0                  |
|                                                         | EtherNet/IP Revis          | sion               | v       | 2.7.0.0                  |

Abb. 15: Webserver

Der Login erfolgt über das Default-Passwort "password". Das Passwort kann über einen Reset am Gerät zurückgesetzt werden.

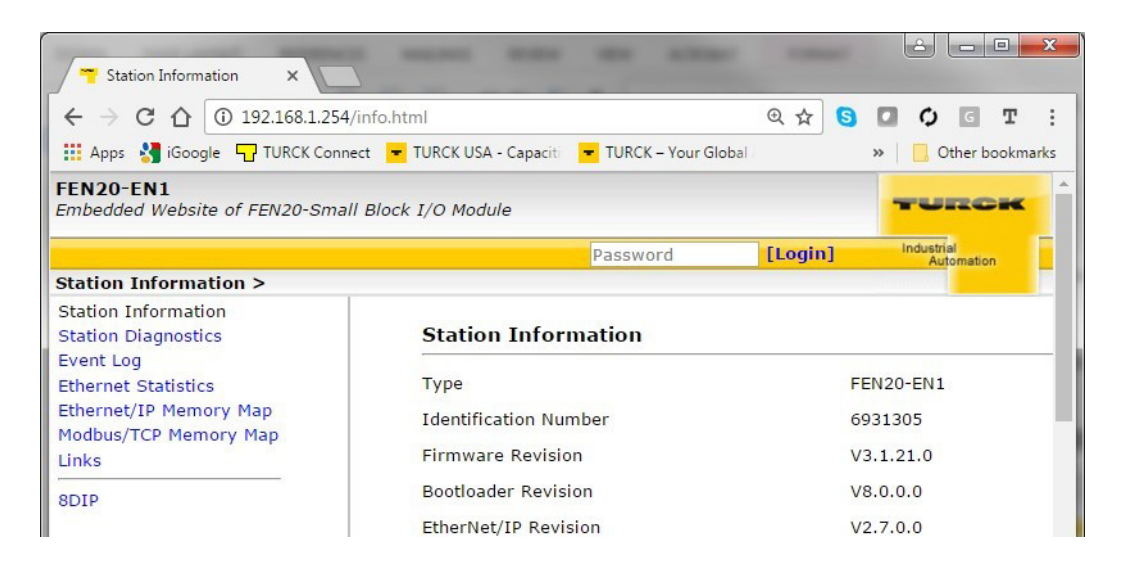

Abb. 16: Webserver - Station Information

> Die Netzwerk-Konfiguration "Network Configuration" öffnen.

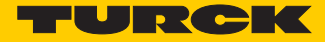

> IP-Adressen für Port 1 und Port 2 vergeben.

| Network Configuration ×                        |                                            |                                   |  |  |  |  |
|------------------------------------------------|--------------------------------------------|-----------------------------------|--|--|--|--|
| $\leftarrow \rightarrow C \land 0 1921681254/$ | network config html                        | Θχοιατι                           |  |  |  |  |
| Apps 3 iGoogle TURCK Conne                     | t TURCK USA - Capaciti TURCK - Your Global | » Other bookmarks                 |  |  |  |  |
| FEN20-EN1                                      |                                            |                                   |  |  |  |  |
| Embedded Website of FEN20-Small                | Block I/O Module                           | TURCK                             |  |  |  |  |
|                                                | admin@192.168.1.200                        | [Logout] Industrial<br>Automation |  |  |  |  |
| Network Configuration >                        |                                            |                                   |  |  |  |  |
| Station Information<br>Station Diagnostics     | Network Settings                           |                                   |  |  |  |  |
| Ethernet Statistics                            | Ethernet Port 1 setup                      | Autonegotiate 🔻                   |  |  |  |  |
| Ethernet/IP Memory Map                         | Ethernet Port 2 setup                      | Autonegotiate 🔻                   |  |  |  |  |
| Links                                          | IP Address Port 1 (External Network)       | 192.168.1.60                      |  |  |  |  |
| Station Configuration                          | IP Address Port 2 (Internal Network)       | 192.168.1.103                     |  |  |  |  |
| Change Admin Password                          | Netmask Port 1 (External Network)          | 255.255.255.0                     |  |  |  |  |
| 8DIP                                           | Default Gateway Port 1 (External Network)  | 192.168.1.1                       |  |  |  |  |
|                                                | MAC Address                                | 00:07:46:25:81:d7                 |  |  |  |  |
|                                                | LLDP MAC Address 1                         | 00:07:46:25:81:d8                 |  |  |  |  |
|                                                | LLDP MAC Address 2                         | 00:07:46:25:81:d9                 |  |  |  |  |
|                                                | NAT 1:1 Mapping 1 External IP              | 0.0.0.0                           |  |  |  |  |
|                                                | NAT 1:1 Mapping 1 Internal IP              | 0.0.0.0                           |  |  |  |  |
|                                                | NAT 1:1 Mapping 2 External IP              | 0.0.0.0                           |  |  |  |  |
|                                                | NAT 1:1 Mapping 2 Internal IP              | 0.0.0.0                           |  |  |  |  |
|                                                | NAT 1:1 Mapping 3 External IP              | 0.0.0.0                           |  |  |  |  |
|                                                | NAT 1:1 Mapping 3 Internal IP              | 0.0.0.0                           |  |  |  |  |
|                                                | NAT 1:1 Mapping 4 External IP              | 0.0.0.0                           |  |  |  |  |
|                                                | NAT 1:1 Mapping 4 Internal IP              | 0.0.0.0                           |  |  |  |  |
|                                                | NAT 1:1 Mapping 5 External IP              | 0.0.0.0                           |  |  |  |  |
|                                                | NAT 1:1 Mapping 5 Internal IP              | 0.0.0.0                           |  |  |  |  |
|                                                | Submit Reset                               |                                   |  |  |  |  |

Abb. 17: Webserver – Network Configuration

> Die IP-Adressen über die Schaltfläche "Submit" in das Gerät schreiben.

| 🔫 Station Information 🛛 🗙      |                                                    |                                            |      |
|--------------------------------|----------------------------------------------------|--------------------------------------------|------|
| ← → C ☆ ③ 192.168.1            | .60/info.html                                      | ☆ <mark>S</mark> 🛛 🗘 🖸                     | т    |
| 🔢 Apps 🔮 iGoogle 🖵 TURCK (     | Connect 🝷 TURCK USA - Capaciti 🝷 TURCK – Your Glob | al 🛛 🔋 🔜 Other boo                         | okma |
| EN20-EN1                       |                                                    |                                            |      |
| mbedded Website of FEN20-Sma   | ll Block I/O Module                                |                                            | -    |
| the first the formula time to  | admin@192                                          | 2.168.1.200 [Logout] Industrial Automation |      |
| Station Information            |                                                    |                                            |      |
| tation Diagnostics             | Station Information                                |                                            |      |
| vent Log<br>thernet Statistics | Туре                                               | FEN20-EN1                                  |      |
| thernet/IP Memory Map          | Identification Number                              | 6931305                                    |      |
| Iodbus/TCP Memory Map<br>inks  | Firmware Revision                                  | V3.1.21.0                                  |      |
| tation Configuration           | Bootloader Revision                                | V8.0.0.0                                   |      |
| letwork Configuration          | EtherNet/IP Revision                               | V2.7.0.0                                   |      |
| nange Aumin Passworu           | PROFINET Revision                                  | V1.3.12.0                                  |      |
| 8DIP                           | Modbus TCP Revision                                | V1.3.0.0                                   |      |
|                                | Rotary Switch Mode                                 | PGM DHCP                                   |      |
|                                | PROFINET Station Name                              |                                            |      |
|                                | Network Settings                                   |                                            |      |
|                                | Ethernet Port 1 setup                              | Autonegotiate                              |      |
|                                | Ethernet Port 2 setup                              | Autonegotiate                              |      |
|                                | IP Address Port 1 (External Network)               | 192.168.1.60                               |      |
|                                | IP Address Port 2 (Internal Network)               | 192.168.1.103                              |      |
|                                | Netmask Port 1 (External Network)                  | 255.255.255.0                              |      |
|                                | Default Gateway Port 1 (External Network)          | 192.168.1.1                                |      |
|                                | MAC Address                                        | 00:07:46:25:81:d7                          |      |
|                                | LLDP MAC Address 1                                 | 00:07:46:25:81:d8                          |      |
|                                | LLDP MAC Address 2                                 | 00:07:46:25:81:d9                          |      |
|                                | NAT 1:1 Mapping 1 External IP                      | 0.0.0.0                                    |      |
|                                | NAT 1:1 Mapping 1 Internal IP                      | 0.0.0.0                                    |      |
|                                | NAT 1:1 Mapping 2 External IP                      | 0.0.0.0                                    |      |

→ Die IP-Adressen für Port 1 und Port 2 sind angepasst.

Abb. 18: Webserver – geänderte IP-Adressen

# 6.3 Webserver und Spanner-Datenmapping

#### 6.3.1 Spanner Datenmapping

Das Datenmapping des Spanners ist unter "Station Information" im Bereich "Spanner Status" aufgelistet.

Spanner Status Port 1 spanner data Offset (d) 00 03 06 07 0x0000 0x0000 0x0000 0x0000 0x0000 0x0000 0x0000 0x0000 0x0000 0x0000 0x0000 0x0000 0x0000 0x0000 0x0000 0x0000 0x0000 0x0000 10 0x0000 0x0000 0x0000 0x0000 0x0000 0x0000 0x0000 0x0000 0x0000 20 0x0000 0x0000 0x0000 0x0000 0x0000 0x0000 0x0000 0x0000 0x0000 30 0x0000 0x0000 0x0000 0x0000 0x0000 0x0000 0x0000 0x0000 0x0000 40 0x0000 0x0000 0x0000 0x0000 0x0000 0x0000 0x0000 0x0000 0x0000 50 0x0000 0x0000 0x0000 0x0000 0x0000 0x0000 0x0000 0x0000 0x0000 60 70 0x0000 0x0000 0x0000 0x0000 0x0000 0x0000 0x0000 0x0000 0x0000 0x0000 0x0000 0x0000 0x0000 0x0000 0x0000 0x0000 0x0000 0x0000 80 0x0000 0x0000 0x0000 0x0000 0x0000 0x0000 0x0000 0x0000 0x0000 90 0x0000 0x0000 0x0000 0x0000 0x0000 0x0000 0x0000 0x0000 0x0000 100 0x0000 0x0000 0x0000 0x0000 0x0000 0x0000 0x0000 0x0000 0x0000 110 0x0000 0x0000 0x0000 0x0000 0x0000 0x0000 0x0000 0x0000 0x0000 120 0x0000 0x0000 0x0000 0x0000 0x0000 0x0000 0x0000 0x0000 0x0000 130 0x0000 0x0000 0x0000 0x0000 0x0000 0x0000 0x0000 0x0000 0x0000 140 0x0000 0x0000 0x0000 0x0000 0x0000 0x0000 0x0000 0x0000 0x0000 150 160 0x0000 0x0000 0x0000 0x0000 0x0000 0x0000 0x0000 0x0000 0x0000 0x0000 0x0000 0x0000 0x0000 0x0000 0x0000 0x0000 0x0000 0x0000 170 0x0000 0x0000 0x0000 0x0000 0x0000 0x0000 0x0000 0x0000 0x0000 180 0x0000 0x0000 0x0000 0x0000 0x0000 0x0000 0x0000 0x0000 0x0000 190 0x0000 0x0000 0x0000 0x0000 0x0000 0x0000 0x0000 0x0000 0x0000 200 0x0000 0x0000 0x0000 0x0000 0x0000 0x0000 0x0000 0x0000 0x0000 210 0x0000 0x0000 0x0000 0x0000 0x0000 0x0000 0x0000 0x0000 0x0000 220 0×0000 0×0000 0×0000 0×0000 0×0000 0×0000 0×0000 0×0000 0×0000 230 00 01 02 03 04 05 06 07 08 Port 2 spanner data Offset (d) 00 |0×0000|0×0000|0×0000|0×0000|0×0000|0×0000|0×0000|0×0000|0×0000 n 10 0x0000 0x0000 0x0000 0x0000 0x0000 0x0000 0x0000 0x0000 0x0000 0x0000 0x0000 0x0000 0x0000 0x0000 0x0000 0x0000 0x0000 0x0000 0x0000 20 0×0000 0×0000 0×0000 0×0000 0×0000 0×0000 0×0000 0×0000 0×0000 30 0x0000 0x0000 0x0000 0x0000 0x0000 0x0000 0x0000 0x0000 0x0000 40 0x0000 0x0000 0x0000 0x0000 0x0000 0x0000 0x0000 0x0000 0x0000 50 0x0000 0x0000 0x0000 0x0000 0x0000 0x0000 0x0000 0x0000 0x0000 60 0x0000 0x0000 0x0000 0x0000 0x0000 0x0000 0x0000 0x0000 0x0000 70 0x0000 0x0000 0x0000 0x0000 0x0000 0x0000 0x0000 0x0000 0x0000 80 0x0000 0x0000 0x0000 0x0000 0x0000 0x0000 0x0000 0x0000 0x0000 90 0x0000 0x0000 0x0000 0x0000 0x0000 0x0000 0x0000 0x0000 0x0000 100 0x0000 0x0000 0x0000 0x0000 0x0000 0x0000 0x0000 0x0000 0x0000 110 0x0000 0x0000 0x0000 0x0000 0x0000 0x0000 0x0000 0x0000 0x0000 120 0x0000 0x0000 0x0000 0x0000 0x0000 0x0000 0x0000 0x0000 0x0000 130 0x0000 0x0000 0x0000 0x0000 0x0000 0x0000 0x0000 0x0000 0x0000 140 0x0000 0x0000 0x0000 0x0000 0x0000 0x0000 0x0000 0x0000 0x0000 150 0x0000 0x0000 0x0000 0x0000 0x0000 0x0000 0x0000 0x0000 0x0000 160 0x0000 0x0000 0x0000 0x0000 0x0000 0x0000 0x0000 0x0000 0x0000 0x0000 170 0x0000 0x0000 0x0000 0x0000 0x0000 0x0000 0x0000 0x0000 0x0000 180 0x0000 0x0000 0x0000 0x0000 0x0000 0x0000 0x0000 0x0000 0x0000 190 0x0000 0x0000 0x0000 0x0000 0x0000 0x0000 0x0000 0x0000 0x0000 200 0x0000 0x0000 0x0000 0x0000 0x0000 0x0000 0x0000 0x0000 0x0000 210 0x0000 0x0000 0x0000 0x0000 0x0000 0x0000 0x0000 0x0000 0x0000 220 0x0000 0x0000 0x0000 0x0000 0x0000 0x0000 0x0000 0x0000 0x0000 230

Abb. 19: Webserver – Spanner Status

Die Spanner-Daten bestehen aus 240 16-Bit-Worten.

Die Status-Tabelle für Port 1 zeigt die Datenworte an, die von dem Gerät geschrieben werden, das an Port 1 angeschlossen ist. Die Status-Tabelle für Port 2 zeigt die Datenworte an, die von dem Gerät geschrieben werden, das an Port 2 angeschlossen ist.

Die Daten werden bei jeder Datenaktualisierung neu in den Webserver geschrieben.

Das Datenmapping der Status- und Input-Bits der EN1-Spannermodule ist protokollabhängig. Die folgenden Mappings gelten für EtherNet/IP<sup>™</sup> und Modbus TCP. In PROFINET wird die Spannerfunktion über eine GSDML-Datei bereitgestellt.

## 6.3.2 Modbus TCP – Status- und Eingangsdatenmapping

| 8DIP (Input Data Mapping)                      |            |            |            |  |
|------------------------------------------------|------------|------------|------------|--|
| Description                                    | Register   | Bit Offset | Bit Length |  |
| Channel 0 - Input value                        | 0x0000 (0) | 0          | 1          |  |
| Channel 1 - Input value                        | 0x0000 (0) | 1          | 1          |  |
| Channel 2 - Input value                        | 0x0000 (0) | 2          | 1          |  |
| Channel 3 - Input value                        | 0x0000 (0) | 3          | 1          |  |
| Channel 4 - Input value                        | 0x0000 (0) | 4          | 1          |  |
| Channel 5 - Input value                        | 0x0000 (0) | 5          | 1          |  |
| Channel 6 - Input value                        | 0x0000 (0) | 6          | 1          |  |
| Channel 7 - Input value                        | 0x0000 (0) | 7          | 1          |  |
| Station Status Word (Input Data Mapping)       |            |            |            |  |
| Description                                    | Register   | Bit Offset | Bit Length |  |
| Module Diagnostics Available                   | 0x0001 (1) | 0          | 1          |  |
| Station Configuration Changed                  | 0x0001 (1) | 3          | 1          |  |
| Overcurrent Isys                               | 0x0001 (1) | 5          | 1          |  |
| Overvoltage Field Supply Ul                    | 0x0001 (1) | 6          | 1          |  |
| Undervoltage Field Supply Ul                   | 0x0001 (1) | 7          | 1          |  |
| Overvoltage Field Supply Usys                  | 0x0001 (1) | 8          | 1          |  |
| Undervoltage Field Supply Usys                 | 0x0001 (1) | 9          | 1          |  |
| Modulebus Communication Lost                   | 0x0001(1)  | 10         | 1          |  |
| Modulebus Configuration Error                  | 0x0001 (1) | 11         | 1          |  |
| INFO: Spanner connection established on Port 1 | 0x0001 (1) | 12         | 1          |  |
| INFO: Spanner connection established on Port 2 | 0x0001 (1) | 13         | 1          |  |
| Force Mode Enabled                             | 0x0001 (1) | 14         | 1          |  |

Abb. 20: Webserver – Modbus TCP-Datenmapping

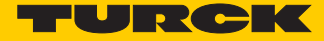

# 6.3.3 EtherNet/IP<sup>™</sup> – Status- und Eingangsdatenmapping

| Station Status Word (Input Data Mapping)       |             |            |            |
|------------------------------------------------|-------------|------------|------------|
| Description                                    | Word Offset | Bit Offset | Bit Length |
| Module Diagnostics Available                   | 0           | 0          | 1          |
| Station Configuration Changed                  | 0           | 3          | 1          |
| Overcurrent Isys                               | 0           | 5          | 1          |
| Overvoltage Field Supply UI                    | 0           | 6          | 1          |
| Undervoltage Field Supply UI                   | 0           | 7          | 1          |
| Overvoltage Field Supply Usys                  | 0           | 8          | 1          |
| Undervoltage Field Supply Usys                 | 0           | 9          | 1          |
| Modulebus Communication Lost                   | 0           | 10         | 1          |
| Modulebus Configuration Error                  | 0           | 11         | 1          |
| INFO: Spanner connection established on Port 1 | 0           | 12         | 1          |
| INFO: Spanner connection established on Port 2 | 0           | 13         | 1          |
| Force Mode Enabled                             | 0           | 14         | 1          |
| 8DIP (Input Data Mapping)                      |             |            |            |
| Description                                    | Word Offset | Bit Offset | Bit Length |
| Channel 0 - Input value                        | 1           | 0          | 1          |
| Channel 1 - Input value                        | 1           | 1          | 1          |
| Channel 2 - Input value                        | 1           | 2          | 1          |
| Channel 3 - Input value                        | 1           | 3          | 1          |
| Channel 4 - Input value                        | 1           | 4          | 1          |
| Channel 5 - Input value                        | 1           | 5          | 1          |
| Channel 6 - Input value                        | 1           | 6          | 1          |
| Channel 7 - Input value                        | 1           | 7          | 1          |

Abb. 21: Webserver – EtherNet/IP<sup>™</sup>-Datenmapping

# 7 Spannermodule an Modbus TCP betreiben

# 7.1 Implementierte Modbus-Funktionen

TBEN-L...-EN1 und FEN20-EN1 unterstützen die folgenden Funktionen zum Zugriff auf Prozessdaten, Parameter, Diagnosen und andere Dienste.

| Function Cod | les                                          |
|--------------|----------------------------------------------|
| Nr.          | Funktion                                     |
|              | Beschreibung                                 |
| 3            | Read Holding Registers                       |
|              | Lesen von mehreren Ausgangs-Registern        |
| 4            | Read Input Registers                         |
|              | Lesen von mehreren Eingangs-Registern        |
| 6            | Write Single Register                        |
|              | Schreiben eines einzelnen Ausgangs-Registers |
| 16           | Write Multiple Registers                     |
|              | Schreiben von mehreren Ausgangs-Registern    |
| 23           | Read/Write Multiple Registers                |
|              | Lesen und Schreiben von mehreren Registern   |

# 7.2 Modbus TCP – Prozessdatenmapping

| Modbus/TCP Input Data Mapping                  |                |            |                          |  |
|------------------------------------------------|----------------|------------|--------------------------|--|
|                                                |                | Outpu      | t Data Map   Print Versi |  |
| 16DIP (Input Data Mapping)                     |                |            |                          |  |
| Description                                    | Register       | Bit Offset | Bit Length               |  |
| Channel O - Input value                        | 0x0000 (0)     | 0          |                          |  |
| Channel 1 - Input value                        | 0x0000 (0)     | 1          |                          |  |
| Channel 2 - Input value                        | 0x0000 (0)     | 2          |                          |  |
| Channel 3 - Input value                        | 0x0000 (0)     | 3          |                          |  |
| Channel 4 - Input value                        | 0x0000 (0)     | 4          |                          |  |
| Channel 5 - Input value                        | 0x0000 (0)     | 5          |                          |  |
| Channel 6 - Input value                        | 0x0000 (0)     | 6          |                          |  |
| Channel 7 - Input value                        | 0x0000 (0)     | 7          |                          |  |
| Channel 8 - Input value                        | 0x0000 (0)     | 8          |                          |  |
| Channel 9 - Input value                        | 0x0000 (0)     | 9          |                          |  |
| Channel 10 - Input value                       | 0x0000 (0)     | 10         |                          |  |
| Channel 11 - Input value                       | 0x0000 (0)     | 11         |                          |  |
| Channel 12 - Input value                       | 0x0000 (0)     | 12         |                          |  |
| Channel 13 - Input value                       | 0x0000 (0)     | 13         |                          |  |
| Channel 14 - Input value                       | 0x0000 (0)     | 14         |                          |  |
| Channel 15 - Input value                       | 0x0000 (0)     | 15         |                          |  |
| Station Status Word (Input Data Mapping)       |                |            |                          |  |
| Description                                    | Register       | Bit Offset | Bit Length               |  |
| Module Diagnostics Available                   | 0x0001 (1)     | 0          |                          |  |
| Station Configuration Changed                  | 0x0001 (1)     | 3          |                          |  |
| Overcurrent Isys                               | 0x0001 (1)     | 5          |                          |  |
| Overvoltage Field Supply V2                    | 0x0001 (1)     | 6          |                          |  |
| Undervoltage Field Supply V2                   | 0x0001 (1)     | 7          |                          |  |
| Overvoltage Field Supply V1                    | 0x0001 (1)     | 8          |                          |  |
| Undervoltage Field Supply V1                   | 0x0001 (1)     | 9          |                          |  |
| Modulebus Communication Lost                   | 0x0001 (1)     | 10         |                          |  |
| Modulebus Configuration Error                  | 0x0001 (1)     | 11         | 1                        |  |
| INFO: Spanner connection established on Port 1 | 0x0001 (1)     | 12         |                          |  |
| INFO: Spanner connection established on Port 2 | 0x0001 (1)     | 13         |                          |  |
| Force Mode Enabled                             | 0x0001 (1)     | 14         |                          |  |
| Spanner Data                                   |                |            |                          |  |
| Description                                    | Register       | Bit Offset | Bit Length               |  |
| Spanner Data                                   | 0x3000 (12288) | 0          | up to 240 registe        |  |

Abb. 22: Webserver – Modbus TCP-Datenmapping

# 7.3 Modbus TCP – Register

| Adresse (hex.) | Zugriff             | Beschreibung                                                                                                    |
|----------------|---------------------|----------------------------------------------------------------------------------------------------|
|                | ro = read only      |                                                                                                    |
|                | rw = read/<br>write |                                                                                                    |
| 0x0000         | ro                  | 8 DIP – Input Data Mapping                                                                                                    |
| 0x0001         | ro                  | Status-Wort                                                                                                    |
| 0x30000x30EF   | ro                  | Gepackte Prozessdaten der Eingänge                                                                                                   |
| 0x34000x34EF   | rw                  | Gepackte Prozessdaten der Ausgänge                                                                                                   |
| 0x10000x1006   | ro                  | Stations-Kennung                                                                                                    |
| 0x100C         | ro                  | Stations-Status                                                                                                    |
| 0x1012         | ro                  | Prozessabbildlänge in Bit für die digitalen Ausgabemodule                                                                            |
| 0x1013         | ro                  | Prozessabbildlänge in Bit für die digitalen Eingabemodule                                                                            |
| 0x1017         | ro                  | Register-Mapping-Revision<br>(muss immer 1 sein, sonst ist das Register-Mapping nicht kompa-<br>tibel zur vorliegenden Beschreibung) |
| 0x1020         | ro                  | Watchdog, aktuelle Zeit [ms]                                                                                                    |
| 0x1120         | rw                  | Watchdog, vordefinierte Zeit [ms] (Default: 0)<br>siehe Verhalten im Fehlerfall (Watchdog) (Seite 33)                                |
| 0x1130         | rw                  | Modbus Connection Mode Register (s. S. 32)                                                                                           |
| 0x1131         | rw                  | Modbus Connection Timeout in Sek. (Def.: 0 = nie) (s. S. 33)                                                                         |
| 0x113C0x113D   | rw                  | Modbus Parameter Restore (s. S. 33)<br>(Rücksetzen der Parameter auf die Defaulteinstellungen.)                                      |
| 0x113E0x113F   | rw                  | Modbus Parameter Save (s. S. 33)<br>(nichtflüchtiges Speichern der Parameter)                                                        |

# 7.3.1 Register 0x1130: "Modbus-Connection-Mode"

Dieses Register beeinflusst das Verhalten der Modbus-Connections.

| Bit      | Name                                                                                                    |  |  |  |  |
|----------|----------------------------------------------------------------------------------------------------|--|--|--|--|
|          | – Beschreibung                                                                                                    |  |  |  |  |
| 15 bis 2 | reserviert                                                                                                    |  |  |  |  |
| 1        | MB_ImmediateWritePermission                                                                                                    |  |  |  |  |
|          | <ul> <li>- 0: beim ersten Schreibzugriff wird für die entsprechende Modbus-Connection das Schreibrecht angefordert. Bei einem Misserfolg wird ein Exception Response mit Exception-Code 0x01 erzeugt. Im Erfolgsfall wird der Schreibzugriff ausgeführt und das Schreibrecht bleibt bis zum Ende der Connection erhalten.</li> <li>- 1: schon beim Verbindungsaufbau wird für die entsprechende Modbus-Connection das Schreibrecht angefordert. Die erste Modbus-Connection erhält folglich das Schreibrecht, alle folgenden gehen leer aus (sofern Bit 0 = 1)</li> </ul> |  |  |  |  |
| 0        | MB_OnlyOneWritePermission                                                                                                    |  |  |  |  |
|          | <ul> <li>- 0: alle Modbus-Connections haben Schreibrechte</li> <li>- 1: immer nur eine Modbus-Connection kann das Schreibrecht zugeteilt bekommen. Ein einmal<br/>zugeteiltes Schreibrecht bleibt bis zum Disconnect erhalten. Nach dem Disconnect der schreib-<br/>berechtigten Connection erhält die nächste Connection, die einen Schreibzugriff versucht, das<br/>Schreibrecht.</li> </ul>                                                                                                    |  |  |  |  |

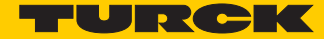

## 7.3.2 Register 0x1131: "Modbus-Connection-Timeout"

Dieses Register bestimmt, nach welcher Zeit der Inaktivität einer Modbus-Connection diese durch ein Disconnect beendet wird.

#### Verhalten der BUS-LED

Im Falle eines Connection-Timeout verhält sich die BUS-LED wie folgt:

| Connection-Timeout | BUS-LED        |
|--------------------|----------------|
| Zeit abgelaufen    | grün, blinkend |

#### 7.3.3 Register 0x113C und 0x113D: "Restore Modbus-Connection-Parameter"

Register 0x113C und 0x113D dienen zum Rücksetzen der Parameter-Register 0x1120 und 0x1130 bis 0x113B auf die Defaulteinstellungen.

Zum Rücksetzen der Parameter-Register wie folgt vorgehen:

- Register 0x113C mit 0x6C6F beschreiben.
- Innerhalb von 30 Sekunden das Register 0x113D mit 0x6164 ("load") beschreiben, um das Wiederherstellen der Register auszulösen.

Mit den Funktionen FC16 und FC23 können beide Register auch mit einem einzigen Request beschrieben werden.

Dieser Dienst stellt die Parameter wieder her, ohne sie jedoch zu speichern. Dies kann durch einen anschließenden Save-Dienst erreicht werden.

#### 7.3.4 Register 0x113E und 0x113F: "Save Modbus-Connection-Parameter"

Register 0x113E und 0x113F dienen zum nichtflüchtigen Speichern der Parameter in den Registern 0x1120 und 0x1130 bis 0x113B.

Zum Speichern der Parameter wie folgt vorgehen:

- ➤ Register 0x113E mit 0x7361 beschreiben.
- Innerhalb von 30 Sekunden das Register 0x113F mit 0x7665 ("save") beschreiben, um das Speichern der Register auszulösen.

Mit den Funktionen FC16 und FC23 können beide Register auch mit einem einzigen Request beschrieben werden.

#### 7.3.5 Verhalten im Fehlerfall (Watchdog)

#### Verhalten der Ausgänge

Im Falle eines Ausfalls der Modbus-Kommunikation verhalten sich die Ausgänge des Gerätes, in Abhängigkeit von der definierten Zeit für den Watchdog (Register 0x1120, s. S. 32), wie folgt:

Watchdog = 0 ms (Default)

→ Ausgänge behalten im Fehlerfall den Momentanwert bei

#### Watchdog > 0 ms

 $\rightarrow$  Ausgänge gehen im Fehlerfall nach der abgelaufenen Watchdogzeit (Einstellung in Register 0x1120) auf  ${\bf 0}$ 

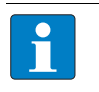

## HINWEIS

Das Setzen der Ausgänge auf definierte Ersatzwerte ist bei Modbus TCP nicht möglich! Eventuell parametrierte Ersatzwerte werden nicht berücksichtigt.

# 7.4 FEN20-EN1 in CODESYS V3-Projekt einbinden

→ Das FEN20-EN1-Spannermodul wie folgt über den Webserver adressieren.

| Station Information                                                    |                                                     |                     |                   |         |    | Lê l            | _ 0       | x      |
|------------------------------------------------------------------------|-----------------------------------------------------|---------------------|-------------------|---------|----|-----------------|-----------|--------|
|                                                                        |                                                     |                     |                   |         | -  |                 | _         |        |
| $\leftrightarrow \rightarrow \mathbf{C} \bigtriangleup$ (i) 192.168.1. | 60/info.html                                        |                     |                   | ¥ 9     |    | Q               | GT        |        |
| 🔢 Apps 🚼 iGoogle 🌄 TURCK C                                             | Connect 💌 TURCK USA - Capaciti 💌 TURCK – Your Globi | Home - Product New: | Home - TUSA Teams |         | >> | Otl             | ier bookm | narks  |
| FEN20-EN1<br>Embedded Website of FEN20-Smal                            | ll Block I/O Module                                 |                     |                   |         |    |                 | RCH       | ۹<br>۱ |
|                                                                        |                                                     |                     | Password          | [Login] |    | Industri<br>Aut | omation   |        |
| Station Information >                                                  |                                                     |                     |                   |         |    |                 |           |        |
| Station Diagnostics                                                    | Station Information                                 |                     |                   |         |    |                 |           | -1     |
| Ethernet Statistics                                                    | Туре                                                | FEN20-EN1           |                   |         |    |                 |           |        |
| Ethernet/IP Memory Map                                                 | Identification Number                               | 6931305             |                   |         |    |                 |           |        |
| Links                                                                  | Firmware Revision                                   | V3.1.21.0           |                   |         |    |                 |           |        |
| 8DIP                                                                   | Bootloader Revision                                 | V8.0.0.0            |                   |         |    |                 |           |        |
| obii                                                                   | EtherNet/IP Revision                                | V2.7.0.0            |                   |         |    |                 |           |        |
|                                                                        | PROFINET Revision                                   | V1.3.12.0           |                   |         |    |                 |           |        |
|                                                                        | Modbus TCP Revision                                 | V1.3.0.0            |                   |         |    |                 |           |        |
|                                                                        | Rotary Switch Mode                                  | PGM DHCP            |                   |         |    |                 |           |        |
|                                                                        | PROFINET Station Name                               |                     |                   |         |    |                 |           |        |
|                                                                        | Network Settings                                    |                     |                   |         |    |                 |           |        |
|                                                                        | Ethernet Port 1 setup                               | Autonegotiate       |                   |         |    |                 |           |        |
|                                                                        | Ethernet Port 2 setup                               | Autonegotiate       |                   |         |    |                 |           |        |
|                                                                        | IP Address Port 1 (External Network)                | 192.168.1.60        |                   |         |    |                 |           |        |
|                                                                        | IP Address Port 2 (Internal Network)                | 192.168.1.103       |                   |         |    |                 |           |        |
|                                                                        | Netmask Port 1 (External Network)                   | 255.255.255.0       |                   |         |    |                 |           |        |
|                                                                        | Default Gateway Port 1 (External Network)           | 192.168.1.1         |                   |         |    |                 |           |        |
|                                                                        | MAC Address                                         | 00:07:46:25:81:d7   |                   |         |    |                 |           |        |
|                                                                        | LLDP MAC Address 1                                  | 00:07:46:25:81:d8   |                   |         |    |                 |           |        |
|                                                                        | LLDP MAC Address 2                                  | 00:07:46:25:81:d9   |                   |         |    |                 |           |        |
|                                                                        | NAT 1:1 Mapping 1 External IP                       | 0.0.0               |                   |         |    |                 |           |        |
|                                                                        | NAT 1:1 Mapping 1 Internal IP                       | 0.0.0               |                   |         |    |                 |           |        |
|                                                                        | NAT 1:1 Mapping 2 External IP                       | 0.0.0               |                   |         |    |                 |           | -      |
| 4                                                                      |                                                     |                     |                   |         |    |                 |           |        |

Abb. 23: Webserver – Spannermodul adressieren
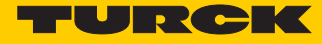

| Categories  | :                             | Templates:                |                  |                       |   |
|-------------|-------------------------------|---------------------------|------------------|-----------------------|---|
| Lib         | raries<br>ojects              | ۰ ا                       |                  |                       |   |
|             |                               | Empty project Sta<br>pr   | andard<br>roject | Standard<br>project w |   |
|             |                               |                           |                  |                       |   |
|             |                               | TX507 TX507<br>Landscape  | 7 Portrait       | TX510<br>Landscape    |   |
|             |                               |                           |                  |                       |   |
|             |                               | TX510 Portrait T)<br>Land | X513<br>dscape   | TX513 Portrait        |   |
| Project tem | plate for TX507 Portrait (480 | ox x 800px)               |                  |                       |   |
| Name:       | FEN20-EN1_User_Manual         |                           |                  |                       |   |
| Location:   | C: \Users \kyhall \Documents  | Networks\CODESYS          | V3\507 M         | odbus TCP Master      | • |
|             |                               |                           |                  |                       |   |

> TX507-Projekt in CODESYS V3.5 (CODESYS V3.5 SP 8 Patch 1) erstellen.

Abb. 24: CODESYS – Projekt mit TX507 erstellen

> Netzwerk scannen und TX507 als Modbus Master hinzufügen.

| FEN20-EN1_User_Manual.project - CODESYS                     |                                         | <b>100</b>                                                                                                    | - B X                  |
|-------------------------------------------------------------|-----------------------------------------|----------------------------------------------------------------------------------------------------|------------------------|
| File Edit View Project Build Online Debug Tools Window Heli |                                         | 0.0                                                                                                    |                        |
| 19 ☞ ■ ●   ∽ ∝ 氷 № 億 ×   ▲ 端   幅   物・6                      | ■ 1 ○ ○ ○ ○ ○ ○ ○ ○ ○ ○ ○ ○ ○ ○ ○ ○ ○ ○ | 8   ¢   <b>≓</b>                                                                                                    |                        |
|                                                             |                                         |                                                                                                    |                        |
| Devices 👻 🕂 🗙                                               | Device X                                |                                                                                                    | <b>•</b>               |
| FEN20-EN1_User_Manual                                       |                                         | potwork Gateway - Device -                                                                                                    |                        |
| = Device (TX507-P3CV01)                                     | Communication Settings                  | Gateway + Device +                                                                                                    |                        |
|                                                             | Applications                            |                                                                                                    |                        |
| ImagePool                                                   |                                         | •                                                                                                    |                        |
| Library Manager                                             | Files                                   |                                                                                                    |                        |
| PLC_PRG (PRG)                                               | Log                                     |                                                                                                    |                        |
| Task Configuration                                          |                                         | Gateway                                                                                                    | •                      |
| ≕ S MainTask                                                | PLC settings                            | and a second second sec |                        |
|                                                             | Di Cahall                               | ladstway-1                                                                                                    | ✓ KHALLWIN /R          |
| (B) VisuElems.Visu Prg                                      | PLC Silen                               | IP-Address:<br>localhost                                                                                                    |                        |
| TextList                                                    | Users and Groups                        | Parts                                                                                                    |                        |
| * 🛃 Visualization Manager Select Device                     |                                         |                                                                                                    |                        |
| Visualization                                               |                                         |                                                                                                    |                        |
| Select the network path to                                  | the controller:                         | Device Name:                                                                                                    |                        |
| Gateway-1(scan                                              | ning)                                   | Gateway-1                                                                                                    |                        |
|                                                             | 102000001                               | IP-Address: Wink                                                                                                    |                        |
|                                                             |                                         | localhost                                                                                                    |                        |
|                                                             |                                         | Port:                                                                                                    |                        |
|                                                             |                                         | 1217                                                                                                    |                        |
|                                                             |                                         | Driver:                                                                                                    |                        |
|                                                             |                                         | 1CP/IP                                                                                                    |                        |
|                                                             |                                         |                                                                                                    |                        |
|                                                             |                                         |                                                                                                    |                        |
|                                                             |                                         |                                                                                                    |                        |
|                                                             |                                         |                                                                                                    |                        |
|                                                             |                                         |                                                                                                    |                        |
|                                                             |                                         |                                                                                                    |                        |
|                                                             |                                         |                                                                                                    |                        |
|                                                             |                                         |                                                                                                    | Þ                      |
| Messages - Total 0 error(s), 0 warning(s), 0                |                                         | OK Cancel                                                                                                    |                        |
|                                                             |                                         |                                                                                                    | Current user: (nobody) |

Abb. 25: CODESYS – Netzwerk scannen

 Ethernet-Adapter (Turck V3.5.7.20 oder höher) über einen Rechtsklick auf das Gerät zum Projekt hinzufügen.

| FEN20-EN1_User_Manual.project - CODESYS                                                                                                    |                                                                                                    |                  |
|----------------------------------------------------------------------------------------------------|----------------------------------------------------------------------------------------------------|------------------|
| Ele Edit View Project Build Online Debug                                                                                                    | Iools Window Help                                                                                                    |                  |
|                                                                                                    | ▲ ■ = == ** = ** ========================                                                                                                    |                  |
| Devices                                                                                                    |                                                                                                    |                  |
| FEN20-EN1 User Manual                                                                                                    |                                                                                                    |                  |
| Device (T\S07P3CV01)     Device (T\S07P3CV01)     Device (T\S07P3C | Add Device       Name       e-kopen device     Plug device       Device:       Vendor:       Vane       Vendor:       Vane       Vendor:       Vendor: |                  |
|                                                                                                    | Group by category     Display all versions (for experts only)     Display category     Display outdated versions                                                                                                    |                  |
| Messages - Total 0 error(s), 0 warning(s), 0 messa                                                                                                    | Information:                                                                                                    |                  |
|                                                                                                    | Vendor: Turck                                                                                                    | ÷                |
|                                                                                                    | Append selected device as last child of<br>Device                                                                                                    |                  |
|                                                                                                    | (You can select another target node in the navigator while this window is open.)                                                                                                    |                  |
|                                                                                                    |                                                                                                    | Add Device Close |

Abb. 26: CODESYS – Ethernet-Adapter hinzufügen

 Ethernet-Adapter per Doppelklick öffnen. "…" klicken und die IP-Adresse des HMI mit OK übernehmen.

| FEN20-EN1_User_Manual.project* - CODESYS                                                                                                    |                                            |
|----------------------------------------------------------------------------------------------------|--------------------------------------------|
| Eile Edit View Project Build Online Debug Tools Wine                                                                                                    | dow Help                                   |
| 19 🖆 🖬 (종) lo oz 3 🖻 🖻 X (용 16) 19                                                                                                    | ◎~【2. 團 《\$\$\$ 《 → ■ ★ (注 63 63 63 10 1 = |
| Devices                                                                                                    | • A X Device Between X                     |
| FEN20-EN1_User_Manual  FEN20-EN1_User_Manual  Device frommetter[] (TV507-P3CV01)                                                                                                    | General                                    |
| PLC Logic                                                                                                    | Interface:                                 |
| Complete Application                                                                                                    | Ethernet Device Parameters                 |
| ImagePool                                                                                                    | Status Change Operating System Settings    |
| PLC_PRG (PRG)                                                                                                    | Information IP Address 192, 168, 0, 1      |
| Image State Configuration     Image State State S | Subnet Mask 255 , 255 , 0                  |
| PLC_PRG                                                                                                    | Default Gateway 0, 0, 0, 0                 |
| E 🕸 VISU_TASK                                                                                                    |                                            |
| TextList                                                                                                    | Network Adapters                           |
| 🖲 🛃 Visualization Manager                                                                                                    | Interface:                                 |
| Ethernet (Ethernet)                                                                                                    | Thame Description IP Address               |
| Lorenet (Lorenet)                                                                                                    | ULTIEMAC1 UNEMAC1 192.168.1.56             |
|                                                                                                    |                                            |
|                                                                                                    |                                            |
|                                                                                                    |                                            |
|                                                                                                    |                                            |
|                                                                                                    | 19 Address 192 . 168 . 1 . 56              |
|                                                                                                    | Subnet Mask 235 235 0                      |
|                                                                                                    | Default Gateway 132 . 168 . 1 . 1          |
|                                                                                                    | MAC Address UU/U/46/20:UU//A               |
|                                                                                                    | OK Cancel                                  |
|                                                                                                    |                                            |
|                                                                                                    |                                            |
|                                                                                                    |                                            |
| Messages - Total 0 error(s), 0 warning(s), 0 message(s)                                                                                                    | Lasthride 🔿 0 🔿 0 Drazovnija: 🦨            |
|                                                                                                    | Current user: (nobody)                     |

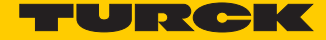

Abb. 27: CODESYS – IP-Adresse des HMI übernehmen

➤ Modbus TCP-Master über einen Rechtsklick auf "Ethernet" → "Gerät anhängen" zum Projekt hinzufügen.

| FEN20-EN1_User_Manual.project* - CODESYS                | second second state the added                                                    |                  |
|---------------------------------------------------------|----------------------------------------------------------------------------------|------------------|
| Eile Edit View Project Build Online Debug Tools         | <u>Window</u> Help                                                               |                  |
| 1월 🚅 🖬 🕘 1 이 이 등 🖻 🖻 X 1 🗛 🕼 1                          | 월 [월 - 남] [월] (양 양 ) : : : ♥ [대 역 역 역 왕   아   글                                  |                  |
|                                                         |                                                                                  |                  |
| Devices                                                 | ▼ # X                                                                            |                  |
| FEN20-EN1_User_Manual                                   |                                                                                  |                  |
| E Device (TX507-P3CV01)                                 | Add Device                                                                       |                  |
| PLC Logic                                               | Name, Medius TCD Master                                                          |                  |
| Application                                             |                                                                                  |                  |
| ImagePool                                               | Action:                                                                          |                  |
| PLC PRG (PRG)                                           | Appeno device      Insert device      Plug device      Update device             |                  |
| Task Configuration                                      | Device:                                                                          |                  |
| 🖹 😂 MainTask                                            | Vendor: <all vendors=""></all>                                                   | •                |
| PLC_PRG                                                 | Name Vendor Version                                                              |                  |
| VISU_TASK                                               | E- M Fieldbusses                                                                 |                  |
| TextList                                                | EtherNet/IP                                                                      |                  |
| 🗷 🛃 Visualization Manager                               | er unt Modbus                                                                    |                  |
| Visualization                                           | Mudbus TCP Master 35 - Smart Software Solutions (mbH 3 5 8 10                    |                  |
| Ethernet (Ethernet)                                     |                                                                                  |                  |
|                                                         | 🛞 🛲 Profinet IO                                                                  |                  |
|                                                         |                                                                                  |                  |
|                                                         |                                                                                  |                  |
|                                                         |                                                                                  |                  |
|                                                         |                                                                                  |                  |
|                                                         |                                                                                  |                  |
|                                                         |                                                                                  |                  |
|                                                         |                                                                                  |                  |
|                                                         |                                                                                  |                  |
|                                                         |                                                                                  |                  |
|                                                         |                                                                                  |                  |
|                                                         | Group by category                                                                |                  |
|                                                         | Display all versions (for experts only)                                          |                  |
|                                                         | Display outdated versions                                                        |                  |
|                                                         |                                                                                  |                  |
| Messages - Total 0 error(s), 0 warning(s), 0 message(s) | Information:                                                                     |                  |
|                                                         | Mame: Modbus TCP Master<br>Vendor: 35 - Smart Software Solutions GmbH            | ÷                |
|                                                         | Annend selected device as last child of                                          |                  |
|                                                         | Ethernet                                                                         |                  |
|                                                         | (You can select another target node in the navigator while this window is open.) |                  |
|                                                         |                                                                                  |                  |
|                                                         |                                                                                  | Add Device Close |
|                                                         |                                                                                  |                  |

Abb. 28: CODESYS – Modbus TCP Master hinzufügen

> "Modbus\_TCP\_Master" per Doppelklick öffnen und die "Auto reconnect"-Funktion aktivieren.

| FEN20-EN1_User_Manual.project* - CODESYS                                                             | -                                                                                               | an actual                                                                                   |        |
|----------------------------------------------------------------------------------------------------|-------------------------------------------------------------------------------------------------|---------------------------------------------------------------------------------------------|--------|
| Bie Ealt Yew Project Buld Online Debug Tools Window Help<br>'한 같 같 같 같 같 같 같 같 같 같 같 같 같 같 같 같 같 같 같 | Modbus TCP Master X                                                                             | ta *≡ \$   ¢   <b>≓</b>                                                                     |        |
|                                                                                                    | General<br>Modbus TCPMaster J/O Mapping<br>Modbus TCPMaster Parameters<br>Status<br>Information | Modbus-TCP<br>Response Timeout (ms) 100 (*<br>Socket Timeout (ms) 10 (*<br>I Auto-reconnect | MODBUS |

Abb. 29: CODESYS – "Auto-reconnect" aktivieren

• Einen Modbus TCP Slave über einen Rechtsklick auf den Modbus TCP-Master und über die Funktion "Gerät anhängen" zum Master hinzufügen.

| FEN20-EN1 User Manual.project* - CODESYS                |                                                              |                      |                  |
|---------------------------------------------------------|--------------------------------------------------------------|----------------------|------------------|
| Eile Edit View Project Build Online Debug Tool          | <u>Wi</u> ndow <u>H</u> elp                                  | line:                |                  |
| 管 🗃 📓 🖆 🗠 🛪 🐘 🛍 🗙 🖊 🍇                                   | al‰• <b>f`l⊞l%%</b> (\$) • <b>e *</b> (la •a •a \$)          | ¢   <b>≓</b>         |                  |
|                                                         |                                                              |                      |                  |
| Devices                                                 | Modbus_TCP_Master X                                          |                      |                  |
| FEN20-Env1_User_manuar     Device (TX507-P3CV01)        | Add Device                                                   |                      | X                |
| PLC Logic                                               |                                                              |                      |                  |
| Application                                             | Name: Modbus_TCP_Slave                                       |                      |                  |
| ImagePool                                               | Action:                                                      |                      |                  |
| PLC_PRG (PRG)                                           | Append device 🔘 Insert device 🔘 Plug device 🔘 Updat          | e device             |                  |
| 😑 饠 Task Configuration                                  | Device:                                                      |                      |                  |
| 😑 🧇 MainTask                                            | Vendor: <all vendors=""></all>                               |                      | •                |
| 一世」PLC_PRG                                              | Name Vendor                                                  | Version              |                  |
| UisuElems.Visu_Prg                                      | E- Medbusses                                                 |                      |                  |
| TextList                                                | Kut Modbus TCP Slave                                         |                      |                  |
| Visualization Manager                                   | Modbus TCP Slave 3S - Smart Software So                      | Jutions GmbH 3.5.7.0 |                  |
| Ethernet (Ethernet)                                     |                                                              |                      |                  |
| Modbus_TCP_Master (Modbus TCP Master)                   |                                                              |                      |                  |
|                                                         |                                                              |                      |                  |
|                                                         |                                                              |                      |                  |
|                                                         |                                                              |                      |                  |
|                                                         |                                                              |                      |                  |
|                                                         |                                                              |                      |                  |
|                                                         |                                                              |                      |                  |
|                                                         |                                                              |                      |                  |
|                                                         |                                                              |                      |                  |
|                                                         |                                                              |                      |                  |
|                                                         |                                                              |                      |                  |
|                                                         | Group by category                                            |                      |                  |
|                                                         | Display all versions (for experts only)                      |                      |                  |
|                                                         | Display outdated versions                                    |                      |                  |
| Messages - Total 0 error(s), 0 warning(s), 0 message(s) | Information:                                                 |                      |                  |
|                                                         | Name: Modbus TCP Slave                                       |                      | 1                |
|                                                         | Vendor: 35 - Smart Software Solutions Union                  |                      |                  |
|                                                         | Append selected device as last child of<br>Modbus TCP Master |                      |                  |
|                                                         | Organ select another target node in the navigator while t    | his window is open.) |                  |
|                                                         |                                                              |                      |                  |
|                                                         |                                                              |                      | Add Device Close |
|                                                         |                                                              |                      |                  |

Abb. 30: CODESYS – Modbus TCP Slave hinzufügen

Den Modbus TCP Slave per Doppelklick öffnen und im Register "Allgemein" die folgenden Einstellungen vornehmen, um den Port 1 des FEN20-EN1 Spannermoduls an IP-Adresse 192.168.1.60 zu mappen.

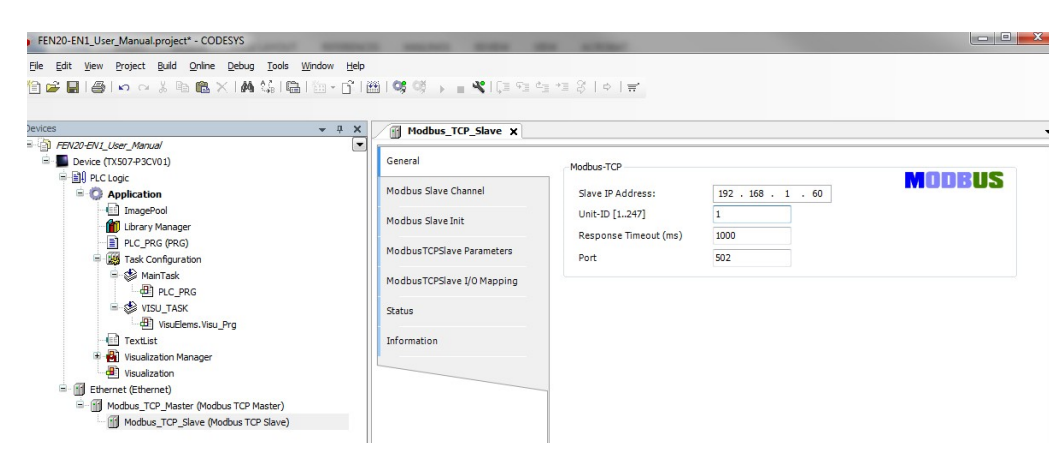

Abb. 31: CODESYS - Port 1 des FEN20-EN1 an IP-Adresse mappen

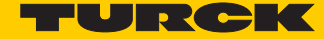

Im Register "Modbus Slave-Kanal" Modbus-Kanäle wie im Folgenden beschrieben zum Slave hinzufügen, um die 240 I/O-Worte vom FEN20-EN1 anzusprechen.

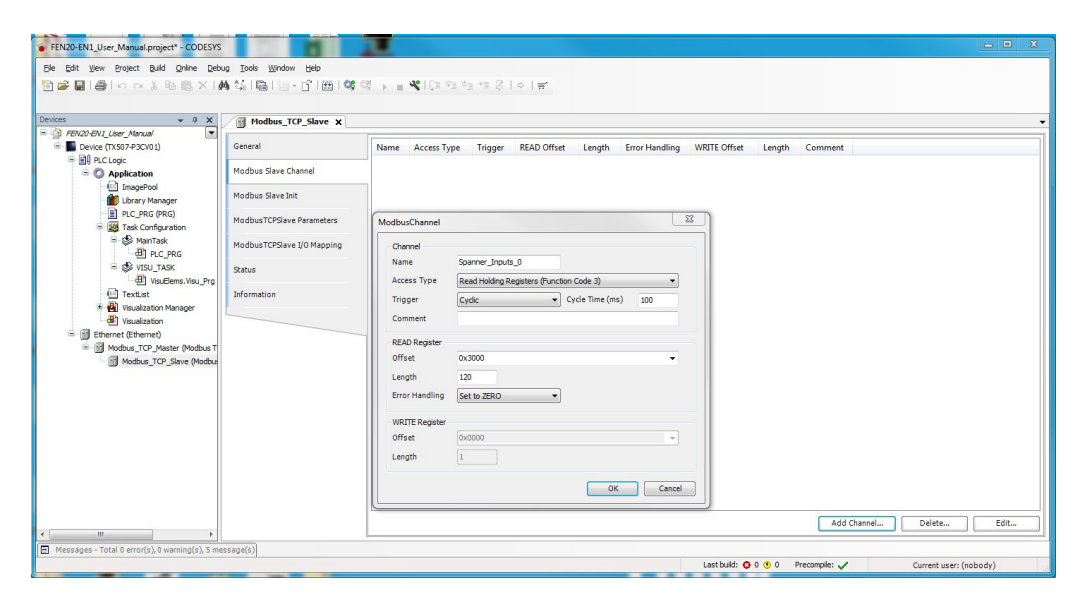

Abb. 32: CODESYS – Modbus TCP Slave-Kanäle

→ Die folgenden Modbus Slave-Kanäle wurden hinzugefügt.

| ices 👻 🕂 🗙                                                                                                    | Modbus_TCP_Slave X         |                   |                                             |                  |             |        |                |              |        |      |
|----------------------------------------------------------------------------------------------------|----------------------------|-------------------|---------------------------------------------|------------------|-------------|--------|----------------|--------------|--------|------|
| FBV20-EV1_User_Manual     FBV20-EV1_User_Manual     Device (TX507-P3CV01)                                                                                                    | General                    | Name              | Access Type                                 | Trigger          | READ Offset | Length | Error Handling | WRITE Offset | Length | Comm |
| B PLC Logic                                                                                                    |                            | Spanner Innute 0  | Read Holding Registers (Exection Code 03)   | Curlic 1#100me   | 16#3000     | 120    | Set to 7EP.O   |              |        |      |
| O Application                                                                                                    | Modbus Slave Channel       | Spanner_inputs_0  | Read Holding Registers (Function Code 03)   | Cyclic, t#100ms  | 16#3077     | 120    | Set to ZERO    |              |        |      |
| ImagePool                                                                                                    |                            | Spanner Outputs 0 | Write Multiple Registers (Function Code 05) | Cyclic, t#100ms  | 10=3077     | 120    | Set to Letto   | 16#3400      | 120    |      |
| Library Manager                                                                                                    | Modbus Slave Init          | Spanner_Outpute_1 | Write Multiple Registers (Function Code 16) | Cyclic, t#100me  |             |        |                | 16#3477      | 120    |      |
| PLC_PRG (PRG)                                                                                                    | ModbusTCPSlave Parameters  | spania_oupus_r    | The Hangle regulars ( dictor cold to)       | cycic, to touris |             |        |                | 1000111      | 110    |      |
|                                                                                                    | ModbusTCPSlave I/O Mapping |                   |                                             |                  |             |        |                |              |        |      |
| B S VISU_TASK                                                                                                    | Status                     |                   |                                             |                  |             |        |                |              |        |      |
| Visuciems. Visu_Prg                                                                                                    |                            |                   |                                             |                  |             |        |                |              |        |      |
| Text ist                                                                                                    | Information                |                   |                                             |                  |             |        |                |              |        |      |
| TextList                                                                                                    | Information                |                   |                                             |                  |             |        |                |              |        |      |
| TextList     Jusualization Manager     Visualization                                                                                                    | Information                |                   |                                             |                  |             |        |                |              |        |      |
| TextList     Subject State     TextList     Subject State     TextList     Subject State     TextList     Subject State     TextList                                                                                                    | Information                |                   |                                             |                  |             |        |                |              |        |      |
| TextList     Moleculariton Manager     Misualization Manager     Misualization     fill Ethernet (Ethernet)     Modbus_TCP_Master (Modbus T                                                                                                    | Information                | -                 |                                             |                  |             |        |                |              |        |      |
| TextList     Wisalization Manager     Wisalization Manager     Wisalization     Wisalization     Modus_TCP_Master (Modbus T     Modbus_TCP_Slave (Modbus T                                                                                                    | Information                |                   |                                             |                  |             |        |                |              |        |      |
| TextList     Wusalization Manager     Wusalization Manager     Wusalization     Would State (Modbus T     Modbus_TCP_Slave (Modbus T     Modbus_TCP_Slave (Modbus T                                                                                                    | Information                |                   |                                             |                  |             |        |                |              |        |      |
| Textust     Textust     T | Information                | -                 |                                             |                  |             |        |                |              |        |      |
| Evt.ist     Wasalization Manager     Wisualization     Wisualization     Ethernet (Ethernet)     Modbus_TCP_Slave (Modbus     Modbus_TCP_Slave (Modbus                                                                                                    | Information                | -                 |                                             |                  |             |        |                |              |        |      |
| TextLat     Wusklaston Manager     Wusklaston Manager     Wusklaston     Ethernet (Ethernet)     Modus_TCP_Slave (Modbus     Modus_TCP_Slave (Modbus                                                                                                    | Information                |                   |                                             |                  |             |        |                |              |        |      |
| Textust     Wusatason Manager     Wusatason Manager     Wusatason     Modua_TOP_Master (Modua T     Modbus_TOP_Save (Modua                                                                                                    | Inclusion                  | -                 |                                             |                  |             |        |                |              |        |      |
| TextLast     TextLast      | Internation                |                   |                                             |                  |             |        |                |              |        |      |
| Textust     Wusatason Manager     Wusatason Manager     Wusatason     Modua_TOP_Master (Modbus T     Modbus_TOP_Save (Modbus                                                                                                    | Larormation                |                   |                                             |                  |             |        |                |              |        |      |
|                                                                                                    | Larormation                |                   |                                             |                  |             |        |                |              |        |      |
| Tertist     Tortist     Tortist     Tortist     Modualtation Manager     Modualtation Manager     Modualtation Manager     Modualtation     Modualtation     Modualtation     Modualtation                                                                                                    | Larormation                |                   |                                             |                  |             |        |                |              |        |      |

Abb. 33: CODESYS – Modbus TCP Slave-Kanäle

Im Register "ModbusTCPSlave E/A-Abbild" den Wert für "Variablen aktualisieren" auf "Aktiviert 2 (immer in Buszyklus-Task)" ändern.

| Edit View Project Build Online D                                                                                                    | ebug Iools Window Help           | cğ → <b>= ≪</b>   (= c= c= .                    | •≣ \$   ¢ | ₩.                     |         |                             |                                                     |                                                                                                    |
|----------------------------------------------------------------------------------------------------|----------------------------------|-------------------------------------------------|-----------|------------------------|---------|-----------------------------|-----------------------------------------------------|----------------------------------------------------------------------------------------------------|
| Ces + 4 X                                                                                                    | Modbus_TCP_Slave X               |                                                 |           |                        |         |                             |                                                     |                                                                                                    |
| Device (TX507-P3CV01)                                                                                                    | General                          | Channels                                        |           |                        |         |                             |                                                     |                                                                                                    |
| PLC Logic                                                                                                    |                                  | Variable                                        | Mapping   | Channel                | Address | Туре                        | Default Value                                       | Unit Description                                                                                                    |
| Application                                                                                                    | Modbus Slave Channel             | B- 🎭                                            |           | Spanner Inputs 0       | %IW50   | ARRAY 0119 OF WORD          |                                                     | Read Holding Registers                                                                                                    |
| ImagePool                                                                                                    |                                  | 8-10                                            |           | Spanner_Inputs_1       | %IW170  | ARRAY [0119] OF WORD        |                                                     | Read Holding Registers                                                                                                    |
| - 💼 Library Manager                                                                                                    | Modbus Slave Init                | 8-**                                            |           | Spanner_Outputs_0      | %QW50   | ARRAY [0119] OF WORD        |                                                     | Write Multiple Registers                                                                                                    |
| PLC_PRG (PRG)                                                                                                    | Modburt C DClave Parameters      | ±-*•                                            |           | Spanner_Outputs_1      | %QW170  | ARRAY [0119] OF WORD        |                                                     | Write Multiple Registers                                                                                                    |
| 응 상 VISU_TASK<br>- 연 VisuElems.Visu_Pr<br>- 연 TextList<br>응 원 Visualization Manager<br>원 Visualization                                                                                                    | Status<br>Information            |                                                 |           |                        |         |                             |                                                     |                                                                                                    |
| S VISU TASK     VISU TASK     VISUERS VISUERS     VISUERS     VISUERS     VISUERS     VISUERS     VISUERS     VISUERS     VISUERS     VISUERS     VISUERS     VISUERS     VISUERS     VISUERS     VISUERS     VISUERS     VISUERS     VISUERS                                                                                                        | 7 Satus<br>Deformation<br>T<br>G |                                                 |           |                        |         |                             |                                                     |                                                                                                    |
| VISU TAX     VISU TAX     VISU TAX     VISUEms Vau Pr     TotLat     Otaluation Manager     Otaluation     Otaluation     Otaluation     Otaluation     Otaluation     Otaluation     Otaluation     Otaluation     Otaluation     Otaluation     Otaluation                                                                                                    | 9 Satus<br>Information           |                                                 |           |                        |         | Reset Mapping Always upda   | ste variables: Enable                               | ed 2 (olways in bus cycle task)                                                                                                    |
| <ul> <li>VISU TASK</li> <li>VISU TASK</li> <li>VISUERms VISUER</li> <li>VISUERms VISUER</li> <li>Tor List</li> <li>VISUERTO Monger</li> <li>VISUERTO Monger</li> <li>VISUERTO Monger</li> <li>VISUERTO Monger</li> <li>VISUERTO Monger</li> <li>VISUERTO Monger</li> <li>VISUERTO Monger</li> <li>VISUERTO Monger</li> <li>VISUERTO Monger</li> <li>VISUERTO Monger</li> <li>VISUERTO MONGER</li> </ul>                                                                                                    | 9 Satus<br>Information           | IEC Objects                                     |           |                        |         | Reset Mapping Always updo   | ste variables: Enabli<br>Use p<br>Enabli            | ed 2 (olways in bus cycle task)<br>went deves esting<br>2 1 (use bus cycle taski frot used in an                                        |
| Svisu TAX     VacEme Vac.Pre     TorList     SvisuLandon Vac.Pre     SvisuLandon Vac.pre     SvisuLandon Vac.pre     SvisuLandon Vac.pre     SvisuLandon     SvisuLandon     SvisuLandon Vac.Pre     SvisuLandon     SvisuLandon Vac.Pre     SvisuLandon Vac.Pre     Svis | T t                              | IEC Objects<br>Variable                         | Mapping   | Туре                   |         | Reset Mapping Always updo   | ste variables: Enable<br>Bade<br>Fradb              | ed 2 (always in bus cycle task)<br>wrent device setting<br>of 3 (we bus cycle task if not used in an<br>of 2 (whays in bus cycle task)  |
| Svisu TAX     Visu TAX     VisuEme Visu Pr     Tortlat     Substation Manager     Substation     Substation     Substation     Substation     Substation     Substation     Substation     Substation     Substation     Substation     Substation     Substation     Substation     Substation     Substation                                                                                                    | T tr                             | IEC Objects<br>Variable<br>— Ø Modous_TOP_Slave | Mapping   | Type<br>ModbustCPSlave |         | Reset Mapping ) Always upda | ste variables: Enable<br>Enable<br>Enable<br>Enable | ed 2 (phwys in bus cycle tesk)<br>arent device setting<br>ed 1 (use bus cycle taski finot used in an<br>ed 2 (okrays in bus cycle task) |

Abb. 34: CODESYS – Variablen aktualisieren

HINWEIS

### Wenn die verwendete Steuerung die Funktion unterstützt, ist es sinnvoll, mit Hilfe des Function Codes FC23 "read/write multiple register" die gesamten 240 Datenworte des Spannermoduls in einem Kanal zu lesen bzw. zu schreiben. Der Lese-/Schreibzugriff sollte zur Gewährleistung einer konsistenten Datenübertragung zwischen den Steuerungen am Anfang des zu lesenden/schreibenden Datensegments beginnen. Der Anwender ist dafür verantwortlich, die Konsistenz der Datenübertragung zu testen, wenn mehrere Blöcke von I/O-Daten gelesen und auf einen einzigen Spanner-Port geschrieben werden.

- ▶ Über "Online"  $\rightarrow$  "Einloggen" das Programm in das TX507 laden.
- > Den weiteren Anweisungen folgen.

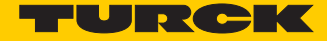

> Das Programm mit "Start" starten.

| FEN20-EN1_User_Manual.project* - CODESYS                                                                                                    |                               | International Property Name | and the second second s |                        |               |                          |                         |                     | - 0 <b>- X</b> |  |
|----------------------------------------------------------------------------------------------------|-------------------------------|-----------------------------|----------------------------------------------------------------------------------------------------|------------------------|---------------|--------------------------|-------------------------|---------------------|----------------|--|
| Ele Edit View Project Build Online Debug Tools W                                                                                                    | indow Help                    |                             |                                                                                                    |                        |               |                          |                         |                     |                |  |
|                                                                                                    |                               |                             |                                                                                                    |                        |               |                          |                         |                     |                |  |
| Devices 👻 🕂 🗙                                                                                                    | Modbus_TCP_Slave              |                             |                                                                                                    |                        |               |                          |                         |                     | -              |  |
| FBV20-EN1_User_Manual     G     Device [connected] (TX507-P3CV01)     G     Device [connected] (TX507-P3CV01)                                                                                                    | General                       | The bus is not running.     | The shown valu                                                                                                    | ies might not be up-to | -date         |                          |                         |                     |                |  |
| Application [stop]                                                                                                    | Modbus Slave Channel          | Channels                    |                                                                                                    |                        |               |                          |                         |                     |                |  |
| ImagePool     ImagePool     ImagePool | Modbus Slave Init             | Variable                    | Mapping                                                                                                    | Channel                | Address       | Туре                     | Default Value           | Current Value       | Prepared       |  |
|                                                                                                    |                               | B-*                         |                                                                                                    | Spanner_Inputs_0       | %IW50         | ARRAY [0119] OF WORD     |                         |                     |                |  |
|                                                                                                    | ModbusTCPSlave Parameters     | B- 19                       |                                                                                                    | Spanner_Inputs_1       | %IW170        | ARRAY [0119] OF WORD     |                         |                     |                |  |
| 🖻 🛞 MainTask                                                                                                    | ModbusTCPSlave I/O Mapping    |                             |                                                                                                    | Spanner_Outputs_0      | %QW50         | ARRAY [0119] OF WORD     |                         |                     |                |  |
| B PLC_PRG                                                                                                    |                               |                             |                                                                                                    | opanie _oupuo_1        | 1021110       | Addit (0.115) of Holds   |                         |                     |                |  |
| E S VISU_TASK                                                                                                    | Status                        |                             |                                                                                                    |                        |               |                          |                         |                     |                |  |
| VisuElems.Visu_Prg                                                                                                    | Teformation                   |                             |                                                                                                    |                        |               |                          |                         |                     |                |  |
| Visualization Manager                                                                                                    | Information                   |                             |                                                                                                    |                        |               |                          |                         |                     |                |  |
| Visualization                                                                                                    |                               |                             |                                                                                                    |                        |               |                          |                         |                     |                |  |
| 😑 😳 🚮 Ethernet (Ethernet)                                                                                                    |                               |                             |                                                                                                    |                        | "             |                          |                         |                     |                |  |
| B G Modbus_TCP_Master (Modbus TCP Master)                                                                                                    |                               |                             |                                                                                                    |                        | Dearb Manaian |                          |                         |                     |                |  |
| Modbus_ICP_Slave (Modbus ICP Slave)                                                                                                    |                               |                             |                                                                                                    |                        | Reset Mapping | Aiways update variables: | Enabled 2 (always in bi | is cycle task)      | Ψ.             |  |
|                                                                                                    |                               | IEC Objects                 |                                                                                                    |                        |               |                          |                         |                     |                |  |
|                                                                                                    |                               | Variable                    | Mapping                                                                                                    | Туре                   |               |                          |                         |                     |                |  |
|                                                                                                    |                               | @ Modbus_TCP_Slave          | <b>*</b> ø                                                                                                    | ModbusTCPSlave         |               |                          |                         |                     |                |  |
|                                                                                                    |                               | 🍫 = Create new variable     | 🍅 – Ma                                                                                                    | p to existing variable |               |                          |                         |                     |                |  |
|                                                                                                    | Watch 1                       |                             |                                                                                                    |                        |               |                          |                         |                     | + 4 ×          |  |
|                                                                                                    | Expression                    |                             |                                                                                                    |                        | Application   | Type Valu                | ie Pr                   | epared value E      | xecution point |  |
|                                                                                                    | <                             |                             |                                                                                                    |                        |               |                          |                         |                     | •              |  |
| ۲                                                                                                    | Watch 1 🕑 Breakpoints         |                             |                                                                                                    |                        |               |                          |                         |                     |                |  |
| Messages - Total 0 error(s), 0 warning(s), 5 message(s)                                                                                                    |                               |                             |                                                                                                    |                        |               |                          |                         |                     |                |  |
|                                                                                                    | Last build: 🔕 0 😗 0 🛛 Precomp | pile: 🗸 STOP                | Pr                                                                                                    | ogram loaded           |               | Program unchanged        | Cu                      | rrent user: (nobody | y) .           |  |

Abb. 35: CODESYS – Programm starten

→ Spanner-Port 1 wird gescannt.

|                                                                                                    |                                                    |                                                                                                    |                          |                                                   |                                   |                             |                         | -                               |                                                |
|----------------------------------------------------------------------------------------------------|----------------------------------------------------|----------------------------------------------------------------------------------------------------|--------------------------|---------------------------------------------------|-----------------------------------|-----------------------------|-------------------------|---------------------------------|------------------------------------------------|
| File Edit Yew Broject Build Online Debug Iooks W<br>管論員會中の여성電話人類的                                                                                                    | indow <u>H</u> elp<br>- Cî   ∰   ◎ ♥ ♥ ▶ ■ 의       | \$ [≡ •≡ •≡ \$   ¢                                                                                                    | Ŧ                        |                                                   |                                   |                             |                         |                                 |                                                |
| Devices 👻 🕂 🗙                                                                                                    | Modbus_TCP_Slave X                                 |                                                                                                    |                          |                                                   |                                   |                             |                         |                                 |                                                |
| FEN20-EN1_User_Manual                                                                                                    | Count                                              | Channels                                                                                                    |                          |                                                   |                                   |                             |                         |                                 |                                                |
| E Device (connected) (TX507-P3CV01)                                                                                                    | General                                            | Variable                                                                                                    | Manning                  | Channel                                           | Address                           | Type                        | Default Value           | Current Value                   | Prenared                                       |
| Application [run]                                                                                                    | Modbus Slave Channel                               | Turboic .                                                                                                    | mopping                  | Second Insults 0                                  | er timen                          | ADDAX ID 1101 OF WODD       | Derudit Fulde           | concile folde                   | ricpurcu                                       |
| - ImagePool                                                                                                    |                                                    | 1 1 1 1 1 1 1 1 1 1 1 1 1 1 1 1 1 1 1                                                                                                   |                          | Spanner_Inputs_1                                  | %IW 170                           | ARRAY [0., 119] OF WORD     |                         |                                 |                                                |
| Library Manager                                                                                                    | Modbus Slave Init                                  | 8-50                                                                                                    |                          | Spanner Outputs 0                                 | %OW50                             | ARRAY [0., 119] OF WORD     |                         |                                 |                                                |
| PLC_PRG (PRG)     Task Configuration                                                                                                    | ModbusTCPSlave Parameters                          | B- <b>5</b> 9                                                                                                    |                          | Spanner_Outputs_1                                 | %QW170                            | ARRAY [0119] OF WORD        |                         |                                 |                                                |
| e S MainTask<br>- ∰i pic pag                                                                                                    | ModbusTCPSlave I/O Mapping                         |                                                                                                    |                          |                                                   |                                   |                             |                         |                                 |                                                |
| S VISU_TASK                                                                                                    | Status                                             |                                                                                                    |                          |                                                   |                                   |                             |                         |                                 |                                                |
| Vouciens.visu_Prg                                                                                                    |                                                    |                                                                                                    |                          |                                                   |                                   |                             |                         |                                 |                                                |
| Text ist                                                                                                    | Information                                        |                                                                                                    |                          |                                                   |                                   |                             |                         |                                 |                                                |
| TextList                                                                                                    | Information                                        |                                                                                                    |                          |                                                   |                                   |                             |                         |                                 |                                                |
| → 🛄 TextList<br>🛎 🛃 Visualization Manager                                                                                                    | Information                                        |                                                                                                    |                          |                                                   |                                   |                             |                         |                                 |                                                |
| eff Textlist                                                                                                    | Information                                        |                                                                                                    |                          |                                                   | 11                                |                             |                         |                                 | •                                              |
| till Textilat     till Textilat     till Textilat     till Textilat     till Textilat     till Textilate     till Textilate     till Textilate     till Modbus TCP Master (Modbus TCP Master)     till Modbus TCP Save (Modbus TCP Save)                                                                                                    | Information                                        |                                                                                                    |                          |                                                   | II<br>Reset Mapping               | Always update variables: [  | Enabled 2 (always in bu | is cycle task)                  | F                                              |
| i Tertitat<br>+ ∰ Vivualatation Manager<br>→ Vivualatation Manager<br>→ O ∰ Moduau_TCP Matter (Modua TCP Master)<br>→ O ∰ Moduau_TCP Master (Modua TCP Save)                                                                                                    | Information                                        | <<br>IEC Objects                                                                                                    |                          |                                                   | II<br>Reset Mapping               | Always update variables: [] | Enabled 2 (always in bu | is cycle task)                  | Þ                                              |
| i 1 Tertitit<br>+ ∰ Vivulatation Manager<br>∰ Voulatation Manager<br>∰ O 1 Ethernet (Ethernet)<br>⊕ O 1 Modulus_TCP_Master (Modulus TCP Master)<br>- O 1 Modulus_TCP_Slave (Modulus TCP Slave)                                                                                                    | Information                                        | EC Objects     Variable                                                                                                    | Mapping                  | Туре                                              | n<br>Reset Mapping                | Always update variables: [  | Enabled 2 (always in bu | us cyde task)                   | Þ.                                             |
| - 11 Tertitit<br>+ ∰ Visualation Manager<br>- 0 ∰ Element (Element)<br>- 0 ∰ Modula_TCP_Matter (Modula TCP Matter)<br>- 0 ∰ Modula_TCP_Stave (Modula TCP Stave)                                                                                                    | Information                                        | IEC Objects     Variable     ·································                                                                          | Mapping                  | Type<br>ModbusTCPSlave                            | n<br>Reset Mapping                | Always update variables: [  | Enabled 2 (always in bu | is cyde task)                   | ×                                              |
| i - til Textist<br>+ ∰ Visulateton Manager<br>■ C- til Evenet (titternet)<br>⊨ C- ∰ Modua_TCP_Mater (Modua TCP Mater)<br>⊢ C- ∰ Modua_TCP_Slave (Modua TCP Slave)                                                                                                    | Information                                        | ✓ IEC Objects       Variable       → Ø Modbus_TCP_Slave       Ø - Oreste new variable                                                   | Mapping<br>**            | Type<br>ModbusTCPSlave<br>ap to existing variable | m Reset Mapping                   | Always update variables: [  | Enabled 2 (always in bu | is cycle task)                  | ×                                              |
| i - UT TertList<br>+ Q Visualation Manager<br>+ Q Using Antonia<br>- G G Modula_TCP_Master (Modula TCP Master)<br>G G Modula_TCP_Silve (Modula TCP Save)                                                                                                    | Information Watch 1                                | <ul> <li>✓</li> <li>IEC Objects</li> <li>Variable</li> <li>→ Ø Modous_TCP_Slave</li> <li><sup>®</sup>Ø - Create new variable</li> </ul> | Mapping<br>*•<br>*• Ma   | Type<br>ModbuaTCPSlave<br>ap to existing variable | n (Reset Mapping                  | Always update variables: [  | Enabled 2 (always in bu | is cycle task)                  | ۲<br>۲                                         |
| I Testist<br>I Visualazion Manager<br>I Visualazion Manager<br>I Visualazione Manager<br>I Visualazione<br>I Company<br>I Company<br>I | Information<br>Weath 1<br>Expression               | ✓ IEC Objects Variable → Modox_TCP_Slave * Create new variable                                                                          | Mapping<br>***<br>***    | Type<br>ModbusTCPSlave<br>ap to existing variable | m Reset Mapping Application       | Always update variables: [  | Enabled 2 (always in bu | is cyde task)<br>epared value E | ۲<br>ب<br>ب<br>ب<br>ب<br>ب<br>ب<br>ب<br>ب      |
| i tur Tertitit<br>i ∰ Visualatation Manager<br>i ∰ Visualatation Manager<br>i ∰ Visualatation Manager<br>i ∰ Gill Modue_TCP Master (Modue TCP Master)<br>I ∰ Modue_TCP_Slave (Modue TCP Slave)                                                                                                    | Information Watch 1 Expression                     | EC Objects<br>Variable<br>→ @ Modus_TCP_Slave<br>*g = Create new variable                                                               | Mapping<br>Ko<br>To = Ma | Type<br>ModbuaTCPSlave<br>ap to existing variable | n<br>Reset Mapping<br>Application | Always update variables:    | Enabled 2 (always in bu | epared value                    | ۲<br>ب<br>ب<br>ب<br>ب<br>ب<br>ب<br>ب<br>ب      |
| <ul> <li>If Tertitit</li> <li>Yousalatotion Manager</li> <li>Yousalatotion Manager</li> <li>Yousalatotion</li> <li>You You You You You You You You You You</li></ul>                                                                                                    | Wath 1<br>Expresion<br>4<br>Zi Wath 1<br>Disresion | ✓ EC Objects       Variable       Ø Modow, TCP_Slave       % – Create new variable                                                      | Mapping<br>To = Ma       | Type<br>ModbusTCPSlave<br>ap to existing variable | n Reset Mapping                   | Always update variables:    | Enabled 2 (always in bu | epared value                    | v     v     v     v     xecution poin          |
| IT Tertitit     Wusukatoon Kanager     Wusukatoon Kanager     Good Cheme (Ethernet)     Good Cheme (CP Master / Modus TCP Master)     Good Cheme (CP Master / Modus TCP Master)     Good Cheme (CP Master / Modus TCP Master)     Good Cheme (CP Master)     Modus TCP Master / Modus TCP Master)     Modus TCP Master / Modus TCP Master)     Modus TCP Master / Modus TCP Master)     Modus TCP Master / Modus TCP Master)     Modus TCP Master / Modus TCP Master)     Modus TCP Master / Modus TCP Master)     Modus TCP Master / Modus TCP Master)     Modus TCP Master / Modus TCP Master)     Modus TCP Master / Modus TCP Master / Modus TCP Master)     Modus TCP Master / Modus TCP Master / Modus TCP Mas                                                                                                    | Watch 1<br>Expression<br>c<br>R Watch 1            | EC Objects      Urable      ● Modua_TCP_Slave      ♥      ● Create new variable                                                         | Mapping                  | Type<br>ModbuaTCPSlave<br>ap to existing variable | II Reset Mapping                  | Always update variables:    | Enabled 2 (always in bu | epared value                    | ۲<br>ب<br>ب<br>ب<br>ب<br>ب<br>ب<br>ب<br>ب<br>ب |

Abb. 36: CODESYS – Spanner-Port1

Port 1-Spanner-Daten im Webserver

Ausgangsdaten (QWs) von Geräten an Port 1 werden in der Mapping-Tabelle für Port 1 "Port1 Spanner Data Map" im Webserver abgebildet. Die Daten können von einem Gerät an Port 2 des Spannermoduls als Eingänge gelesen werden.

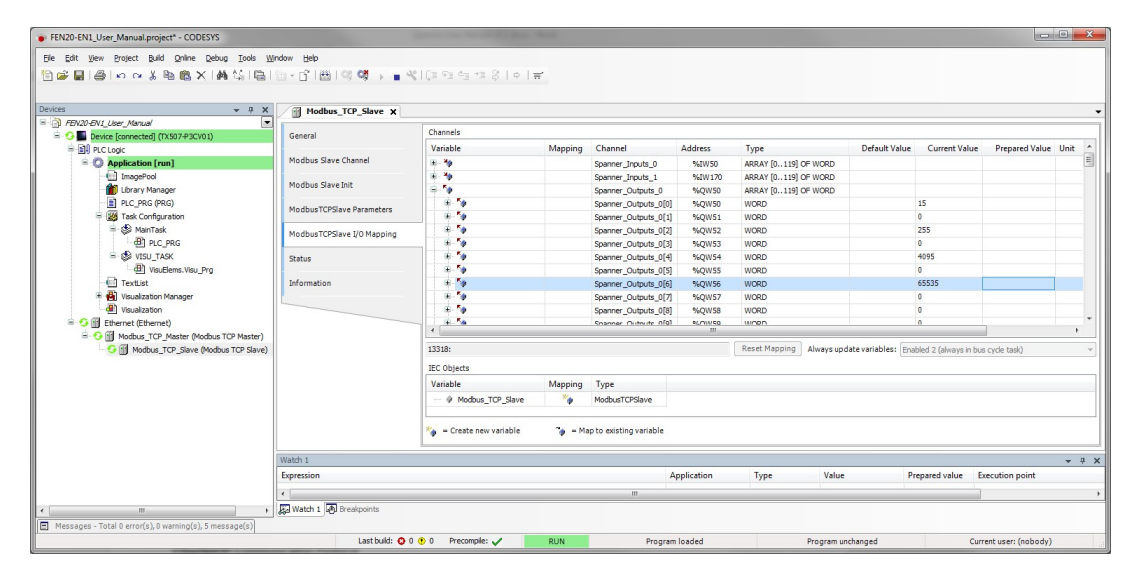

Abb. 37: Webserver - Port 1-Spanner-Daten

| Station Information              |                      | -                   |            |           |        |          | -        |        |            |           |                | L          |          | • ×      |
|----------------------------------|----------------------|---------------------|------------|-----------|--------|----------|----------|--------|------------|-----------|----------------|------------|----------|----------|
| ← → C ☆ ③ 192.168.1.60/info      | o.html               |                     |            |           |        |          |          |        |            | 7         | <del>ک</del> ک | <b>0</b> ¢ | ) G      | т:       |
| 🗰 Apps 👌 iGoogle 🖓 TURCK Connect | TURCK USA - Capaciti | TURCK – Your Global | 🔫 Home -   | Product N | ews 🚺  | Home - T | JSA Team | s 🖸 Lo | g in to yo | ur Concur |                | » 🗌 📃      | Other bo | okmarks  |
|                                  | Spanner Status       |                     |            |           |        |          |          |        |            |           |                |            |          | <u>^</u> |
|                                  | Port 1 spanner data  |                     | Offset (d) | 00        | 01     | 02       | 03       | 04     | 05         | 06        | 07             | 08         | 09       |          |
|                                  |                      |                     | 0          | 0x000f    | 0×0000 | 0x00ff   | 0x0000   | 0x0fff | 0×0000     | 0×ffff    | 0×000          | 0x0000     | 0x0000   |          |
|                                  |                      |                     | 10         | 0x0000    | 0×0000 | 0×0000   | 0x0000   | 0x0000 | 0x0000     | 0×0000    | 0×0000         | 0×0000     | 0x0000   |          |
|                                  |                      |                     | 20         | 0×0000    | 0×0000 | 0×0000   | 0x0000   | 0x0000 | 0×0000     | 0×0000    | 0×0000         | 0×0000     | 0x0000   |          |
|                                  |                      |                     | 30         | 0x0000    | 0x0000 | 0x0000   | 0x0000   | 0x0000 | 0x0000     | 0x0000    | 0×0000         | 0x0000     | 0x0000   |          |
|                                  |                      |                     | 40         | 0x0000    | 0×0000 | 0×0000   | 0x0000   | 0x0000 | 0x0000     | 0×0000    | 0×0000         | 0×0000     | 0x0000   |          |
|                                  |                      |                     | 50         | 0x0000    | 0×0000 | 0x0000   | 0x0000   | 0x0000 | 0x0000     | 0×0000    | 0x0000         | 0x0000     | 0x0000   | 1        |
|                                  |                      |                     | 60         | 0x0000    | 0x0000 | 0x0000   | 0x0000   | 0x0000 | 0×0000     | 0x0000    | 0×0000         | 0x0000     | 0x0000   | 1 _      |

Abb. 38: Webserver – Port 1-Spanner-Daten

### Port 2-Spanner-Daten im Webserver

Eingangsdaten (IWs) für Port 1 werden in der Mapping-Tabelle für Port 2 "Port1 Spanner Data Map" im Webserver abgebildet. Diese Daten müssen von einem Gerät an Port 2 des Spannermoduls geschrieben werden.

Über den Modbus Server Tester an Port 2 (192.168.1.103) werden die Inputs 0-9 geschrieben. In den Daten für Port 2 des Spannermoduls stellt sich dies wie folgt dar.

| 🕃 Define Data (16 bits register)                                                                                                    | 🔂 Modbus Server Tester                                                                                                    |
|----------------------------------------------------------------------------------------------------|----------------------------------------------------------------------------------------------------|
| Cursor position : register         Binary         Decimal           0000         F0F0         0001         FFFF         ABCD         1010         FF00         00FF           F56A         F56A | File         View         Tests         Help           Image: Second Second Sec |
| Witard Data Entry Automatic initialization since the position 1 to 9 with the value Validate                                                                                                    | N°         Date(ms)         Type         Frame           1         0.00         Reg         00         00         00         19         FF         10         34         00         00         00         1.0         FF         10         34         00         00         0         1.0         FF         10         34         00         00         0.0         1.0         FF         10         34         00         0.0         0.0         1.0         FF         10         34         00         0.0         0.0         1.0         FF         10         34         00         0.0         0.0         1.0         FF         10         34         00         0.0         0.0         1.0         FF         10         34         00         0.0         0.0         1.0         FF         10         34         00         0.0         0.0         1.0         10         0.0         0.0         0.0         10         0.0         0.0         10         0.0         0.0         0.0         10         0.0         0.0         10         0.0         0.0         0.0         0.0         10         0.0         0.0         0.0         0.0                                                                                                    |
| Cancel < Back Next> Finish                                                                                                    | F0 00 01 FF FF AB CD 10 10 FF 00 00 FF F5 6A<br>2 4.45 Resp 00 01 00 00 00 6 FF 10 34 00 00 09                                                                                                    |
|                                                                                                    |                                                                                                    |

Abb. 39: Modbus Server Tester – Schreiben von Daten auf Port 2

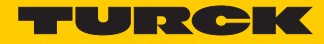

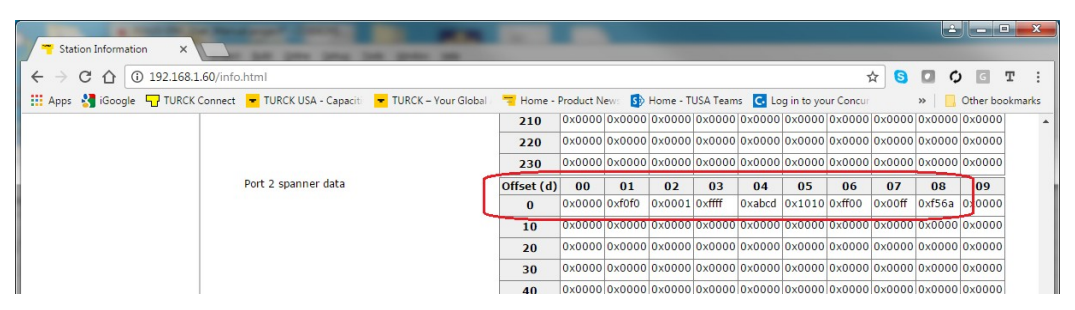

Abb. 40: Webserver - Port 2-Spanner-Daten

Die Daten werden in die Eingangsdaten (IWs) des TX507 CODESYS V3 HMI geschrieben.

| Bit         Display (a) years         Display (b) years         Display (b) years         Displa | Modbus_TCP_Slave X            | \$ []= 4] 8] = 8] + 8] + 4] € |                                                                                                    |                         |             |                          |                    |                       |                                                                                                    |      |
|----------------------------------------------------------------------------------------------------|-------------------------------|-------------------------------|----------------------------------------------------------------------------------------------------|-------------------------|-------------|--------------------------|--------------------|-----------------------|----------------------------------------------------------------------------------------------------|------|
| # 1 1 1 1 1 1 1 2 2 1 2 2 2 2 2 2 2 2 2                                                                                                    | Modbus_TCP_Slave X            |                               |                                                                                                    |                         |             |                          |                    |                       |                                                                                                    |      |
| es                                                                                                    | Modbus_TCP_Slave X            |                               |                                                                                                    |                         |             |                          |                    |                       |                                                                                                    |      |
| F5V20-EV1_User_Manual     F5V20-EV1_User_Manual     Device [connected] (TX507-P3CV01)         ■                                                                                                    | " Houses_ICF_Slave X          |                               |                                                                                                    |                         |             |                          |                    |                       |                                                                                                    |      |
| Device [connected] (TX507-P3CV01)     Device [connected] (TX507-P3CV01)                                                                                                    |                               | C.                            |                                                                                                    |                         |             |                          |                    |                       |                                                                                                    | _    |
| PLC Logic                                                                                                    | General                       | Channels                      |                                                                                                    |                         |             |                          |                    |                       |                                                                                                    |      |
|                                                                                                    |                               | Variable                      | Mapping                                                                                                    | Channel                 | Address     | Туре                     | Default Value      | Current Value         | Prepared Value                                                                                                    | Unit |
| Application [run]                                                                                                    | Modbus Slave Channel          | 8-10                          |                                                                                                    | Spanner_Inputs_0        | %IW50       | ARRAY [0119] OF WORD     |                    |                       |                                                                                                    |      |
| ImagePool                                                                                                    |                               | 8.4                           |                                                                                                    | Spanner Inputs 0[0]     | %IW50       | WORD                     |                    | 0                     |                                                                                                    |      |
| - 🎁 Library Manager                                                                                                    | Modbus Slave Init             | 8-10                          |                                                                                                    | Spanner_Inputs_0[1]     | %IW51       | WORD                     |                    | 61680                 |                                                                                                    |      |
| PLC_PRG (PRG)                                                                                                    | H R TODA A                    | · · · · ·                     |                                                                                                    | Spanner_Inputs_0[2]     | %IW52       | WORD                     |                    | 1                     |                                                                                                    |      |
| 🖻 🧱 Task Configuration                                                                                                    | Modbus I CPSIave Parameters   | 8-40                          |                                                                                                    | Spanner_Inputs_0[3]     | %IW53       | WORD                     |                    | 65535                 |                                                                                                    |      |
| 😑 🕼 MainTask                                                                                                    | ModbusTCPSJave I/O Manging    | 8-10                          |                                                                                                    | Spanner_Inputs_0[4]     | %IW54       | WORD                     |                    | 43981                 |                                                                                                    |      |
| PLC_PRG                                                                                                    | incodes religion of the party | 8-10                          |                                                                                                    | Spanner_Inputs_0[5]     | %IW55       | WORD                     |                    | 4112                  |                                                                                                    |      |
| 🖹 🎲 VISU_TASK                                                                                                    | Status                        | 8-10                          |                                                                                                    | Spanner_Inputs_0[6]     | %IW56       | WORD                     |                    | 65280                 |                                                                                                    |      |
| H VisuElems.Visu_Prg                                                                                                    |                               | 8-10                          |                                                                                                    | Spanner_Inputs_0[7]     | %IW57       | WORD                     |                    | 255                   |                                                                                                    |      |
| - 🛄 TextList                                                                                                    | Information                   | 8-19                          |                                                                                                    | Spanner_Inputs_0[8]     | %IW58       | WORD                     |                    | 62826                 |                                                                                                    |      |
| 🗷 🛃 Visualization Manager                                                                                                    |                               | 8-19                          |                                                                                                    | Spanner_Inputs_0[9]     | %IW59       | WORD                     |                    | 0                     |                                                                                                    |      |
| - Isualization                                                                                                    |                               | 8-10                          |                                                                                                    | Spanner_Inputs_0[10]    | %IW60       | WORD                     |                    | 0                     |                                                                                                    |      |
| 🖻 😏 🗊 Ethernet (Ethernet)                                                                                                    |                               |                               |                                                                                                    | Coscoar Toroute 0[11]   | RCTIALS 1   | woon                     |                    | 0                     | Prepared Value Unit       ve Prepared Value Unit       n bas cycle task)      ve Value Unit       correct users (nsbody) |      |
| 🖻 😏 🚮 Modbus_TCP_Master (Modbus TCP Master)                                                                                                    |                               | •                             |                                                                                                    |                         |             |                          |                    |                       | 1                                                                                                    |      |
| - 😏 🗊 Modbus_TCP_Slave (Modbus TCP Slave)                                                                                                    |                               | Write Multiple Registers      |                                                                                                    |                         |             | Reset Mapping Always upd | ate variables: Ena | bled 2 (always in bus | s cycle task)                                                                                                    |      |
|                                                                                                    |                               | IEC Objects                   |                                                                                                    |                         |             |                          |                    |                       |                                                                                                    |      |
|                                                                                                    |                               | Variable                      | Manning                                                                                                    | Tune                    |             |                          |                    |                       |                                                                                                    |      |
|                                                                                                    |                               | variable                      | Adress Type, Default Value Current Value Prepared Value Unit     Sparmer, Spratu, D     Sparmer, Spratu, D     Sparmer, Spratu, S     Sparmer, Spratu, D     Sparmer, Spratu, S     Sparmer, Spratu, S     Sparmer, Spratu, S     Sparmer, Spratu, S     Sparmer, Spratu, S     Sparmer, Spratu, S     Sparmer, S     Sparmer, S |                         |             |                          |                    |                       |                                                                                                    |      |
|                                                                                                    |                               | Modbus_TCP_Slave              |                                                                                                    | ModbusTCPSlave          |             |                          |                    |                       |                                                                                                    |      |
|                                                                                                    |                               | 🍫 = Create new variable       | <b>?∳</b> = M                                                                                                    | ap to existing variable |             |                          |                    |                       |                                                                                                    |      |
|                                                                                                    | Watch 1                       | R.                            |                                                                                                    |                         |             |                          |                    |                       |                                                                                                    |      |
|                                                                                                    | Expression                    |                               |                                                                                                    | 4                       | Application | Type Value               | Pr                 | epared value E        | xecution point                                                                                                    | _    |
|                                                                                                    | •                             |                               |                                                                                                    |                         |             |                          |                    | -                     |                                                                                                    |      |
|                                                                                                    | Reakpoints                    |                               |                                                                                                    |                         |             |                          |                    |                       |                                                                                                    |      |

Abb. 41: CODESYS - Eingangsdaten vom TX507

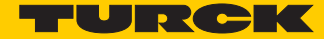

# 8 Spannermodule an EtherNet/IP<sup>™</sup> betreiben

### 8.1 EtherNet/IP<sup>™</sup>-Standardklassen

| Class Code | Objekt-Name                      |
|------------|----------------------------------|
| 01 (0x01)  | Identity Objekt (0x01)           |
| 04 (0x04)  | Assembly Object (0x04)           |
| 06 (0x06)  | Connection Manager Object (0x06) |
| 245 (0xF5) | TCP/IP Interface Object (0xF5)   |
| 246 (0xF6) | Ethernet Link Object (0xF6)      |

# 8.2 EtherNet/IP<sup>™</sup> EN1 – Prozessdatenmapping

|                                                | Connection  |             | Assembly Instance | Size (in words) |
|------------------------------------------------|-------------|-------------|-------------------|-----------------|
| Input                                          |             |             | 103               | 244             |
| Output                                         |             |             | 104               | 244             |
| Ethernet/IP Input Data Mapping                 |             |             |                   |                 |
| Station Status Word (Input Data Mapping)       |             |             |                   |                 |
|                                                | Description | Word Offset | Bit Offset        | Bit Length      |
| Module Diagnostics Available                   |             | 0           | 0                 |                 |
| Station Configuration Changed                  |             | 0           | 3                 |                 |
| Overcurrent Isys                               |             | 0           | 5                 |                 |
| Overvoltage Field Supply UI                    |             | 0           | 6                 |                 |
| Undervoltage Field Supply UI                   |             | 0           | 7                 |                 |
| Overvoltage Field Supply Usys                  |             | 0           | 8                 |                 |
| Undervoltage Field Supply Usys                 |             | 0           | 9                 |                 |
| Modulebus Communication Lost                   |             | 0           | 10                |                 |
| Modulebus Configuration Error                  |             | 0           | 11                |                 |
| INFO: Spanner connection established on Port 1 |             | 0           | 12                |                 |
| INFO: Spanner connection established on Port 2 |             | 0           | 13                |                 |
| Force Mode Enabled                             |             | 0           | 14                |                 |
| 8DIP (Input Data Mapping)                      |             |             |                   |                 |
|                                                | Description | Word Offset | Bit Offset        | Bit Length      |
| Channel 0 - Input value                        |             | 1           | 0                 |                 |
| Channel 1 - Input value                        |             | 1           | 1                 |                 |
| Channel 2 - Input value                        |             | 1           | 2                 |                 |
| Channel 3 - Input value                        |             | 1           | 3                 |                 |
| Channel 4 - Input value                        |             | 1           | 4                 |                 |
| Channel 5 - Input value                        |             | 1           | 5                 |                 |
| Channel 6 - Input value                        |             | 1           | 6                 |                 |
| Channel 7 - Input value                        |             | 1           | 7                 |                 |
| Spanner Data                                   |             |             |                   |                 |
|                                                | Description | Word Offset | Bit Offset        | Bit Length      |
| Spanner Data                                   |             | 4           | 0                 | up to 240 word  |

Abb. 42: EtherNet/IP<sup>™</sup> EN1 – Prozessdatenmapping

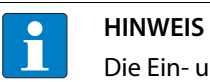

Die Ein- und Ausgangsdaten des Spannermoduls starten mit einem Offset von 4 Worten.

## 8.3 FEN20-EN1 in RSLogix-Projekt mittels "EtherNet/IP Generic Device" einbinden

→ Das FEN20-EN1-Spannermodul wie folgt über den Webserver adressieren.

| 🔫 Station Information 🛛 🗙        |                                                       |                     |                     |         |            |
|----------------------------------|-------------------------------------------------------|---------------------|---------------------|---------|------------|
| ← → C ☆ ① 192.168                | 3.1.60/info.html                                      |                     |                     | ☆ 😘     | О Ф 🖬 Т    |
| 🔢 Apps 🔮 iGoogle 🌄 TURC          | K Connect 💌 TURCK USA - Capaciti 💌 TURCK – Your Globa | Home - Product News | 5 Home - TUSA Teams |         | »          |
| FEN20-EN1                        |                                                       |                     |                     |         | TURCH      |
| Embedded Website of FEN20-Sn     | nall Block I/O Module                                 |                     |                     |         |            |
| Station Information >            |                                                       |                     | Password            | [Login] | Automation |
| Station Information >            |                                                       |                     |                     |         |            |
| Station Diagnostics              | Station Information                                   |                     |                     |         |            |
| Event Log<br>Ethernet Statistics | Туре                                                  | FEN20-EN1           |                     |         |            |
| thernet/IP Memory Map            | Identification Number                                 | 6931305             |                     |         |            |
| lodbus/TCP Memory Map<br>inks    | Firmware Revision                                     | V3.1.21.0           |                     |         |            |
| 2010                             | Bootloader Revision                                   | V8.0.0.0            |                     |         |            |
| DUP                              | EtherNet/IP Revision                                  | V2.7.0.0            |                     |         |            |
|                                  | PROFINET Revision                                     | V1.3.12.0           |                     |         |            |
|                                  | Modbus TCP Revision                                   | V1.3.0.0            |                     |         |            |
|                                  | Rotary Switch Mode                                    | PGM DHCP            |                     |         |            |
|                                  | PROFINET Station Name                                 |                     |                     |         |            |
|                                  | Network Settings                                      |                     |                     |         |            |
|                                  | Ethernet Port 1 setup                                 | Autonegotiate       |                     |         |            |
|                                  | Ethernet Port 2 setup                                 | Autonegotiate       |                     |         |            |
|                                  | IP Address Port 1 (External Network)                  | 192.168.1.60        |                     |         |            |
|                                  | IP Address Port 2 (Internal Network)                  | 192.168.1.103       |                     |         |            |
|                                  | Netmask Port 1 (External Network)                     | 255.255.255.0       |                     |         |            |
|                                  | Default Gateway Port 1 (External Network)             | 192.168.1.1         |                     |         |            |
|                                  | MAC Address                                           | 00:07:46:25:81:d7   |                     |         |            |
|                                  | LLDP MAC Address 1                                    | 00:07:46:25:81:d8   |                     |         |            |
|                                  | LLDP MAC Address 2                                    | 00:07:46:25:81:d9   |                     |         |            |
|                                  | NAT 1:1 Mapping 1 External IP                         | 0.0.0               |                     |         |            |
|                                  | NAT 1:1 Mapping 1 Internal IP                         | 0.0.0.0             |                     |         |            |
|                                  | NAT 1:1 Mapping 2 External IP                         | 0.0.0               |                     |         |            |

Abb. 43: Webserver – FEN20-EN1 adressieren

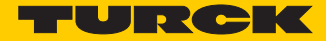

### RSLogix-Projekt erstellen

> Rechtsklick auf Ethernet durchführen und "New Module…" klicken.

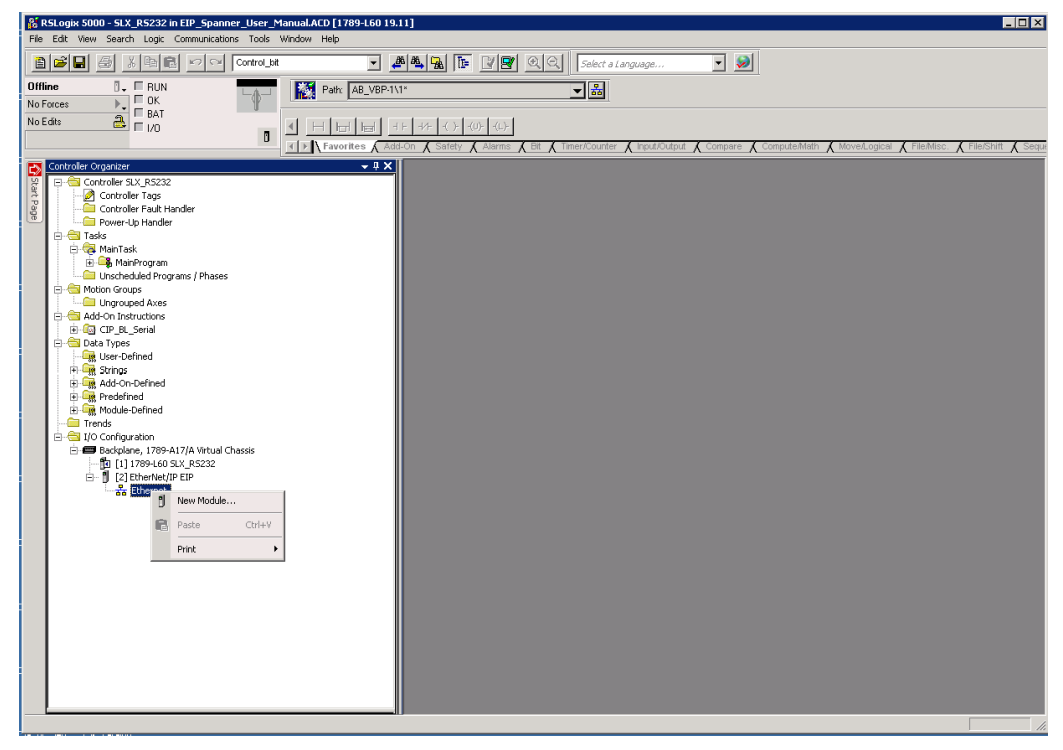

Abb. 44: RSLogix - neues Model hinzufügen

➤ "Generic Ethernet Module" auswählen und OK klicken.

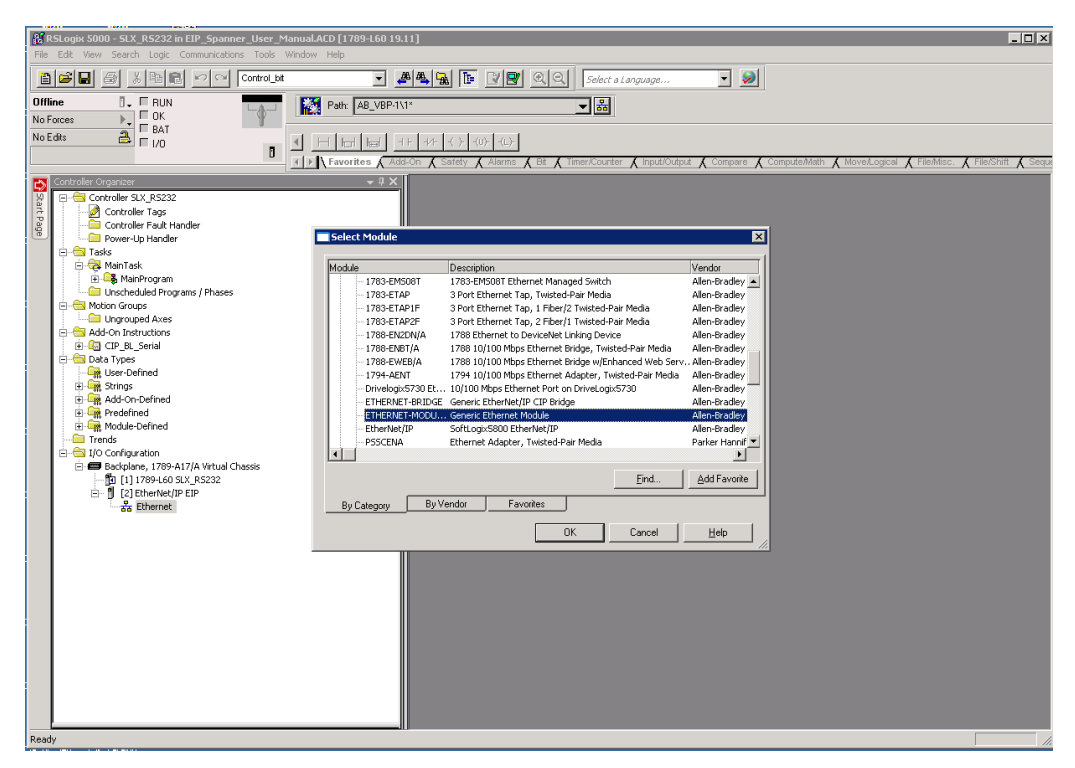

Abb. 45: RSLogix - Generic Ethernet Module auswählen

- > Einen Namen für den Spanner vergeben.
- ➤ Unter "Comm Format" "Data INT" einstellen.
- Die gewünschte IP-Adresse unter "IP Address" eingeben (hier im Beispiel wird EtherNet/IP<sup>™</sup> auf Port 2 des Spannermoduls gemappt). Unter "Connection Parameter" die folgenden Kommunikationsparameter eingeben und mit OK bestätigten.

Abb. 46: RSLogix - Einstellungen "New Module"

> Die gewünschte RPI (Requested Packet Interval) einstellen und die Funktion "Use Unicast Connection over EtherNet/IP<sup>™</sup> aktivieren. Mit OK übernehmen.

| Module Properties: EIP (ETHERNET-MODULE 1.1)                                                                                                    | ×    |
|----------------------------------------------------------------------------------------------------|------|
| General Connection Module Info                                                                                                    |      |
| Requested Packet Interval (RPI): 10.0 🔄 ms (1.0 - 3200.0 ms)<br>Inhibit Module<br>Major Fault Dn Controller II Connection Fails While in Run Mode<br>Vise Unicast Connection over EtherNet/IP |      |
| Module Fault                                                                                                    |      |
| Status: Offine OK Cancel Apply H                                                                                                    | lelp |

Abb. 47: RSLogix - Einstellungen "Connection"

> Online gehen und das Projekt in die Steuerung laden. Die Steuerung in "RUN Mode" schalten.

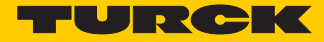

| 8        | RSLogix 5000 - SLX R5232 in EIP Spanner User Manual.ACD [1789-L60 19.] | u]*              |                                 |             |                   |           |             |              |                                 | - 🗆 ×     |
|----------|------------------------------------------------------------------------|------------------|---------------------------------|-------------|-------------------|-----------|-------------|--------------|---------------------------------|-----------|
| File     | Edit View Search Logic Communications Tools Window Help                |                  |                                 |             |                   |           |             |              |                                 |           |
| Ľ        | Control_bt                                                             | 6   <u>6</u>   6 | a 🖪 🖉 🖉 🔍 🗖                     | elect a Lar | nguage            | •         | <b>&gt;</b> |              |                                 |           |
| Re<br>No | Run      Run Mode     Ronces     Controller OK     Controller OK       | 1*               | <b>_</b>                        | 쁆           |                   |           |             |              |                                 |           |
| No       | Edite anterio UK                                                       | + +/+            | -( )(U)(L)-                     | Counter     | ( lonut i)) utout | Compa     | re 🕻 Com    | nuteðisth (M | wet orical ( FileMise ( FileShi | iff Cerui |
|          | Controller Organizer                                                   |                  | etroller Tags ELV D5222(seebs   | allow       | 1 . form o reform | V compa   | A com       | A            |                                 |           |
| St       | E-G Controller SLX_RS232                                               |                  | Introller rags - SLA_KSZJZ(CONT | oller)      |                   |           |             |              | · • • • •                       |           |
| DIT P    | Controller Tags                                                        | Sco              | pe: SLX_RS232 Show:             | All Tags    |                   |           |             | ▼ 7. En      |                                 | -         |
| age      | Controller Fault Handler                                               | N                | lame                            | 28 A V      | 'alue 🗧 Fo        | rce Mask* | Style       | Data Type    | Description                     |           |
| _        | Power-Up Handler                                                       |                  | FEN20_Spanner:0                 |             | {}                | {}        |             | AB:ETHER     |                                 |           |
|          |                                                                        |                  | FEN20_Spanner:0.Data            |             | {}                | {}        | Decimal     | INT[240]     |                                 |           |
|          | 🗄 🕞 MainProgram                                                        |                  | +FEN20_Spanner:0.Data[0]        |             | 0                 |           | Decimal     | INT          |                                 |           |
|          | Carl Unscheduled Programs / Phases                                     |                  | +-FEN20_Spanner:0.Data[1]       |             | 0                 |           | Decimal     | INT          |                                 |           |
|          | 🖻 🚔 Motion Groups                                                      |                  | + FEN20 Spanner:0.Data[2]       |             | 0                 |           | Decimal     | INT          |                                 |           |
|          | Ungrouped Axes                                                         |                  | + FEN20 Spanner:0.Data[3]       |             | 0                 |           | Decimal     | INT          |                                 |           |
|          | E- C Add-On Instructions                                               |                  | EFEN20 Spapper 0 Data[4]        |             | 0                 |           | Decimal     | INT          |                                 |           |
|          | E-Ger CLP_DL_Serial                                                    |                  | EFEN20 Spapper () Data[5]       |             | 0                 |           | Decimal     | INT          |                                 |           |
|          | - User-Defined                                                         |                  | + EEN20 Spapper 0 Data[6]       |             | 0                 |           | Decimal     | INT          |                                 |           |
|          | 🕀 🏧 Strings                                                            |                  | # FEN20 Spanner 0 Data[7]       |             | 0                 |           | Decimal     | INT          |                                 |           |
|          | 🗈 🙀 Add-On-Defined                                                     |                  | E FEN20_Spanner.0.Data[9]       |             | 0                 |           | Decimal     | INT          |                                 |           |
|          | 😥 🖳 Predefined                                                         |                  | EEN20_opanie.c.bata[0]          |             | 0                 |           | Desinal     | INIT         |                                 |           |
|          | 🗄 🕞 Module-Defined                                                     |                  | Enrenzo_spanner.o.Data[5]       |             | 0                 |           | Decimal     | INT          |                                 |           |
|          | Trends                                                                 |                  | H-FEN20_Spanner.U.Data[10]      |             | U                 |           | Decimal     | INT          |                                 |           |
|          | E-G I/O Configuration                                                  |                  | +EN20_Spanner:U.Data[11]        |             | U                 |           | Decimal     | INT          |                                 |           |
|          | - Dackplane, 1709-A17/A Virtual Chassis                                |                  | +FEN20_Spanner:0.Data[12]       |             | 0                 |           | Decimal     | INT          |                                 |           |
|          | E [2] EtherNet/IP EIP                                                  |                  | + FEN20_Spanner:0.Data[13]      |             | 0                 |           | Decimal     | INT          |                                 |           |
|          | Ethernet                                                               |                  | + FEN20_Spanner:0.Data[14]      |             | 0                 |           | Decimal     | INT          |                                 |           |
|          | EtherNet/IP EIP                                                        |                  | FEN20_Spanner:0.Data[15]        |             | 0                 |           | Decimal     | INT          |                                 |           |
|          | ETHERNET-MODULE FEN20_Spanner                                          |                  | + FEN20_Spanner:0.Data[16]      |             | 0                 |           | Decimal     | INT          |                                 |           |

Abb. 48: RSLogix – Ausgangsdaten

Ausgangsdaten vom FEN20-Spannermodul werden in der Mapping-Tabelle für Port 2 "Port2 Spanner Data Map" im Webserver abgebildet. Die Daten können von einem Gerät an Port 1 des Spannermoduls als Eingänge gelesen werden.

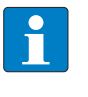

### HINWEIS

Die Ausgangsdaten beginnen im EtherNet/IP™-Datenmapping mit einem Offset von 4 Worten ab Ausgangswort 4.

| S RSLogix 5000 - SLX_R5232 in EIP_Spanner_User_Manual.ACD [1]                                                             | L60 19.11]*                                                                                                    |                           |                      |                                          |
|----------------------------------------------------------------------------------------------------|----------------------------------------------------------------------------------------------------|---------------------------|----------------------|------------------------------------------|
| 🗎 🖆 📕 🎒 🛍 🖂 🖂 Control_at                                                                                                  | - # 4 1 1 1 2 2 2 2 5elect a                                                                                                    | Language 💌                | <b>&gt;&gt;</b>      |                                          |
| Rem Run  Controller DK Do Edits Di //D O K D Di //D O K D Di //D O K D D Di //D O K D D D D D D D D D D D D D D D D D D D | VBP-1\1*         ■           □         □         □         ↓         ↓         ↓         ↓         ↓         ↓         ↓         ↓         ↓         ↓         ↓         ↓         ↓         ↓         ↓         ↓         ↓         ↓         ↓         ↓         ↓         ↓         ↓         ↓         ↓         ↓         ↓         ↓         ↓         ↓         ↓         ↓         ↓         ↓         ↓         ↓         ↓         ↓         ↓         ↓         ↓         ↓         ↓         ↓         ↓         ↓         ↓         ↓         ↓         ↓         ↓         ↓         ↓         ↓         ↓         ↓         ↓         ↓         ↓         ↓         ↓         ↓         ↓         ↓         ↓         ↓         ↓         ↓         ↓         ↓         ↓         ↓         ↓         ↓         ↓         ↓         ↓         ↓         ↓         ↓         ↓         ↓         ↓         ↓         ↓         ↓         ↓         ↓         ↓         ↓         ↓         ↓         ↓         ↓         ↓         ↓         ↓         ↓         ↓         ↓         ↓ | r 🔏 Inputi/Outputi 🔏 Comp | are 🗶 Compute/Math 🗶 | MovelLogical 🖌 FileMilsc. 🗶 File/Shift 🗶 |
| Controller Organizer                                                                                                    | 🔍 🕹 Controller Tags - SLX_R5232(controller)                                                                                                    |                           |                      |                                          |
| Controller SLX_RS232                                                                                                    | Scope: 🛐 SLX_RS232 💌 Show: All Ta                                                                                                    | gs                        | • Y.                 | Enter Name Filter                        |
| Controller Fault Handler                                                                                                  | Name IS 4                                                                                                    | Value • Force Mask        | Style Data Type      | Description                              |
| Power-Up Handler                                                                                                    | E-CH0_Receive_String                                                                                                    | '0123 {                   | ) STRING             |                                          |
| E - Carlos                                                                                                    | E-CH0_Send_String                                                                                                    | '0123 {                   | ) STRING             |                                          |
| 💽 🥞 MainProgram                                                                                                    | ⊞-FEN20_Spanner:C                                                                                                    | {}                        | AB:ETHER             |                                          |
| Unscheduled Programs / Phases                                                                                             |                                                                                                    | {}                        | AB:ETHER             |                                          |
| 🖻 🚔 Motion Groups                                                                                                    | E-FEN20 Spanner:0                                                                                                    | () (                      | AB:ETHER             |                                          |
| Ungrouped Axes                                                                                                    | E FEN20 Spanner 0 Data                                                                                                    | {} {                      | Decimal INT[240]     |                                          |
| E C Add-On Instructions                                                                                                   | E-FEN20 Spapper () Data[0]                                                                                                    | 0                         | Decimal INT          |                                          |
| E-Ge Cir_ot_benal                                                                                                    | E-FEN20 Spanner () Data[1]                                                                                                    | 0                         | Decimal INT          |                                          |
| User-Defined                                                                                                    | EFEN20 Spapper 0 Data[2]                                                                                                    | 0                         | Decimal INT          |                                          |
| 🗉 🎧 Strings                                                                                                    | +-EEN20_Spanner() Data[3]                                                                                                    | 0                         | Decimal INT          |                                          |
| 🗉 🚟 Add-On-Defined                                                                                                    | EEN20 Sparrow 0 Data[4]                                                                                                    | 15                        | Decimal INT          |                                          |
| 🗈 🙀 Predefined                                                                                                    | E-FEN20 Spanner 0 Data[5]                                                                                                    |                           | Decimal INT          |                                          |
| 🗈 🙀 Module-Defined                                                                                                    | EFEN20 Spanner 0 Data[6]                                                                                                    | 255                       | Decimal INT          |                                          |
| Irends                                                                                                    | E FEN20_Spanner.0.Data[0]                                                                                                    | 233                       | Decimal INT          |                                          |
| E- Backplane, 1789-017/0 Virtual Chassis                                                                                  | EFEN20_Spannel.0.Data[7]                                                                                                    | 4005                      | Decimal INT          |                                          |
| 11 1789-L60 SLX RS232                                                                                                    | FEN20_Spanner.0.Data[0]                                                                                                    | 4095                      | Decinial INT         |                                          |
| [2] EtherNet/IP EIP                                                                                                    | H-FEN20_Spanner:0.Data[9]                                                                                                    | 0                         | Decimal INT          |                                          |
| Ethernet                                                                                                    | Et FEN20_Spanner.U.Data[10]                                                                                                    | -1                        | Decimal INT          |                                          |
| EtherNet/IP EIP                                                                                                    | terrEN20_Spanner.U.Data[11]                                                                                                    | U                         | Decimal INT          |                                          |
| I ETHERNET-MODULE FEN20_Spanner                                                                                           | ++EN20_Spanner:0.Data[12]                                                                                                    | U                         | Decimal INT          |                                          |
|                                                                                                    | +++EN20_Spanner:0.Data[13]                                                                                                    | 0                         | Decimal INT          |                                          |
|                                                                                                    | + FEN20_Spanner:0.Data[14]                                                                                                    | 0                         | Decimal INT          |                                          |

Abb. 49: RSLogix – Ausgangsdaten

Port 2-Spanner-Daten im Webserver

| Station Information ×            | stal in the surt 2 of | parter lata mp 1    | the address |           | -      | -        | -        | -      | -          | -         | parts à | Ŀ      |          | <b>- x</b> |
|----------------------------------|-----------------------|---------------------|-------------|-----------|--------|----------|----------|--------|------------|-----------|---------|--------|----------|------------|
| ← → C ☆ ③ 192.168.1.60/inf       | o.html                |                     |             |           |        |          |          |        |            | 7         | ۵ B     |        | ) G      | т:         |
| 🔢 Apps 🔮 iGoogle 🖓 TURCK Connect | TURCK USA - Capaciti  | TURCK – Your Global | 🔫 Home -    | Product N | lew: 🚺 | Home - T | USA Team | s 🖸 Lo | g in to yo | ur Concur |         | »   📙  | Other bo | okmarks    |
|                                  |                       |                     | 220         | 0x0000    | 0x0000 | 0x0000   | 0×0000   | 0x0000 | 0×0000     | 0x0000    | 0×0000  | 0x0000 | 0×0000   | <b>^</b>   |
|                                  |                       | -                   | 230         | 0×0000    | 0×0000 | 0×0000   | 0×0000   | 0×0000 | 0×0000     | 0×0000    | 0×0000  | 0x0000 | 0×0000   |            |
|                                  | Port 2 spanner data   |                     | Offset (d)  | 00        | 01     | 02       | 03       | 04     | 05         | 06        | 07      | 08     | 09       | ]          |
|                                  |                       |                     | 0           | 0x000f    | 0x0000 | 0x00ff   | 0×0000   | 0×0fff | 0×0000     | 0×ffff    | 0x0000  | 0×0000 | 0×0000   | 0          |
|                                  |                       |                     | 10          | 0.0000    | 0.0000 | 0.0000   | 0.0000   | 0.0000 | 0.0000     | 0.0000    | 0x0000  | 0x0000 | 0×0000   | 0          |
|                                  |                       |                     | 20          | 0×0000    | 0x0000 | 0x0000   | 0×0000   | 0×0000 | 0×0000     | 0x0000    | 0×0000  | 0×0000 | 0×0000   | 1          |
|                                  |                       |                     | 30          | 0x0000    | 0x0000 | 0x0000   | 0x0000   | 0×0000 | 0x0000     | 0x0000    | 0×0000  | 0x0000 | 0×0000   | i i        |
|                                  |                       |                     | 40          | 0×0000    | 0x0000 | 0x0000   | 0x0000   | 0x0000 | 0x0000     | 0x0000    | 0x0000  | 0x0000 | 0x0000   | 1          |

Abb. 50: Webserver – Port 2-Spanner-Daten

Eingangsdaten für Port 2 werden in der Mapping Tabelle für Port 1 "Port1 Spanner Data Map" im Webserver abgebildet. Diese Daten müssen von einem Gerät an Port 1 des Spannermoduls geschrieben werden. Über den Modbus Server Tester an Port 1 (192.168.1.60) werden die Inputs 0...9 geschrieben. In den Daten für Port 1 des Spannermoduls stellt sich dies wie folgt dar:

| 🔁 Define Data (16 bits register)                                                                                                    | 🔂 Modbus Server Tester                                                                                                    |
|----------------------------------------------------------------------------------------------------|----------------------------------------------------------------------------------------------------|
| Cursor position : register         Binary         Decimal           0000         F0F0         0001         FFFF         ABCD         1010         FF00         00FF           F56A         - Writed Das Ferm         - Writed Das Ferm         - Writed Das Ferm         Writed Das Ferm | File         View         Tests         Help           Dia         Dia         Off         Off         Off           Dia         Dia         Off         Off         Off           Exchange         Control         Exception         Dia         Invalid         O           Received         1         Encor         O         No response         O |
| Automatic initialization since the position 1 to 9 with the value Validate                                                                                                    | N°         Date(ms)         Type         Frame           1         0.00         Req         00         10         00         19         FF         10         400         09         12         00            F0         00         11         FF         FA         CD         10         10         FF         6A                                    |
| Cancel < Back Next> Finish                                                                                                    | 2 4.45 Resp 00 01 00 00 00 06 FF 10 34 00 00 09                                                                                                    |

Abb. 51: Modbus Server Tester – Schreiben der Inputs

Entsprechende Port 1-Spanner-Daten im Webserver

| T Station Information ×        |                           |                     |            |           |        |          |          |        |            |           |        | le     |          |       |
|--------------------------------|---------------------------|---------------------|------------|-----------|--------|----------|----------|--------|------------|-----------|--------|--------|----------|-------|
| ← → C ☆ ① 192.168.1.60/in      | fo.html                   |                     |            |           |        |          |          |        |            |           | ۵ (G   |        | <b>5</b> | т     |
| 🗄 Apps 👌 iGoogle 🖓 TURCK Conne | et 💌 TURCK USA - Capaciti | TURCK – Your Global | 🔫 Home -   | Product N | lews 🚺 | Home - T | USA Team | s 🖸 Lo | g in to yo | ur Concur |        | »   📮  | Other bo | ookma |
|                                | Port 1 spanner data       | ſ                   | Offset (d) | 00        | 01     | 02       | 03       | 04     | 05         | 06        | 07     | 08     | 09       | 1     |
|                                |                           |                     | 0          | 0×0000    | 0xf0f0 | 0x0001   | 0xffff   | 0xabcd | 0×1010     | 0×ff00    | 0x00ff | 0xf56a | 0x0000   | D     |
|                                |                           |                     | 10         | 0x0000    | 0x0000 | 0x0000   | 00000    | 0x0000 | 00000      | 0x0000    | 0x0000 | 0x0000 | 0x0000   | D     |
|                                |                           |                     | 20         | 0×0000    | 0x0000 | 0x0000   | 0x0000   | 0x0000 | 0×0000     | 0x0000    | 0×0000 | 0x0000 | 0x0000   | D     |
|                                |                           |                     | 30         | 0x0000    | 0x0000 | 0x0000   | 0x0000   | 0x0000 | 0x0000     | 0x0000    | 0x0000 | 0x0000 | 0x0000   | D     |
|                                |                           |                     | 40         | 0×0000    | 0×0000 | 0x0000   | 0×0000   | 0x0000 | 0×0000     | 0x0000    | 0×0000 | 0×0000 | 0x0000   | D     |
|                                |                           |                     |            |           |        |          |          |        |            |           |        |        |          | -     |

Abb. 52: Webserver – Port 1-Spanner-Daten

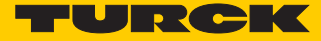

| RSLogix 5000 - SLX_RS232 in EIP_Spanner_User_Manual.ACD [1789- | L60 19.11]*                                 |                                   |                                        |                |
|----------------------------------------------------------------|---------------------------------------------|-----------------------------------|----------------------------------------|----------------|
|                                                                |                                             |                                   |                                        |                |
|                                                                | <u> 종종 영</u> [16] <u> 영</u> · <u>Select</u> | a Language 🗾 🕺                    |                                        |                |
| em Run 🚺 📕 Run Mode 🛛 🙀 Path: AB                               | _VBP-1\1* 👻 👪                               |                                   |                                        |                |
| D Forces                                                       |                                             |                                   |                                        |                |
| o Edits 🔒 🗖 1/0 OK 🔤 📲 🖂 🖂                                     | = + + +/+ +( )+ +(U)+ +(L)+                 |                                   |                                        |                |
| C Favorites                                                    | Add-On & Safety & Alarms & Bit & Timer/Coun | ter 🖌 Input/Output 🖌 Compare 🖌 Co | mpute/Math & Move/Logical & File/Misc. | K File/Shift K |
| Controller Organizer                                           |                                             | A                                 | X                                      | X X            |
| E-Ga Controller SLX_RS232                                      | Controller Tags - SLA_RS232(Controller      | ,                                 |                                        |                |
| Controller Tags                                                | Scope: SLX_RS232 Show: All                  | lags                              | Y. I nier wante Filled                 |                |
| Controller Fault Handler                                       | Name                                        | △ Value ← Force Mask← Style       | Data Type Description                  |                |
| E-G Tasks                                                      | FEN20_Spanner:I.Data                        | {} {} Decimal                     | INT[240]                               |                |
| 😑 🤕 MainTask                                                   | E FEN20_Spanner:I.Data[0]                   | 12288 Decimal                     | INT                                    |                |
| 💿 🕞 MainProgram                                                | FEN20_Spanner:I.Data[1]                     | 0 Decimal                         | INT                                    |                |
|                                                                | FEN20_Spanner:I.Data[2]                     | 0 Decimal                         | INT                                    |                |
| E-G Motion Groups                                              | FEN20_Spanner:I.Data[3]                     | 0 Decimal                         | INT                                    |                |
| Digrouped Axes                                                 | FEN20_Spanner:I.Data[4]                     | 0 Decimal                         | INT                                    |                |
| E G CIP BL Serial                                              | FEN20_Spanner:I.Data[5]                     | -3856 Decimal                     | INT                                    |                |
| 🖻 🗁 Data Types                                                 |                                             | 1 Decimal                         | INT                                    |                |
| - 🙀 User-Defined                                               | FEN20_Spanner:I.Data[7]                     | -1 Decimal                        | INT                                    |                |
| 🗄 🚂 Strings                                                    | FEN20_Spanner(LData(0)                      | -21555 Decimal                    | INT                                    |                |
| Add-On-Defined                                                 |                                             | 4112 Decimal                      | INT                                    |                |
| Module-Defined                                                 | + FEN20_Spanner:I.Data[10]                  | -256 Decimal                      | INT                                    |                |
| Trends                                                         | + FEN20_Spanner:I.Data[11]                  | 255 Decimal                       | INT                                    |                |
| 🗄 🔄 I/O Configuration                                          | + FEN20_Spanner:I.Data[12]                  | -2710 Decimal                     | INT                                    |                |
| 🗄 📾 Backplane, 1789-A17/A Virtual Chassis                      | + FEN20 Spanner:I.Data[13]                  | 0 Decimal                         | INT                                    |                |
| [u [1] 1789-L60 SLX_RS232                                      | + FEN20 Spanner:I.Data[14]                  | 0 Decimal                         | INT                                    |                |
| [2] EtherNet/IP EIP                                            | + FEN20 Spanner:I.Data[15]                  | 0 Decimal                         | INT                                    |                |
| FiberNet //D FID                                               | + FEN20_Spanner:I.Data[16]                  | 0 Decimal                         | INT                                    |                |
| ETHERNET-MODULE FEN20 Spanner                                  | + FEN20 Spanner:I.Data[17]                  | 0 Decimal                         | INT                                    |                |
|                                                                | + FEN20 Spanner:I.Data[18]                  | 0 Decimal                         | INT                                    |                |
|                                                                | + FEN20 Spanner:I,Data[19]                  | 0 Decimal                         | INT                                    |                |
|                                                                | EFEN20 Spapper   Data[20]                   | 0 Decimal                         | INT                                    |                |
|                                                                | EFEN20 Spapper   Data(21)                   | 0 Decimal                         | INT                                    |                |
|                                                                | E FEN20 Spanner   Data[22]                  | 0 Decimal                         | INT                                    |                |
|                                                                | + FEN20 Spanner   Data[23]                  | 0 Decimal                         | INT                                    |                |
|                                                                | + FEN20_Spanner/Data[24]                    | 0 Decimal                         | INT                                    |                |
|                                                                | E-FEN20_Spanner/Data[25]                    | 0 Decimal                         | INT                                    |                |
|                                                                | E-FEN20_Spanner1.Data[25]                   | 0 Decimal                         | INT                                    |                |
|                                                                | + FEN20_Spanner Det=[27]                    | 0 Decimal                         | INT                                    |                |
|                                                                | E FEN20_aparment.todta[27]                  | 0 Decimal                         | INT                                    |                |
|                                                                | Monitor Tags & Edit Tags                    | U Decimal                         | 1001                                   | F              |

Die Daten werden in die Eingangsdaten der EtherNer/IP™-Steuerung geschrieben.

Abb. 53: RSLogix – Input Tags

Spannermodul FEN20-EN1 per EDS-Datei in ein RSLogix-Projekt einbinden

> Im geöffneten Projekt ein neues Modul hinzufügen.

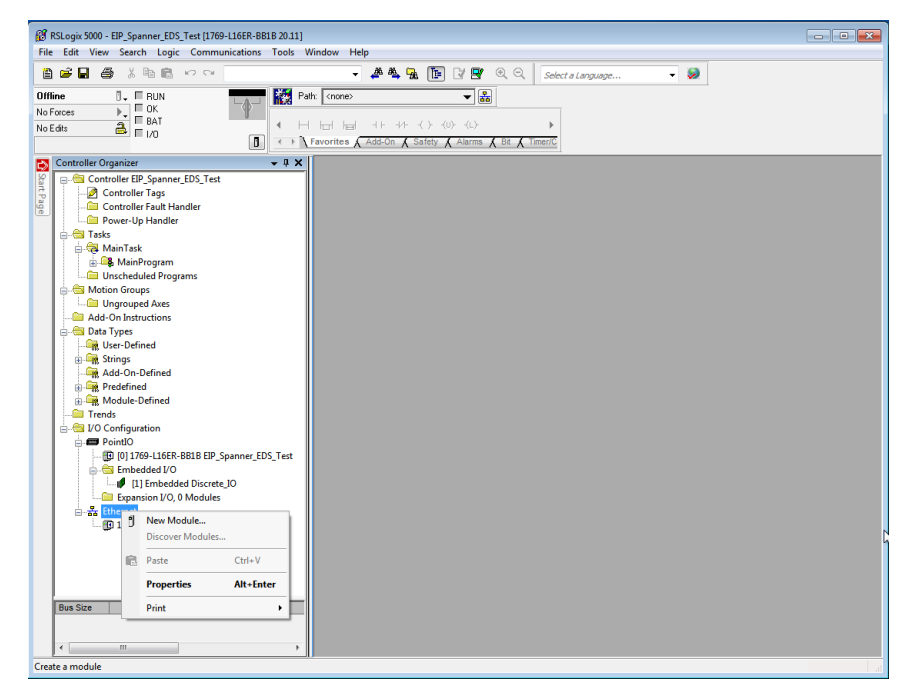

Abb. 54: RSLogix - New Module

### > FEN20-EN1 auswählen.

| RSLogix 5000 - EIP_Spi<br>File Edit View Searc                                                                                                    | anner_EDS_Test [1769-L16ER-BB1]                             | 20.11]<br>Fools Window Help    |                                                                                                    |   |
|----------------------------------------------------------------------------------------------------|-------------------------------------------------------------|--------------------------------|----------------------------------------------------------------------------------------------------|---|
| Image: Constraint of the second second se | RUN<br>OK<br>BAT<br>I/O                                     |                                | Image: Select a Language       Image: Select a Language       Image: Select | 2 |
| Controller Organization<br>Controlle S<br>Controlle S<br>Controlle S<br>Controlle S<br>Controlle S<br>Controlle Main                                                                                                    | elect Module Type<br>Catalog Module Discovery Favo<br>fen20 | n v 1<br>rtos<br>Clear Filters | Show Filters 👻                                                                                                    |   |
|                                                                                                    | Catalog Number<br>6031305                                   | Description<br>refit20seN1     | Vendor Category<br>Turic Commune                                                                                                    |   |
| Bus Size                                                                                                    | 1 of 460 Module Types Found<br>Close on Create              |                                | Add to Favorites Create Close Help                                                                                                    |   |

Abb. 55: RSLogix – FEN20-EN1 auswählen

> Namen vergeben.

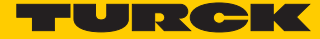

 Anzahl der 16-Bit-Worte auswählen, die mit dem Spannermodul übertragen werden sollen. Empfohlen wird die Verwendung des INT-Formats. IP-Adresse einstellen und den Dialog mit "OK" schließen.

| ine V RUL<br>Forces V BAT<br>Edits B V V V                                                                                                    |                                                                                                    |                                                                                                    |       |
|----------------------------------------------------------------------------------------------------|----------------------------------------------------------------------------------------------------|----------------------------------------------------------------------------------------------------|-------|
| Controller Organization<br>Controller Organization<br>Controller Controller<br>Controller Organization<br>Power<br>Controller Organization<br>Power<br>Power<br>Power<br>Po | Module Type  In Control of the type of the type of type of the type of the type of type of the type of the type of the type of the type of the type of the type of the type of the type of the type of type of type of the type of the ty | Were Module         Statures & Add-On & Safety & Alarms & Alls & Timer/G           I New Module         For Connection         Module Info         Internet Protocol Post Configuration           Type:         6531305 FEX20-EN1         Vendor:         Tuck           Parent:         Local         Protocol Network:         192 168.1           Name:         FEX20_EN1_Spanner         Phoreate Network:         192 168.1           Persone:         Compatible Module         Protate Network:         192 168.1           Status:         Compatible Module         Protate Network:         192 168.1           Spanner 10 4 NT         Doubuit 8         Name:         Protate Network:           Spanner 10 2 NT         Spanner 10 4 NT         Spanner 10 4 NT         Spanner 10 2 NT           Status:         OK         Cancel         Help         OK         Cancel | E Heb |

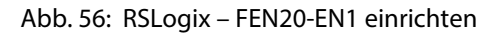

→ Der Spanner kann jetzt wie zuvor beschrieben genutzt werden.

| RSLogix 5000 - EIP_Spanner_EDS_Test [1769-L16ER-BB1B 20.11]* |                                                                                                    | - • • |
|--------------------------------------------------------------|----------------------------------------------------------------------------------------------------|-------|
| File Edit View Search Logic Communications Tools V           | ndow Help                                                                                                    |       |
| 音 送 日 香 ※ 時間 い つ                                             | 🗸 🦀 🍇 骦 🎼 📝 🛒 🔍 🔍 - Select a Language 🗸 😺                                                                                                    |       |
| Offline 🕴 E PLIN - 🔤 👪 Par                                   |                                                                                                    |       |
|                                                              |                                                                                                    |       |
| No Folces P BAT                                              |                                                                                                    |       |
|                                                              | avorites & Add-On & Safety & Alarms & Bit & Timer/C                                                                                                    |       |
|                                                              |                                                                                                    |       |
| Controller Organizer V X                                     | Controller Tags - EIP_Spanner_EDS_Test(controller)                                                                                                    |       |
| Controller LIP_Spanner_EUS_Test                              | Scope: REIP Spanner EL + Show: Al Tags + Y. Enter Name Filter +                                                                                                    |       |
| Controller Fault Handler                                     | Nume                                                                                                    |       |
| Power-Up Handler                                             | CEN100 ENIT Sesseer/0 Data     f 1 f 1 Designal                                                                                                    |       |
| 😑 😁 Tasks                                                    | EN20 EN1 Seame Distant                                                                                                    |       |
| 🖨 🤯 MainTask                                                 | + EEN20 EN1 Sparser0 Data[1] 0 Decimal                                                                                                    |       |
| 👜 🕰 MainProgram                                              | + FEN20 EN1 Sparmer 0 Data[2] 0 Decimal                                                                                                    |       |
| Unscheduled Programs                                         | FEN20 EN1 Spanner () Data[3]     Decimal                                                                                                    |       |
| Motion Groups                                                | + FEN20 EN1 Spamer 0 Data[4] 0 Decimal                                                                                                    |       |
| Ungrouped Axes                                               | + EEN20 EN1 Spanner/D Data[5] 0 Decimal                                                                                                    |       |
| Add-On Instructions                                          | + FEN20 EN1 Spanner/0.Data/61 0 Decimal                                                                                                    |       |
| Irer-Defined                                                 | + FEN20 EN1 Spanner/0.Data[7] 0 Decimal                                                                                                    |       |
| Strings                                                      | + FEN20 EN1 Spanner0.Data[8] 0 Decimal                                                                                                    |       |
| Add-On-Defined                                               | + FEN20 EN1 Spanner:0.Data[9] 0 Decimal                                                                                                    |       |
| 😥 🙀 Predefined                                               | + FEN20_EN1_Spanner:0.Data(10) 0 Decimal                                                                                                    |       |
| 🖬 🙀 Module-Defined                                           | E FEN20_EN1_Spanner:0.Data[11] 0 Decimal                                                                                                    |       |
| Canal Trends                                                 | + FEN20_EN1_Spanner:0.Data(12) 0 Decimal                                                                                                    |       |
| 🚊 🔄 I/O Configuration                                        | + FEN20_EN1_Spanner:0.Data(13) 0 Decimal                                                                                                    |       |
| 😑 🛲 PointIO                                                  | + FEN20_EN1_Spanner:0.Data[14] 0 Decimal                                                                                                    |       |
|                                                              | + FEN20_EN1_Spanner:0.Data(15) 0 Decimal                                                                                                    |       |
| 🖨 🔄 Embedded I/O                                             | FEN20_EN1_Spanner:0.Data[16] 0 Decimal                                                                                                    |       |
| [1] Embedded Discrete_IO                                     | + FEN20_EN1_Spanner:0.Data(17) 0 Decimal                                                                                                    |       |
| Expansion I/O, 0 Modules                                     | + FEN20_EN1_Spanner:0.Data(18) 0 Decimal                                                                                                    |       |
| Enernet                                                      | + FEN20_EN1_Spanner:0.Data[19] 0 Decimal                                                                                                    |       |
| 6931305 FEN20 ENI Spanner                                    | A Development of the second second se |       |
| ussiss renze enzymmen                                        |                                                                                                    |       |
|                                                              |                                                                                                    |       |
|                                                              |                                                                                                    |       |
|                                                              |                                                                                                    |       |
|                                                              |                                                                                                    |       |
|                                                              |                                                                                                    |       |
|                                                              |                                                                                                    |       |
|                                                              |                                                                                                    |       |
|                                                              |                                                                                                    |       |

Abb. 57: RSLogix – FEN20-EN1 im Projekt

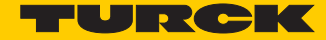

# 9 Spannermodule an PROFINET betreiben (nur Port 2)

### 9.1 PROFINET EN1 – Prozessdatenmapping

In PROFINET wird das Prozessdatenmapping über die GSDML-Datei im PROFINET-Projekt definiert. GSDML-Dateien können von www.turck.com heruntergeladen werden.

> GSDML-Datei für das Spannermodul herunterladen und installieren.

### 9.2 TBEN-L5-EN1 in TIA-Portal V13-Projekt einbinden

Das TBEN-L5-EN1-Spannermodul wird wie folgt über den Webserver adressiert.

|                                                  |                                                 |                                        | _       | ≜ <b>□</b> ×       |
|--------------------------------------------------|-------------------------------------------------|----------------------------------------|---------|--------------------|
|                                                  |                                                 | A DECIDE DECIDE AND A DECIDE           |         |                    |
|                                                  | nfo.html                                        |                                        | ७ फ्र 😏 |                    |
| H Apps S IGoogle ' TURCK Connec                  | t TURCK USA - Capaciti TURCK - Your Global - Ho | me - Product New: SP Home - TUSA Teams |         | >> Uther bookmarks |
| IBEN-L5-EN1<br>Embedded Website of TBEN Block I/ | O Module                                        |                                        |         | TURCK              |
|                                                  |                                                 | Password                               | [Login] | Industrial         |
| Station Information >                            |                                                 | Password                               | Leading | Automation         |
| Station Information<br>Station Diagnostics       | Station Information                             |                                        |         |                    |
| Event Log<br>Ethernet Statistics                 | Туре                                            | TBEN-L5-EN1                            |         |                    |
| Ethernet/IP Memory Map                           | Identification Number                           | 6814035                                |         |                    |
| Links                                            | Firmware Revision                               | V3.1.22.0                              |         |                    |
| 16DIP                                            | Bootloader Revision                             | V8.0.1.0                               |         |                    |
|                                                  | EtherNet/IP Revision                            | V2.7.1.0                               |         |                    |
|                                                  | PROFINET Revision                               | V1.3.12.0                              |         |                    |
|                                                  | Modbus TCP Revision                             | V1.3.0.0                               |         |                    |
|                                                  | Rotary Switch Mode                              | PGM DHCP                               |         |                    |
|                                                  | PROFINET Station Name                           | tben-en1                               |         |                    |
|                                                  | Network Settings                                |                                        |         |                    |
|                                                  | Ethernet Port 1 setup                           | Autonegotiate                          |         |                    |
|                                                  | Ethernet Port 2 setup                           | Autonegotiate                          |         |                    |
|                                                  | IP Address Port 1 (External Network)            | 192.168.1.100                          |         |                    |
|                                                  | IP Address Port 2 (Internal Network)            | 192.168.1.90                           |         |                    |
|                                                  | Netmask Port 1 (External Network)               | 255.255.255.0                          |         |                    |
|                                                  | Default Gateway Port 1 (External Network)       | 192.168.1.1                            |         |                    |
|                                                  | MAC Address                                     | 00:07:46:08:22:7f                      |         |                    |
|                                                  | LLDP MAC Address 1                              | 00:07:46:08:22:80                      |         |                    |
|                                                  | LLDP MAC Address 2                              | 00:07:46:08:22:81                      |         |                    |
|                                                  | NAT 1:1 Mapping 1 External IP                   | 0.0.0.0                                |         |                    |
|                                                  | NAT 1:1 Mapping 1 Internal IP                   | 0.0.0.0                                |         | -                  |
| <                                                |                                                 |                                        |         | • •                |

Abb. 58: Webserver – TBEN-L5-EN1 adressieren

> Projekt in TIA-Portal erstellen.

3 Siemens - C:\Users\Turck User\Documents\Automation\TBEN\_L5\_EN1\_User\_Manual\TBEN\_L5\_EN1\_User\_Manual Project Edit View Insert Online Options Tools Window Help 아이슈 Seve project 프 X 프 자 바고 X 비가 보 (바소 프 프 프 프 프 프 프 프 프 프 프 프 A Go online & Go offline Åg 프 프 프 X = I Project

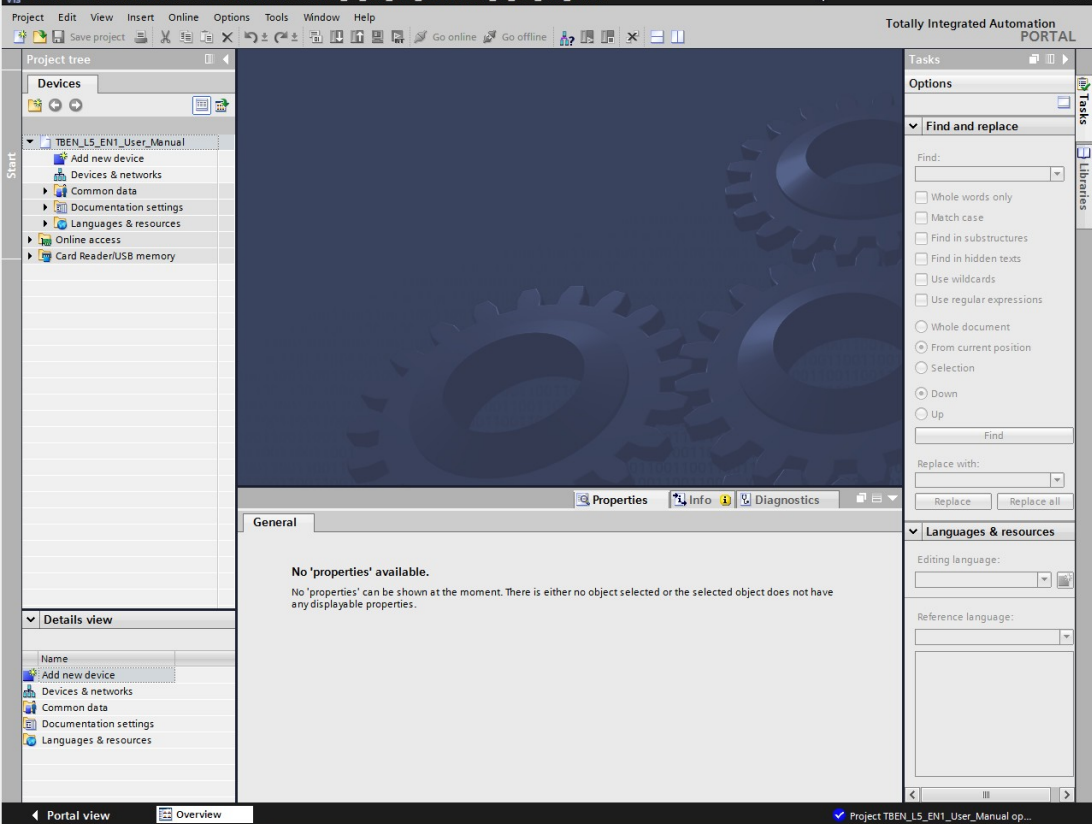

a X

Abb. 59: TIA-Portal - neues Projekt

> Steuerung aus dem Hardware-Katalog auswählen und zum Projekt hinzufügen.

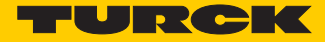

| Siemens - C:\Users\Turck User\Docur                                       | nents\Automation\TBEN_L5_EN1_User_Manual\TBEN_L5_EN1_User_Manual                   |                                     | -         |
|---------------------------------------------------------------------------|------------------------------------------------------------------------------------|-------------------------------------|-----------|
| roject Edit View Insert Online (<br><sup>1</sup> 🎦 🔚 Save project ا 💥 🗐 🗊 | iptions Tools Window Help<br>🗙 🏷 🛨 (🐴 🗄 🗓 🕼 📓 🎆 🍠 Goonline 🖉 Gooffline 🏭 🌆 🗱 😿 🖃 🛄 | Totally Integrated Automatio<br>POR | on<br>RTA |
| Project tree                                                              | TBEN_L5_EN1_User_Manual ➤ Devices & networks                                       | Hardware catalog 🗾                  | ∎ ▶       |
| Devices                                                                   | 🛃 Topology view 🚽 🔒 Network view 🛛 🛐 Device view                                   | Options                             |           |
| 13 O O III                                                                | 👔 💦 Network 🔛 Connections HMI connection 🔻 🕅 🖏 🖽 🔍 ±                               |                                     |           |
|                                                                           |                                                                                    | ✓ Catalog                           | _         |
| TBEN_L5_EN1_User_Manual                                                   |                                                                                    | Search>                             | i i i ti  |
| Add new device                                                            |                                                                                    | Giltar                              |           |
| di Devices & networks                                                     | CPU 1211C                                                                          |                                     |           |
| PLC_1 [CPU 1211C DC/DC/DC]                                                |                                                                                    |                                     | -         |
| Common data                                                               |                                                                                    | ▼ CPU                               |           |
| Documentation settings                                                    |                                                                                    | CPU 1211C AC/DC/Riv                 |           |
| Languages & resources                                                     |                                                                                    | CPU 1211C DC/DC/DC                  |           |
| Card Reader/USB memory                                                    |                                                                                    | 6ES7 211-1AD30-0XB0                 |           |
| · es cara neadenoso memory                                                |                                                                                    | 6ES7 211-1AE31-0XB0                 |           |
|                                                                           |                                                                                    | 6ES7 211-1AE40-0XB0                 |           |
|                                                                           |                                                                                    | CPU 1211C DC/DC/Rly                 |           |
|                                                                           |                                                                                    | CPU 1212C AC/DC/Rly                 |           |
|                                                                           |                                                                                    | CPU 1212C DC/DC/DC                  |           |
|                                                                           |                                                                                    | CPU 1212C DC/DC/Rly                 |           |
|                                                                           |                                                                                    | CPU 1214C AC/DC/Rly                 |           |
|                                                                           |                                                                                    | CPU 1214C DC/DC/DC                  |           |
|                                                                           |                                                                                    | CPU 1214C DC/DC/Riy                 |           |
|                                                                           |                                                                                    | CPU 1215C ACIDCIRIY                 |           |
|                                                                           |                                                                                    | CPU 1215C DCDCDC                    |           |
|                                                                           |                                                                                    | RU 1213C DC/DC/DC                   |           |
|                                                                           |                                                                                    |                                     |           |
|                                                                           | S7-1200 station_1 (S7-1200 station) Properties Info I Diagnostics                  | CPU 1214FC DC/DC/Rlv                |           |
|                                                                           | General IO tags System constants Texts                                             | CPU 1215FC DC/DC/DC                 |           |
|                                                                           | ▶ General                                                                          | CPU 1215FC DC/DC/Rly                |           |
|                                                                           | General                                                                            | Unspecified CPU 1200                |           |
|                                                                           | Project information                                                                | Communications modules              |           |
|                                                                           |                                                                                    | SIMATIC \$7-1500                    |           |
| Details view                                                              |                                                                                    | SIMATIC \$7-300                     |           |
| Details view                                                              | Name: S7-1200 station_1                                                            | SIMATIC S7-400                      |           |
|                                                                           | Comment:                                                                           | SIMATIC ET 200 CPU                  | 1         |
| Name                                                                      |                                                                                    | ✓ Information                       | _         |
|                                                                           |                                                                                    | Device: entre                       |           |
|                                                                           | -                                                                                  |                                     |           |
|                                                                           | Author: Turck User                                                                 | i" mai                              |           |
|                                                                           |                                                                                    |                                     |           |
|                                                                           |                                                                                    |                                     |           |
|                                                                           |                                                                                    | CPU 1211C DC/DC/DC                  |           |
|                                                                           |                                                                                    |                                     |           |
|                                                                           | <u> </u>                                                                           |                                     |           |

Abb. 60: TIA-Portal – Steuerung hinzufügen

➤ IP-Adresse und PROFINET-Gerätenamen für die Steuerung unter "Eigenschaften → PROFINET-Schnittstelle" vergeben.

| PLC_1 [CPU                                      | 1211C DC/DC/    | /DC] |              |               |       | 🖻 Properties 🚺 Info 🖞 Diagnostics                  |   |
|-------------------------------------------------|-----------------|------|--------------|---------------|-------|----------------------------------------------------|---|
| General                                         | IO tags         | Syst | em constants | Texts         |       |                                                    |   |
| <ul> <li>General</li> <li>Project in</li> </ul> | formation       | ^    |              |               |       | Add new subnet                                     | ^ |
| Catalog i                                       | nformation      |      | IP protocol  |               |       |                                                    |   |
| - PROFINET int                                  | erface          |      |              |               |       |                                                    |   |
| General                                         |                 |      |              |               | (     | <ul> <li>Set IP address in the project</li> </ul>  |   |
| Ethernet                                        | addresses       |      |              |               |       | IP address: 192 . 168 . 1 50                       | = |
| <ul> <li>Advanced</li> </ul>                    | doptions        |      |              |               |       | Subnet mark: 255 255 0                             |   |
| Interfa                                         | ce options      |      |              |               |       |                                                    |   |
| Real ti                                         | me settings     | =    |              |               |       | Use router                                         |   |
| Port [X                                         | (1 P1]          |      |              |               |       | Router address: 0 . 0 . 0 . 0                      |   |
| Time syne                                       | hronization     | 1    |              |               | (     | O IP address is set directly at the device         |   |
| Hardware                                        | eidentifier     |      |              |               |       |                                                    |   |
| DI 6/DQ 4                                       |                 | -    | PROFINET     |               |       |                                                    |   |
| AI 2                                            |                 |      |              |               |       |                                                    |   |
| High speed                                      | counters (HSC)  |      |              |               | 1     | PROFINET device name is set directly at the device |   |
| <ul> <li>Pulse generi</li> </ul>                | ators (PTO/PWM) |      |              |               |       | Generate PDOFINET device name automatically        |   |
| Startup                                         |                 |      |              |               |       |                                                    |   |
| Cycle                                           |                 |      | PROF         | INET device n | ame   | pic_1                                              |   |
| Communica                                       | tion load       |      |              | Converted na  | ame:  | plcxb1d0ed                                         |   |
| System and                                      | clock memory    |      |              | Device nun    | nber: | 0                                                  |   |
| Web server                                      |                 | ~    |              |               |       |                                                    |   |
| <                                               |                 |      |              |               |       |                                                    | ~ |

Abb. 61: TIA-Portal – Eigenschaften der Steuerung

> Spannermodul im Hardware-Katalog auswählen und zum Projekt hinzufügen.

| WA S     | iemens - C:\Users\Turck User\Documen | ts/Automation\TBEN_L5_EN1_User_Manual\TBEN_L5_EN1_User_Manual |       | k                                      | - 7      | ×   |
|----------|--------------------------------------|---------------------------------------------------------------|-------|----------------------------------------|----------|-----|
| Proje    | ect Edit View Insert Online Optio    | ns Tools Window Help                                          |       | Totally Integrated Automati            | on       |     |
| 潜        | 📑 🔚 Save project ا 🐰 🗎 📬 🗙           | 『 호 (라 호 립 🗓 🗓 🖳 🖉 Go online 🖉 Go offline 🍶 🖪 📰 💥 🚍           | 1     | PO                                     | RTAL     |     |
| F        | Project tree 🛛 🔳 🖣                   | TBEN_L5_EN1_User_Manual → Devices & networks _ I              |       | Hardware catalog 🗾                     |          |     |
|          | Devices                              | 🚝 Topology view 🔒 Network view 👔 Device                       | view  | Options                                |          |     |
| - T      | *00 <b>•</b>                         | Network 11 Connections HM connection                          |       |                                        |          | Ha  |
| ž        |                                      |                                                               | _     | × Catalog                              |          | rdw |
| 2        | TITEN LS EN1 User Manual             |                                                               |       | - Catalog                              |          | are |
| 2        | Add new device                       |                                                               | =     |                                        |          | Cat |
| ~        | Devices & networks                   | PLC_1                                                         |       | Filter                                 |          | alo |
| .5       | PLC_1 [CPU 1211C DC/DC/DC]           |                                                               |       | Controllers                            |          | 9   |
| 2        | Unassigned devices                   |                                                               |       |                                        | -        | -   |
|          | Common data                          |                                                               |       | Driver S statem                        |          | 8   |
|          | Documentation settings               |                                                               | - 11  | Network components                     |          | Onl |
|          | Languages & resources                |                                                               |       | Detecting & Monitoring                 |          | ine |
|          | Cond Decides S                       |                                                               | - 11  | Distributed I/O                        |          | too |
|          | Card Readerioss memory               |                                                               |       | Field devices                          |          | slo |
|          |                                      |                                                               | - 2   |                                        |          |     |
|          |                                      | turck-tben-I5-e                                               | 1 two | ✓ Im PROFINET IO                       |          | e,  |
|          |                                      | TBEN-L5-EN1                                                   | - k d | Drives                                 |          | Tas |
|          |                                      | Not assigned                                                  | - 5   | Encoders                               |          | ks  |
|          |                                      |                                                               |       | Gateway                                |          |     |
|          |                                      |                                                               | - 11  |                                        |          | -   |
|          |                                      |                                                               |       |                                        |          | ibi |
|          |                                      |                                                               | - 11  |                                        |          | ari |
|          |                                      |                                                               |       | TEN/Spapper                            |          | Sa  |
|          |                                      |                                                               | - 11  | TREN-11-EN1                            |          | -   |
|          |                                      |                                                               |       | TBEN-L4-EN1                            |          |     |
|          |                                      |                                                               |       | TBEN-LS-EN1                            |          |     |
|          |                                      |                                                               |       | TBEN-LG-EN1                            |          |     |
|          |                                      |                                                               |       | Ident Systems                          |          |     |
|          |                                      |                                                               | ~     | Sensors                                |          |     |
|          |                                      | < III > 100%                                                  | •     | PROFIBUS DP                            |          |     |
|          |                                      | GSD device_1 [Device]  Properties Info Diagnostics            | ∎∎ ▼  |                                        |          |     |
| <u>`</u> | Details view                         | General IO tags System constants Texts                        |       |                                        |          |     |
|          |                                      | General                                                       | ^     |                                        |          |     |
|          | Name                                 | General                                                       | =     | ✓ Information                          |          |     |
|          |                                      |                                                               |       | Device:                                | <b>A</b> |     |
|          |                                      | Name: GSD device_1                                            | _     |                                        | =        |     |
|          |                                      | Author: Turck User                                            |       | - SLEENE                               |          |     |
|          |                                      | Comment:                                                      |       |                                        |          |     |
|          |                                      |                                                               |       |                                        |          |     |
|          |                                      |                                                               |       | TBEN-L5-EN1                            |          |     |
|          |                                      | < III                                                         | >     |                                        | ~        |     |
|          | Portal view                          | de Devices & ne                                               |       | Scenning for devicer completed for int |          |     |

Abb. 62: TIA-Portal – Spannermodul zum Projekt hinzufügen

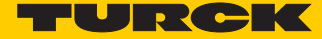

► IP-Adresse f
ür Port 2 des Spannermoduls und PROFINET-Ger
ätenamen f
ür das Spannermodul unter "Eigenschaften → PROFINET-Schnittstelle" vergeben.

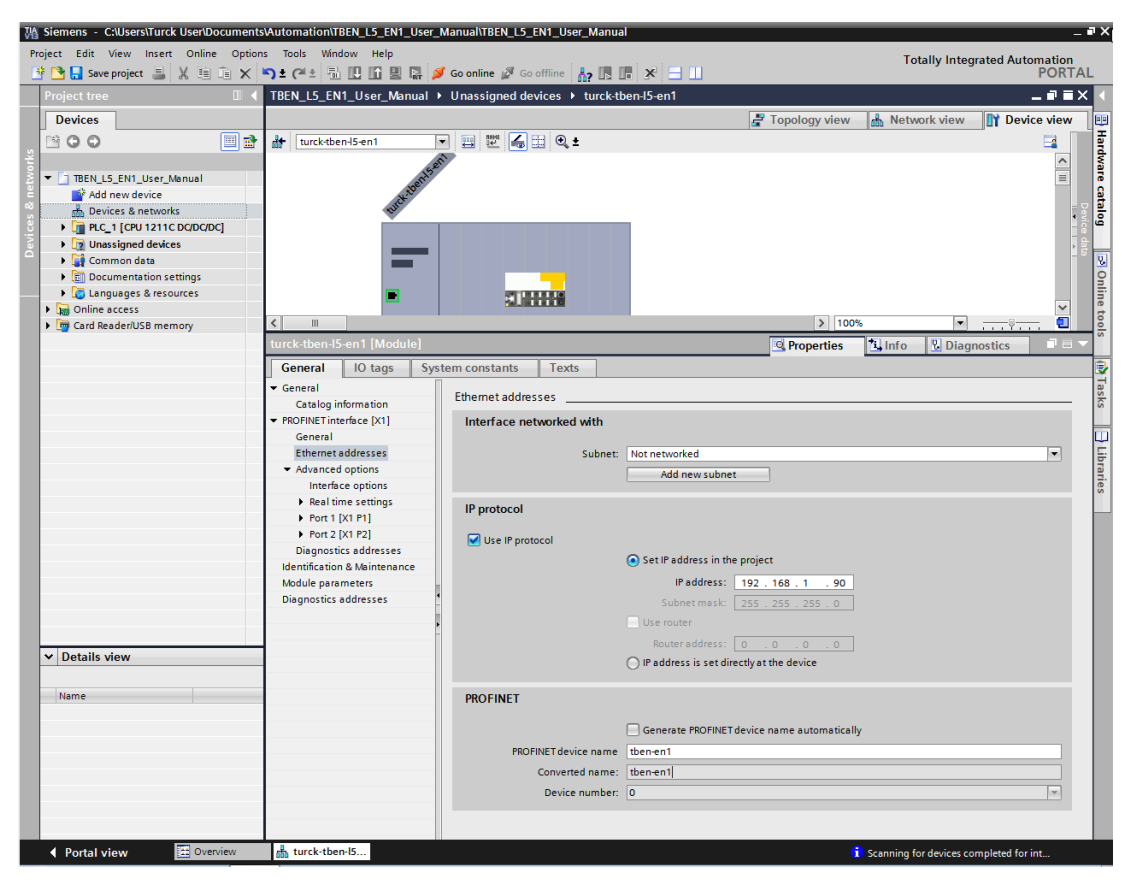

Abb. 63: TIA-Portal – Eigenschaften für Spannermodul vergeben

#### HINWEIS

PROFINET wird nur an Port 2 des Spannermoduls unterstützt. Beim Anschluss der PROFINET-Leitung mit Port 1 kann keine Verbindung zum PROFINET hergestellt werden.

 Anzahl der zu verwendenden I/O-Worte aus dem Hardware-Katalog auswählen und zum Spannermodul hinzufügen.

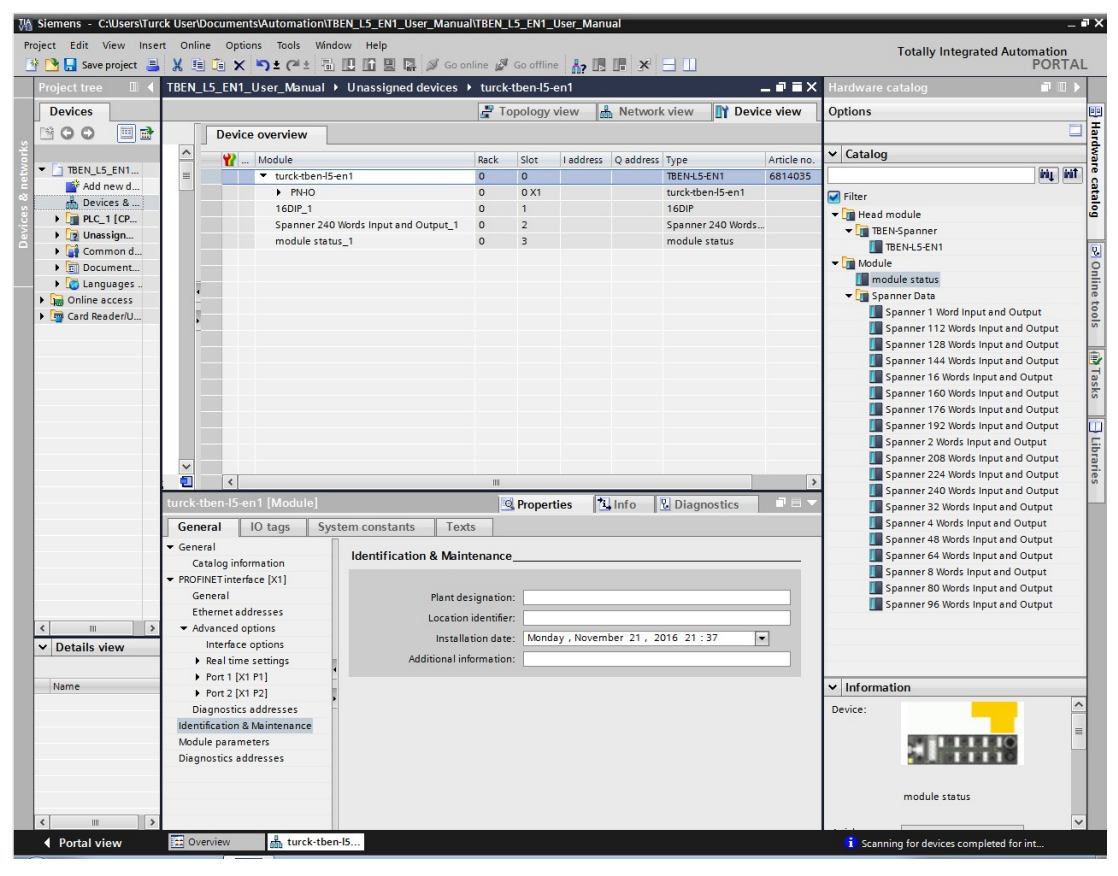

Abb. 64: TIA-Portal – Anzahl der zu verwendenden I/O-Worte definieren

#### HINWEIS

Die Default-Einstellung für die I/O-Daten ist "4 Worte Input und Output". Eintrag löschen, wenn eine andere Anzahl von I/O-Worten verwendet werden soll.

Im Beispiel werden 240 Worte I/O-Daten verwendet. Darüber hinaus wird der Modulstatus hinzugefügt.

Im Projektbaum unter "Online-Zugänge" an der verwendeten Schnittstelle über "Erreichbare Teilnehmer aktualisieren" die Liste der angeschlossenen Geräte aktualisieren.

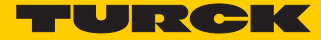

 Überprüfen, ob die vergebenen IP-Adressen und die PROFINET-Gerätenamen mit denen der angeschlossenen Geräte übereinstimmen.

| Devices <ul> <li>Diagnostics</li> <li>General</li> <li>Vacions</li> <li>Assign radies</li> <li>Processible devices</li> <li>Device types</li> <li>Device filter</li> <li>Device sible devices</li> <li>Device filter</li> <li>Only show devices of the same type:</li> <li>Device sible devices</li> <li>Device filter</li> <li>Only show devices without names</li> </ul> <li>Accessible devices</li> <li>Device filter</li> <li>Only show devices without names</li> <li>Accessible devices</li> <ul> <li>Device filter</li> <li>Only show devices without names</li> <li>Accessible devices</li> <li>Device system</li> <li>Device filter</li> <li>Only show devices without names</li> <li>Accessible devices</li> <li>Device system</li> <li>Device system</li> <li>Device filter</li> <li>Only show devices without names</li> <li>Accessible devices</li> <li>Device system</li> <li>Device system</li></ul>                                                                                                    | roject tree E 4 Online access > Intel(R) P                                                                                                    | RO/1000 MT Desktor | Adapter > turck                                                                   | tben-15-en1                                                                                     | [192,168,1.9                           | 01 > turc                                                                                                    | k-tben-IS-en1 | [192.168.1.90] | TORT        |
|----------------------------------------------------------------------------------------------------|----------------------------------------------------------------------------------------------------|--------------------|-----------------------------------------------------------------------------------|-------------------------------------------------------------------------------------------------|----------------------------------------|----------------------------------------------------------------------------------------------------|---------------|----------------|-------------|
| BERLUS_ENT_USEr_Manal     Action name     Configured PROFINET device     General     Action     Action    | Devices                                                                                                    |                    |                                                                                   |                                                                                                 |                                        |                                                                                                    |               |                |             |
| BERLUS_ENT_USEr_Manual     Advers device     Processing     Processing     P | BOO Diagnostics                                                                                                    | Assign name        |                                                                                   |                                                                                                 |                                        |                                                                                                    |               |                |             |
| Constraint (Local)     Constraint (Local)     Constraint (Local | TRENLS_ENT_User_Namual     Add new device     Process neworks     Process neworks     Trendsmore     Conservation     Conservations retings     Conservations retings     Conservations |                    | Configured PR<br>PROFINET de<br>Device filter<br>Only she<br>Only she<br>Only she | OFINET dev<br>vice name:<br>levice type:<br>w devices of th<br>w devices with<br>w devices with | TREN-EN1<br>TREN-LS-EN1<br>TREN-LS-EN1 | rsettings                                                                                                    |               |                |             |
| Card ReaderUSB memory      Card ReaderUSB memory      Card ReaderUSB m | Consternal [Local]     PLCSIM [PN/E]                                                                                                    | Accessible de      | vices in the network:                                                             |                                                                                                 |                                        |                                                                                                    |               |                |             |
| C         >           C         >                                                                                                    | Lop PLCSM 57-120057-1500 [PNIE]     Lop Use (S7USE)     Lop Use (S7USE)     Lop Use (Automatic protocol                                                                                                    | IP address         | MAC address                                                                       | Device type                                                                                     | PROFINET devi                          | ice name                                                                                                    | Status        |                |             |
| C         C         C <thc< th=""> <thc< th=""> <thc< th=""> <thc< th=""></thc<></thc<></thc<></thc<>                                                                                                    |                                                                                                    |                    |                                                                                   |                                                                                                 |                                        |                                                                                                    |               |                |             |
| Image: System constants     Image: System constants                                                                                                    |                                                                                                    | <                  |                                                                                   | LED                                                                                             | m<br>lashes                            | Upd                                                                                                    | ate list      | Assign name    | <u>&gt;</u> |
| Details view         General         IO tags         System constants         General         IO tags         System constants                                                                                                    | < III >                                                                                                    |                    |                                                                                   |                                                                                                 |                                        | 1999 - 1999 - 1999 - 1999 - 1999 - 1999 - 1999 - 1999 - 1999 - 1999 - 1999 - 1999 - 1999 - 1999 - 1999 - 1999 - |               |                | 20          |
| Name                                                                                                    | Details view General IO tags Name                                                                                                    | System constants   |                                                                                   | jetrata.che                                                                                     | 151. 50050 <u>-</u>                    | g Properti                                                                                                    | es juinto     | Ulagnostic     |             |

Abb. 65: TIA-Portal – Erreichbare Teilnehmer

In der obigen Abbildung ist ersichtlich, dass der PROFINET-Gerätename des angeschlossenen TBEN-L5-EN1 nicht mit dem im Projekt vergebenen PROFINET-Gerätenamen "TBEN-EN1" übereinstimmt.

- > PROFINET-Gerätenamen neu vergeben.
- ▶ Im Projektbaum unter der IP-Adresse 192.168.1.90 "Online und Diagnose" öffnen.

➤ Dem Spannermodul den korrekten Gerätenamen unter "Allgemein" → "Funktionen" → "Name zuweisen".

| Missiemens - C:\Users\Turck User\Document        | sVAutomation\TBEN_L5_EN1_U | ser_Manual\TBEN_L5_E | N1_User_Manual        |                |                      |                                 | _ <b>-</b> × |
|--------------------------------------------------|----------------------------|----------------------|-----------------------|----------------|----------------------|---------------------------------|--------------|
| Project Edit View Insert Online Optio            | ns Tools Window Help       |                      |                       |                |                      | Totally Integrated              | Automation   |
| 📑 📴 🔚 Save project 🝶 🐰 💷 🗎 🗙                     | う ± (* ± 🖥 🗓 🖬 🖳 🕼         | 🔊 Go online 🔊 Go     | offline 🔥 🌆 🖈         |                |                      |                                 | PORTAL       |
| Project tree 🛛 🔳 🖣                               | Online access + Intel(R) P |                      |                       |                |                      |                                 | _ # =× <     |
| Devices                                          |                            |                      |                       |                |                      |                                 | 0            |
| B 00 B                                           |                            |                      |                       |                |                      |                                 | ^ Ei         |
|                                                  | General                    | Assign name          |                       |                |                      |                                 | = e          |
| TREN 15 EN1 User Manual                          | ▼ Functions                |                      |                       |                |                      |                                 | 6            |
| Add new device                                   | Assign IP address          |                      |                       |                |                      |                                 | <u>~</u>     |
| Devices & networks                               | Assign name                |                      | Configured PROFIN     | ET device      |                      | 1                               |              |
| PLC_1 [CPU 1211C DC/DC/DC]                       | Reset to factory sett      |                      | PROFINET device na    | me: TBE!       | N-EN1                |                                 | -            |
| Unassigned devices                               |                            |                      | Device                | VDe: TREE      | NJ 5-EN1             |                                 | ask          |
| <ul> <li>Image: Common data</li> </ul>           |                            |                      |                       |                |                      |                                 | S I I        |
| Documentation settings                           |                            |                      |                       |                |                      |                                 |              |
| Canguages & resources                            |                            |                      |                       |                |                      |                                 | 5            |
| Online access                                    |                            |                      |                       |                |                      |                                 | bra          |
| Tintel(P) PPO/1000 MT Deckton A                  |                            |                      |                       |                |                      |                                 | ries         |
| A Undate accessible devices                      |                            |                      | Device filter         |                |                      |                                 |              |
| ▶ m plc 1 [192.168.1.50]                         | •                          |                      |                       |                |                      |                                 |              |
| <ul> <li>turck-tben-I5-en1 [192.168.1</li> </ul> |                            |                      |                       | ces of the sal | ime type             |                                 |              |
| 😵 Online & diagnostics                           | -                          |                      | Only show devi        | ces with bad   | l parameter settings |                                 |              |
| PC Adapter [MPI]                                 |                            |                      | Only show devi        | ces without r  | names                |                                 |              |
| PC internal [Local]                              |                            | 10000000000          |                       |                |                      |                                 |              |
| PLCSIM [PN/IE]                                   |                            | Accessible dev       | vices in the network: |                |                      |                                 |              |
| PLCSIM S7-1200/S7-1500 [PN/IE] R                 |                            | IP address           | MAC address Dev       | vice type PRC  | OFINET device name   | Status                          | -            |
|                                                  |                            |                      |                       |                |                      |                                 |              |
| Card Reader/USB memory                           |                            |                      |                       |                |                      |                                 | -            |
| , Cara neodenoso memory                          |                            |                      |                       |                |                      |                                 | -            |
|                                                  |                            |                      |                       |                |                      |                                 |              |
|                                                  |                            |                      |                       |                |                      |                                 |              |
|                                                  |                            | <                    |                       |                | ш                    |                                 | 2            |
|                                                  |                            |                      | (                     | LED flashe     | es Upo               | date list Assign name           |              |
|                                                  | < III >                    |                      |                       |                |                      |                                 |              |
| <                                                | turck-tben-I5-en1 [192.16  |                      |                       |                | iubsti 🧕 Properti    | ies 🚺 Info 🕓 Diagnostic         | s            |
| ✓ Details view                                   | General 10 tags            | System constants     |                       |                |                      |                                 |              |
|                                                  |                            |                      |                       |                |                      |                                 |              |
| Name                                             |                            |                      |                       |                |                      |                                 |              |
|                                                  |                            |                      |                       |                |                      |                                 |              |
|                                                  |                            |                      |                       |                |                      |                                 |              |
|                                                  |                            | -                    |                       |                |                      |                                 |              |
|                                                  |                            |                      |                       |                |                      |                                 |              |
|                                                  |                            | -                    |                       |                |                      |                                 |              |
|                                                  |                            |                      |                       |                |                      |                                 |              |
|                                                  |                            |                      |                       |                |                      |                                 |              |
| Portal view     Overview                         | V Online & dia             |                      |                       |                |                      | i Scanning for devices complete | d for int    |

Abb. 66: TIA-Portal – Gerätenamen zuweisen

Im Projektbaum unter "Online-Zugänge" an der verwendeten Schnittstelle über "Erreichbare Teilnehmer aktualisieren" die Liste der angeschlossenen Geräte aktualisieren.

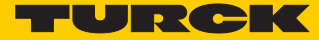

> Überprüfen, ob der PROFINET-Gerätename des Spannermoduls aktualisiert wurde.

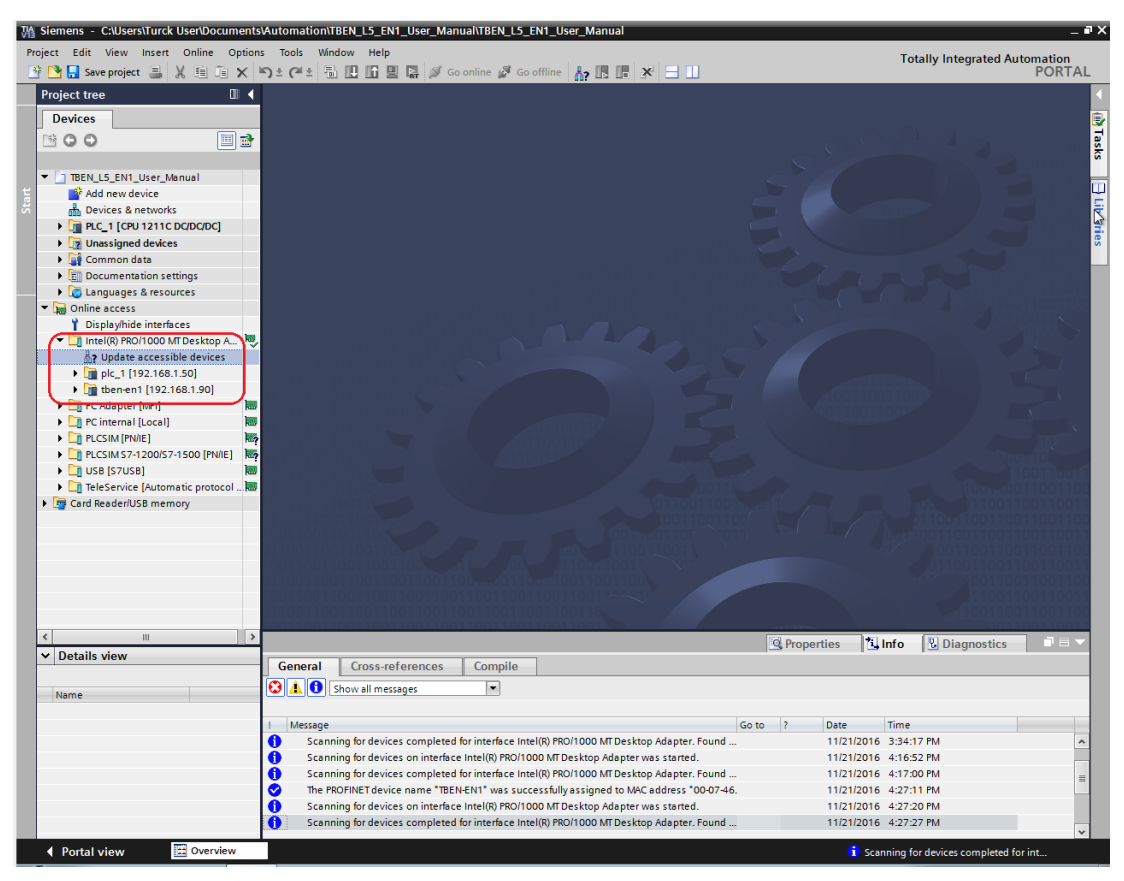

Abb. 67: TIA-Portal – Erreichbare Teilnehmer aktualisiert

> Netzwerkverbindung zwischen Steuerung und Spannermodul in der "Netzsicht" herstellen.

| Missiemens - C:\Users\Turck User\Document                                                                                                    | s\Automation\TBEN_L5_EN1_User_Manual\TBEN_L5_EN1_User_Manual                  |                              | _ 🖓 🖬                                      |
|----------------------------------------------------------------------------------------------------|-------------------------------------------------------------------------------|------------------------------|--------------------------------------------|
| Project Edit View Insert Online Optio                                                                                                    | ns Tools Window Help<br>🔊 ± (# ± 🖥 🗓 🚺 📓 🐺 🍠 Goonline 🖨 Gooffline 🏭 🖪 📑 🗶 🖃 🛄 | Totally Integ                | grated Automation                          |
| Project tree 🔲 🖣                                                                                                    | TBEN_L5_EN1_User_Manual → Devices & networks                                  |                              | _ # = × <                                  |
| Devices                                                                                                    | 📌 Network 🔢 Connections [HMI connection 💿 📰 😨 🖽 🔍 2                           | Topology view 📩 Network view | Device view<br>Hardware<br>IO-System (100) |
| Add new device     Add new device     Add new device     Devices & networks     Devices & networks     Device | PLC_1<br>CPU 1211C                                                            |                              | ≡ atalog                                   |
| Documentation settings     Documentation settings     Documentation se | PLC_T PROFINETIO-Syste                                                        |                              | S Online tools                             |
|                                                                                                    | turck-then IS-e<br>TBEN-LS-ENT<br>PLC-1                                       |                              | Network dat                                |
|                                                                                                    |                                                                               |                              | Libraries                                  |

Abb. 68: TIA-Portal – Verbindung zwischen Spannermodul und Steuerung

▶ Projekt über "Online  $\rightarrow$  Laden in Gerät" in die Steuerung laden.

> Steuerung auswählen und "laden" klicken.

| xtended dov            | wnload to    | device<br>Configured acces | s nodes of "PLC_1"          | -       |               |                       |              |                |
|------------------------|--------------|----------------------------|-----------------------------|---------|---------------|-----------------------|--------------|----------------|
|                        |              | Device                     | Device type                 | Slot    | Type          | Address               | Subn         | et             |
|                        |              | PLC 1                      | CPU 1211C DC/D              | 1 X1    | PN/IE         | 192.168.1.50          | PN/IE        | 1              |
| 7                      |              |                            |                             |         |               |                       |              |                |
|                        |              |                            | Type of the PG/PC inte      | rface:  | PNЛЕ          |                       |              | •              |
|                        |              |                            | PG/PC inte                  | rface:  | Intel(R) PR   | IO/1000 MT Desktop Ad | apter        | - 🖲 🖻          |
|                        |              |                            | Connection to interface/su  | ibnet:  | Direct at slo | t '1 X1'              |              | • •            |
|                        |              |                            |                             | eway:   |               |                       |              | -              |
|                        |              | Compatible devic           | es in target subnet:        |         |               | 🛃 Show all compa      | ible devices |                |
|                        |              | Device                     | Device type                 | Туре    |               | Address               | Target de    | vice           |
| 100                    |              | PLC_1                      | CPU 1211C DC/D              | . PN/IE |               | 192.168.1.50          | PLC_1        |                |
| r<br>v                 | #*           | -                          | -                           | PN/IE   |               | Access address        | -            |                |
| Flash LE               | ED           |                            |                             |         |               |                       |              |                |
|                        |              |                            |                             |         |               |                       | <u>S</u> ta  | rt search      |
| Online status          | information  | 2<br>                      | (b) (b) (c) (c)             |         |               |                       |              |                |
| Scan com<br>Detrieving | npieted. 1 c | ompatible devices          | of 2 accessible devices fou | ina.    |               |                       |              | ^              |
| Scan and               | information  | n retrieval complete       | ed.                         |         |               |                       |              |                |
| Display o              | nly error me | ssages                     |                             |         |               |                       |              |                |
|                        |              |                            |                             |         |               | Loi                   | ad           | <u>C</u> ancel |

Abb. 69: TIA-Portal – Projekt herunterladen

- > Allen Anweisung folgen.
- > Im Fenster "Ladeergebnisse" die Funktion "alle laden" aktivieren und "Beenden" klicken.

| oad res    | suits    |                           |                                                |              |   |
|------------|----------|---------------------------|------------------------------------------------|--------------|---|
| <b>?</b> s | tatus    | and actions after downloa | ading to device                                |              |   |
| Status     | 1        | Target                    | Message                                        | Action       |   |
| 4          | <b>%</b> | ▼ PLC_1                   | Downloading to device completed without error. |              |   |
|            | 4        | Start modules             | Start modules after downloading to device.     | 🗹 Start all  |   |
|            |          |                           |                                                |              |   |
|            |          |                           |                                                |              |   |
|            |          |                           |                                                |              |   |
|            |          |                           |                                                |              |   |
|            |          |                           |                                                |              |   |
|            |          |                           |                                                |              |   |
|            |          |                           |                                                |              |   |
| <          |          |                           |                                                |              | > |
|            |          |                           |                                                |              |   |
|            |          |                           | Finis                                          | h Load Cance |   |

Abb. 70: TIA-Portal – Ladeergebnisse

➤ "Go online" klicken.

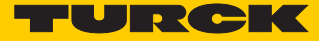

→ Das Spannermodul ist nun mit der Steuerung verbunden und die Steuerung läuft.

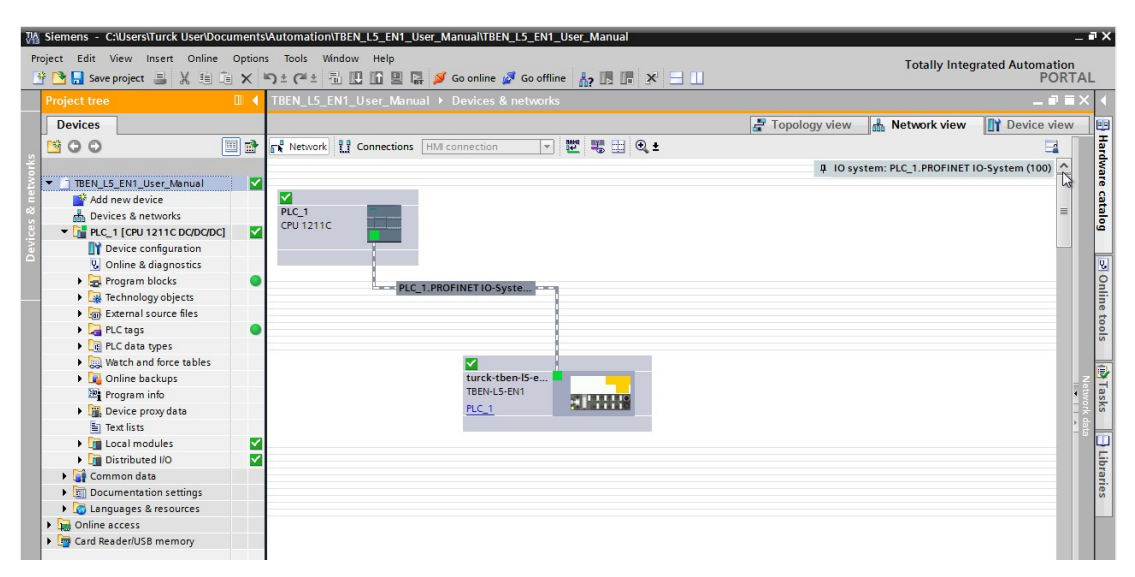

Abb. 71: TIA-Portal – Steuerung läuft

- Im Projektbaum unter "Beobachtungs- und Forcetabellen" eine neue Beobachtungstabelle hinzufügen.
- > I/O-Adressbereiche zur Beobachtungstabelle hinzufügen.
- > Monitoring der I/O-Daten über die Schaltfläche "Alle beobachten" einschalten.

| 🎽 🔚 Save project 📑 🐰 📳 🔙       | X | <b>ງ±</b> (≓± ≞ | 🗄 🛄 🚹 🗒 🕋 🚿 Go onlin              | ne 🚀 Go offline      | Å? III III × ⊟          |              |            |              |                 | PORT |
|--------------------------------|---|-----------------|-----------------------------------|----------------------|-------------------------|--------------|------------|--------------|-----------------|------|
| oject tree                     |   | TBEN_L5_E       | N1_User_Manual → PLC_1            | [CPU 1211C DC/       |                         |              |            |              |                 |      |
| Devices                        |   |                 | M                                 | onitor All Icon      |                         |              |            |              |                 |      |
| 00                             |   | 2 2 14          | 10 91 9 2 m                       |                      |                         |              |            |              |                 |      |
|                                |   | i N             | ame Address                       | Display form         | at Monitor value        | Modify value | 9          | Comment      |                 |      |
| TBEN L5 EN1 User Manual        |   | 1               | %/W256                            | Hex                  | ▼ 16#0000               | -            |            |              |                 |      |
| Add new device                 |   | 2               | %iW258                            | Hex                  | 16#0000                 |              |            |              |                 |      |
| bevices & networks             |   | 3               | %IW260                            | Hex                  | 16#0000                 |              |            |              |                 |      |
| ▼ D PLC 1 [CPU 1211C DC/DC/DC] |   | 4               | %JW/262                           | Hex                  | 16#0000                 |              |            |              |                 |      |
| Device configuration           |   | 5               | %IW264                            | Hex                  | 16#0000                 |              |            |              |                 |      |
| Q Online & diagnostics         |   | 6               | %IW266                            | Hex                  | 16#0000                 |              |            |              |                 |      |
| Program blocks                 |   | 7               | %JW268                            | Hex                  | 16#0000                 |              |            |              |                 |      |
| Technology objects             |   | 8               | %JW270                            | Hex                  | 16#0000                 |              |            |              |                 |      |
| External source files          |   | 9               | %JW272                            | Hex                  | 16#0000                 |              |            |              |                 |      |
| PIC tags                       |   | 10              | 95IW274                           | Hey                  | 16#0000                 |              |            |              |                 |      |
| PIC data timer                 | - | 11              | %OW256                            | Her                  | 16#0000                 |              |            |              |                 |      |
| Watch and force tables         |   | 17              | %0W258                            | Hex                  | 16#0000                 |              |            |              |                 |      |
| Add nowwatch table             |   | 13              | \$000250                          | Hey                  | 16#0000                 |              |            |              |                 |      |
| Fill Sorro table               |   | 10              | \$000263                          | Hey                  | 16#0000                 |              |            |              |                 |      |
| Whath table 1                  |   | 15              | \$0W264                           | Her                  | 16#0000                 |              |            |              |                 |      |
| watch table_1                  |   | 15              | 10QW264                           | Hex                  | 16#0000                 |              |            |              |                 |      |
| Ma o                           |   | 10              | 100W200                           | Hex                  | 10#0000                 |              |            |              |                 |      |
| as Program mio                 |   | 17              | 3QW200                            | liex                 | 10#0000                 |              |            |              |                 |      |
| Ling Device proxy data         |   | 10              | %QW270                            | Hex                  | 16#0000                 |              |            |              |                 |      |
| Iext lists                     | - | 19              | %QW272                            | Hex                  | 16#0000                 |              |            |              |                 |      |
| Local modules                  | Ľ | 20              | %QW274                            | Hex                  | 16#0000                 |              |            |              |                 |      |
| Distributed I/O                | × | 21              | <add new=""></add>                |                      |                         |              |            |              |                 |      |
| Common data                    |   |                 |                                   |                      |                         |              |            |              |                 |      |
| Documentation settings         |   |                 |                                   |                      |                         |              |            |              |                 |      |
| Languages & resources          |   |                 |                                   |                      |                         |              |            |              |                 |      |
| Online access                  |   |                 |                                   |                      |                         |              |            |              |                 |      |
| g Card Reader/USB memory       |   |                 |                                   |                      |                         |              |            |              |                 |      |
|                                |   |                 |                                   |                      |                         |              |            |              |                 |      |
|                                |   |                 |                                   |                      |                         |              |            |              |                 |      |
|                                |   |                 |                                   |                      |                         |              |            |              |                 |      |
| Details view                   |   |                 |                                   |                      |                         |              |            |              |                 |      |
|                                |   |                 |                                   |                      |                         |              |            |              |                 |      |
|                                |   |                 |                                   |                      |                         |              | Properties | 7i Info      | P. Diagnostics  |      |
| Name                           | _ | [ - ·           | 1                                 |                      |                         |              | Troperaes  |              | 35 biogriostics | -    |
|                                |   | General         | Cross-references C                | ompile               |                         |              |            |              |                 |      |
|                                | _ | 🕄 🛕 🚹 🛾         | Show all messages                 | -                    |                         |              |            |              |                 |      |
|                                |   |                 |                                   |                      |                         |              |            |              |                 |      |
|                                |   | 1 Merrage       |                                   |                      |                         | Go to        | 2 Da       | Time         |                 |      |
|                                |   | Ccape           | aing for devices completed for in | terface Intel(P) PPC | 1000 MT Decktop Adapt   | ar Found     | 11         | 21/2016 4:40 | -20 PM          |      |
|                                |   | Loadi           | ing for devices completed for in  | centree miter(k) PRO | a rooo wa besktop Adapi | er. round    | 11         | 21/2016 4.40 | -25 PM          |      |
|                                |   | Loadi           | ng completed (enors. 0, warning   | 13.0).               |                         |              |            | 2112010 4.45 | 2011            |      |

Abb. 72: TIA-Portal – Beobachtungstabelle

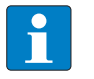

#### HINWEIS

Welche I/O-Daten beim Spannermodul verwendet werden, ist in der Gerätesicht vom Spanner ersichtlich.

| Device overview                     | Rack |      |           | 🗗 To      | pology view 🛛 📠   | Network view | Device view |
|-------------------------------------|------|------|-----------|-----------|-------------------|--------------|-------------|
| Device overview                     | Back | 1    |           |           |                   |              |             |
| Module                              | Back |      |           |           |                   |              |             |
| Turckthan/5-an1                     |      | Slot | I address | Q address | Туре              | Article no.  | Firmware    |
| <ul> <li>turck/benns/enn</li> </ul> | 0    | 0    |           |           | TBEN-L5-EN1       | 6814035      | SWV 1.3.12  |
| E PN-IO                             | 0    | 0 X1 |           |           | turck-tben-l5-en1 |              |             |
| 16DIP_1                             | 0    | 1    | 12        |           | 16DIP             |              |             |
| Spanner 240 Words Input an          | 0    | 2    | 256735    | 256735    | Spanner 240 Words |              |             |
| module status_1                     | 0    | з    | 34        |           | module status     |              |             |

Abb. 73: TIA-Portal – Gerätesicht Spannermodul

Ausgangsdaten (QWs) von Geräten an Port 2 werden in der Mapping Tabelle für Port 2 "Port 2 Spanner Data Map" im Webserver abgebildet. Die Daten können von einem Gerät an Port 1 des Spannermoduls als Eingänge gelesen werden.

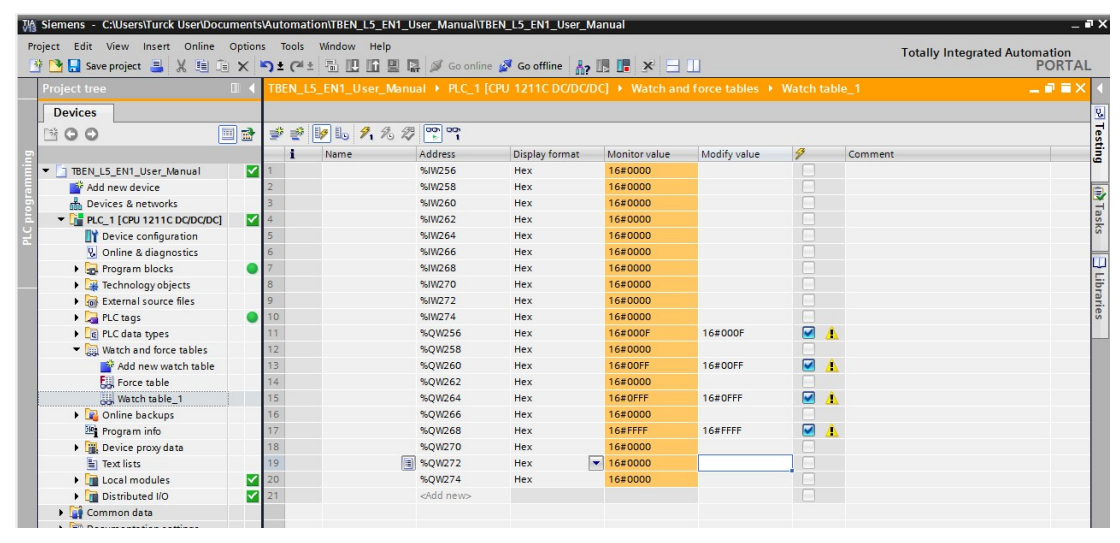

Abb. 74: TIA-Portal – Beobachtungstabelle

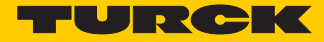

| T Station Information ×                                              |               | -        |            |         | -         | -        |        | 1       |        | <u> -</u> |         | x   |
|----------------------------------------------------------------------|---------------|----------|------------|---------|-----------|----------|--------|---------|--------|-----------|---------|-----|
| ← → C ☆ ③ 192.168.1.100/info.html                                    |               |          |            |         |           |          | 0      | 2 ☆ (   | 5 🖸    | ¢ G       | т       | :   |
| 🔢 Apps 🔮 iGoogle 🖓 TURCK Connect 💌 TURCK USA - Capaciti 💌 TURCK – Yo | ur Global / 🔫 | Home - P | Product Ne | ews 🚯 H | lome - TU | SA Teams |        |         | *      | . Other   | bookmar | rks |
|                                                                      | 200           | 0x0000   | 0x0000     | 0x0000  | 0x0000    | 0x0000   | 0x0000 | 0x0000  | 0x0000 | 0x0000    | 0x0000  | ^   |
|                                                                      | 210           | 0x0000   | 0x0000     | 0x0000  | 0x0000    | 0x0000   | 0x0000 | 0x0000  | 0x0000 | 0x0000    | 0x0000  | )   |
|                                                                      | 220           | 0x0000   | 0x0000     | 0x0000  | 0x0000    | 0x0000   | 0x0000 | 0x0000  | 0x0000 | 0x0000    | 0x0000  | 2   |
|                                                                      | 230           | 0x0000   | 0x0000     | 0x0000  | 0x0000    | 0x0000   | 0x0000 | 0x0000  | 0x0000 | 0x0000    | 0x0000  | 1   |
| Port 2 spanner data                                                  | Offset (d)    | 00       | 01         | 02      | 03        | 04       | 05     | 06      | 07     | 08        | 09      | _   |
|                                                                      | 0             | 0x0000   | 0x0000     | 0x0001  | 0x0000    | 0x0111   | 0x0000 | 0,00000 | 0x0000 | 0x0000    | 0x0000  | 1   |
|                                                                      |               | 0.0000   | 0.0000     | 0.0000  | 0.0000    | 0.0000   | 0.0000 | 0.0000  | 0.0000 | 0.0000    | 0.000   | 2   |
|                                                                      | 20            | 0x0000   | 0x0000     | 0x0000  | 0x0000    | 0x0000   | 0x0000 | 0x0000  | 0x0000 | 0x0000    | 0x0000  | -   |
|                                                                      | 30            | 0x0000   | 0x0000     | 0x0000  | 0x0000    | 0x0000   | 0x0000 | 0x0000  | 0x0000 | 0x0000    | 0x0000  | _   |
|                                                                      | 40            | 0x0000   | 0x0000     | 0x0000  | 0x0000    | 0x0000   | 0x0000 | 0x0000  | 0x0000 | 0x0000    | 0x0000  | -   |
|                                                                      | 50            | 0×0000   | 0×0000     | 0x0000  | 0×0000    | 0×0000   | 0x0000 | 0x0000  | 0x0000 | 0x0000    | 0x0000  | )   |
|                                                                      | 60            | 0x0000   | 0x0000     | 0x0000  | 0x0000    | 0x0000   | 0x0000 | 0x0000  | 0x0000 | 0x0000    | 0x0000  | )   |
|                                                                      | 70            | 0×0000   | 0×0000     | 0×0000  | 0×0000    | 0×0000   | 0×0000 | 0×0000  | 0×0000 | 0×0000    | 0×0000  | 0   |
|                                                                      | 80            | 0×0000   | 0×0000     | 0×0000  | 0×0000    | 0×0000   | 0×0000 | 0×0000  | 0×0000 | 0×0000    | 0×0000  | 3   |
|                                                                      | 90            | 0×0000   | 0×0000     | 0×0000  | 0×0000    | 0×0000   | 0x0000 | 0×0000  | 0×0000 | 0x0000    | 0×0000  | 3   |
|                                                                      | 100           | 0×0000   | 0×0000     | 0×0000  | 0×0000    | 0×0000   | 0×0000 | 0×0000  | 0×0000 | 0×0000    | 0×0000  | 9   |
|                                                                      | 110           | 0×0000   | 0x0000     | 0x0000  | 0×0000    | 0×0000   | 0x0000 | 0×0000  | 0×0000 | 0x0000    | 0×0000  | 0   |
|                                                                      | 120           | 0×0000   | 0×0000     | 0×0000  | 0×0000    | 0×0000   | 0x0000 | 0×0000  | 0×0000 | 0x0000    | 0×0000  | 0   |
|                                                                      | 130           | 0x0000   | 0x0000     | 0x0000  | 0x0000    | 0×0000   | 0x0000 | 0×0000  | 0×0000 | 0x0000    | 0×0000  | 0   |
|                                                                      | 140           | 0x0000   | 0x0000     | 0x0000  | 0x0000    | 0x0000   | 0x0000 | 0x0000  | 0x0000 | 0x0000    | 0x0000  | 0   |
|                                                                      | 150           | 0x0000   | 0x0000     | 0x0000  | 0x0000    | 0x0000   | 0x0000 | 0×0000  | 0×0000 | 0x0000    | 0x0000  | 0   |
|                                                                      | 160           | 0×0000   | 0×0000     | 0×0000  | 0×0000    | 0×0000   | 0x0000 | 0×0000  | 0×0000 | 0x0000    | 0×0000  | 0   |
|                                                                      | 170           | 0×0000   | 0x0000     | 0x0000  | 0x0000    | 0×0000   | 0x0000 | 0×0000  | 0×0000 | 0x0000    | 0×0000  | D   |
|                                                                      | 180           | 0×0000   | 0×0000     | 0×0000  | 0×0000    | 0×0000   | 0×0000 | 0×0000  | 0×0000 | 0×0000    | 0x0000  | 0   |

Entsprechende Port 2-Spanner-Daten im Webserver:

Abb. 75: Webserver – Port 2-Spanner-Daten

Eingangsdaten (IWs) für Port 1 werden in der Mapping Tabelle für Port 1 "Port1 Spanner Data Map" im Webserver abgebildet. Diese Daten müssen von einem Gerät an Port 1 des Spannermoduls geschrieben werden. Über den Modbus Server Tester an Port 1 (192.168.1.100) werden die Inputs 0-9 geschrieben. In den Daten für Port 1 des Spannermoduls stellt sich dies wie folgt dar:

| Cursor position : register Binary Decimal Exchange Control Exchange Control                                                                                                    | Help<br>Friend                                                                               |
|----------------------------------------------------------------------------------------------------|----------------------------------------------------------------------------------------------|
| 0000         F6F0         0001         FFFF         ABCD         1010         FF00         006F         Sent         1           F56A         -         Vided 046 After         -         Sent         1 | Exception D Invalid 0<br>Encr 0 No response 0                                                |
| Automatic initialization since the position 1 to 9 with the value Validate 1 0.                                                                                                    | ms) Type Frame<br>00 Reg 00 01 00 00 00 19 FF 10 34 00 00 09 12 00 0                         |
| Cancel < Back Next> Finish 2 4.                                                                                                    | F0 00 01 FF FF AB CD 10 10 FF 00 00 FF F5 6A<br>.45 Resp 00 01 00 00 00 06 FF 10 34 00 00 09 |

Abb. 76: Modbus Server Tester – Eingangsdaten

Entsprechende Port 1-Spanner-Daten im Webserver:

| ←       ⑦       ①       192.168.1.60/info.html         III Apps       ④       IGoogle       ⑦       TURCK USA - Capacit       ▼       TURCK - Your Global       ■       Home - Product New       ⑧       Home - TUSA Teams       ©       Log in to your Conc.         Port 1 spanner data         0       00000       0x1000       0x1010       0x1010       0x1010       0x1010       0x1010       0x1010       0x1010       0x1010       0x0000       0x0000 </th <th>ncur</th> <th>☆ 3</th> <th>&gt; 🖸</th> <th>0</th> <th>G<br/>Other bo</th>                                                                                                    | ncur | ☆ 3     | > 🖸                | 0   | G<br>Other bo |
|----------------------------------------------------------------------------------------------------|------|---------|--------------------|-----|---------------|
| IGoogle       TURCK Connect       TURCK USA - Capacit       TURCK - Your Global       Image: Turck USA - Capacit       Image: Turck USA - Capacit       Ima                                                                                                    | ncur | ir .    | »                  |     | Other bo      |
| Offset (d)         00         01         02         03         04         05         06           0         0x0000         0x0000         0x0001         0x0001         0x0001         0x0000         0x0000                                                                                                    |      |         | _                  | -   | -             |
| 0 0x0000 0xf0f0 0x0001 0xffff 0xabcd 0x1010 0xfff0<br>10 0x0000 0x0000 0x0000 0x0000 0x0000 0x0000 0x0000 0x0000 0x0000<br>20 0x0000 0x0000 0x0000 0x0000 0x0000 0x0000 0x0000 0x0000                                                                                                    | 6    | 07      | 08                 | 8   | 09            |
| <b>10</b> 0x0000 0x00000 0x0000 0x0000 0x0000 0x0000 0x0000 0x0000 0x0000 0x0000 0x0000 0x0000 0x0000 0x0000 0x0000 0x0000 0x0000 0x0000 0x0000 0x0000 0x0000 0x0000 0x0000 0x0000 0x0000 0x0000 0x0000 0x0000 0x0000 0x0000 0x0000 0x0000 0x0000 0x0000 0x0000 0x0000 0x00000 0x0000 0x0000 0x0000 0x0000 0x0000 0x0000 0x0000 0x0000 0x0000 0x0000 0x0000 0x0000 0x0000 0x0000 0x0000 0x0000 0x0000 0x0000 0x0000 0x0000 0x | 00   | 0×00f   | ff 0xf5            | 56a | 0×000         |
| 20 0x0000 0x0000 0x0000 0x0000 0x0000 0x0000 0x0000 0x0000 0x0000                                                                                                    | 000  | 0 0000  | <del>JU UXUU</del> | 000 | 0x0000        |
|                                                                                                    | 000  | 0 0×000 | 00×00              | 000 | 0×0000        |
| <b>30</b> 0x0000 0x00000 0x00000 0x00000 0x00000 0x00000 0x00000 0x00000 0x00000 0x00000 0x00000 0x00000 0x000000                                                                                                    | 000  | 0 0x000 | 00×00              | 000 | 0x0000        |
| 40 0x0000 0x0000 0x0000 0x0000 0x0000 0x0000 0x0000 0x0000 0x0000                                                                                                    |      | 0 0x000 | 00×00              | 000 | 0×0000        |

Abb. 77: Webserver – Port 1-Spanner-Daten

Die Daten werden in die Eingangsdaten (IWs) der PROFINET-Steuerung geschrieben.

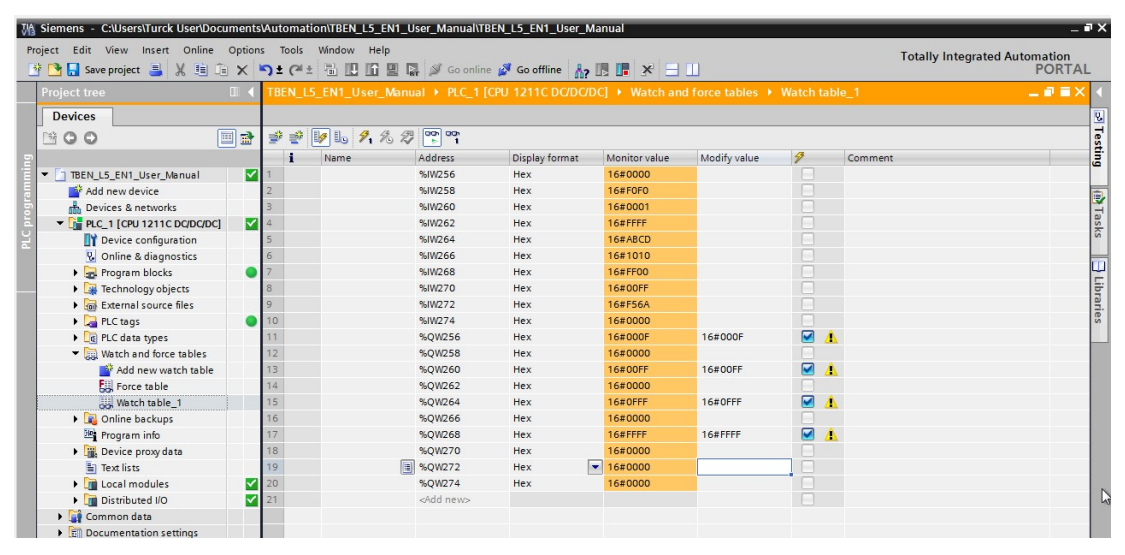

Abb. 78: TIA-Portal – Beobachtungstabelle

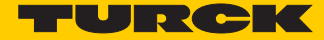

# 10 Anhang

### 10.1 Spanner-Modus

Das Spannermodul kann zur Verbindung unterschiedlicher Ethernet-Netzwerke in verschiedensten Applikationen eingesetzt werden.

1 Kommunikation zwischen zwei unterschiedlichen Ethernet-Netzwerken. Der Einsatz des Spannermoduls verhindert eventuell auftretende IP-Adresskonflikte.

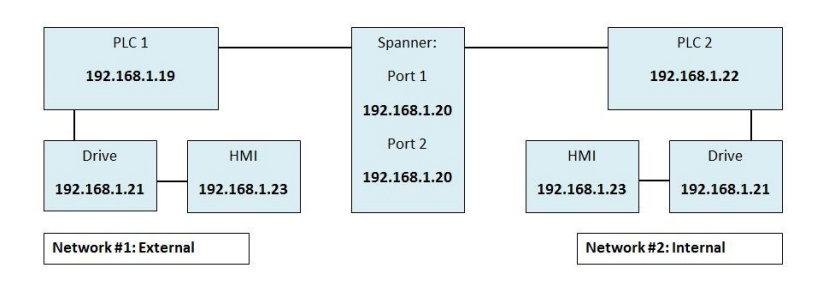

#### 2 Bidirektionaler Datenaustausch zwischen identischen Steuerungen

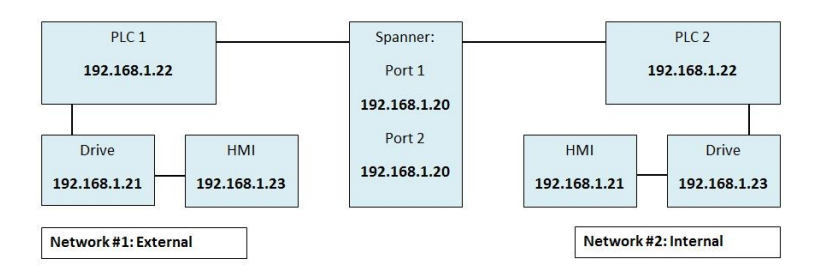

### 3 Verbinden von 2 Steuerungen (mit unterschiedlichen Subnetzen) ohne Router

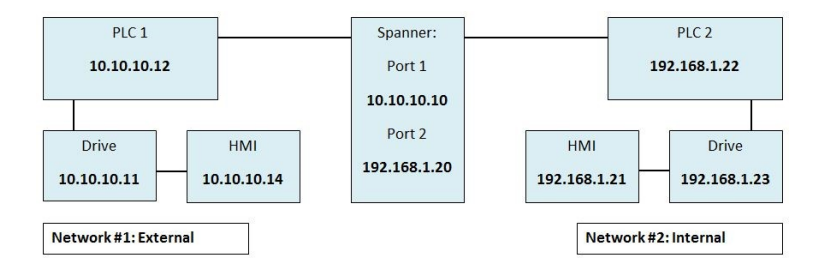

### 10.2 1:1 NAT-Router-Modus

Im 1: 1 NAT-Router-Modus wird ein IP-Adressen-Bereich eines internen Netzwerkes (an Port 2) auf einen IP-Adressen-Bereich eines externen Netzwerkes (an Port 1) gemappt. Dadurch wird eine komplette Trennung z. B. eines Maschinen-internen Netzwerks garantiert, auf das Teilnehmer (z. B. PLCs) trotzdem von außen zugreifen können. Das NAT-Gerät arbeitet Protokoll-unabhängig und transportiert IP-Rahmen zwischen 2 Netzwerken hin und her, wobei in manchen Rahmen der IP-Header verändert wird.

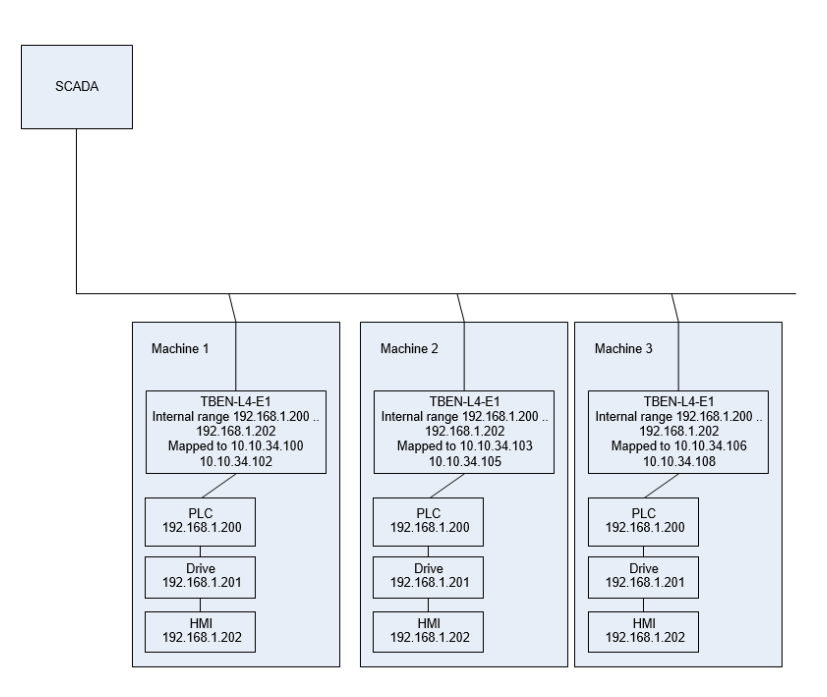

Abb. 79: 1:1 NAT-Modus
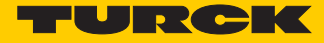

Konfigurieren des Spannermoduls für den 1:1 NAT Router-Modus

> IP-Adressen für Port1, Port2 und das Default-Gateway im Spannermodul einstellen.

| ← → C △ ① 192.168.1                          | 60/info.html                                        | ☆ 😒                        | О 0 П Т       |
|----------------------------------------------|-----------------------------------------------------|----------------------------|---------------|
| 🔢 Apps 👌 iGoogle 🖓 TURCK                     | Connect 💌 TURCK USA - Capaciti 💌 TURCK – Your Globa | al 🗧 Home - Product New: > | Other bookman |
| EN20-EN1<br>mbedded Website of FEN20-Sma     | ul Block I/O Module                                 |                            | TURCK         |
|                                              | adm                                                 | in@192.168.1.200.[Logout]  | Industrial    |
| tation Information >                         | uun                                                 | ini@192.100.1.200 [cogour] | Automation    |
| itation Information<br>Itation Diagnostics   | Station Information                                 |                            |               |
| themet Statistics                            | Туре                                                | FEN20-EN1                  |               |
| thernet/IP Memory Map                        | Identification Number                               | 6931305                    |               |
| inks                                         | Firmware Revision                                   | V3.1.21.0                  |               |
| tation Configuration                         | Bootloader Revision                                 | V8.0.0.0                   |               |
| etwork Configuration<br>hange Admin Password | EtherNet/IP Revision                                | V2.7.0.0                   |               |
| DIP                                          | PROFINET Revision                                   | V1.3.12.0                  |               |
|                                              | Modbus TCP Revision                                 | V1.3.0.0                   |               |
|                                              | Rotary Switch Mode                                  | PGM DHCP                   |               |
|                                              | PROFINET Station Name                               |                            |               |
|                                              | Network Settings                                    |                            |               |
|                                              | Ethernet Port 1 setup                               | Autonegotiate              |               |
|                                              | Ethernet Port 2 setup                               | Autonegotiate              |               |
|                                              | IP Address Port 1 (External Network)                | 192.168.1.60               |               |
|                                              | IP Address Port 2 (Internal Network)                | 10.10.10.10                |               |
|                                              | Netmask Port 1 (External Network)                   | 255.255.255.0              |               |
|                                              | Default Gateway Port 1 (External Network)           | 192.168.1.1                |               |
|                                              | MAC Address                                         | 00.07.40.23.81.d7          |               |
|                                              | LLDP MAC Address 1                                  | 00:07:46:25:81:d8          |               |
|                                              | LLDP MAC Address 2                                  | 00:07:46:25:81:d9          |               |
|                                              |                                                     |                            |               |

Abb. 80: Webserver – IP-Adressen einstellen

Die folgenden 4 Blöcke werden in das interne Netzwerk des Spannermoduls gemappt:

|                    | ur Giobal Auto    | omation Pa      | irtner       |                                |                    |              |                   |                | URC           | K |
|--------------------|-------------------|-----------------|--------------|--------------------------------|--------------------|--------------|-------------------|----------------|---------------|---|
| <b>)</b><br>rch (F | 5) Change (F2) V  | Vink (F3) Actio | ns (F4)      | ] <b>, EN</b><br>Dard Language | • C<br>Expert view | ON Start DHC | P (F6) Configurat | P<br>tion (F7) | ARGEE (F8)    |   |
|                    | MAC address       | Name            | IP address   | Netmask                        | Gateway            | Mode         | Device            | Version        | Adapter       |   |
| = 1                | 00:07:46:0E:35:21 |                 | 192.168.1.60 | 255.255.255.0                  | 192.168.1.1        | PGM_DHCP     | TBEN-L5-EN1       | 3.1.22.0       | 192.168.1.120 |   |
| <b>-</b> 2         | 00:07:46:02:66:7D | tben            | 10.10.10.20  | 255.255.255.0                  | 10.10.10.10        | PGM_DHCP     | TBEN-L1-16DXP     | 3.1.2.0        | 192.168.1.120 |   |
| <del>-</del> 3     | 00:07:46:02:66:83 | tben-16dxp      | 10.10.10.30  | 255.255.255.0                  | 10.10.10.10        | PGM_DHCP     | TBEN-L1-16DXP     | 3.2.7.5        | 192.168.1.120 |   |
| - 4                | 00:07:46:02:B0:DA |                 | 10.10.10.40  | 255.255.255.0                  | 10.10.10.10        | PGM_DHCP     | BL20-E-GW-EN      | 3.2.9.0        | 192.168.1.120 |   |
| <b>-</b> 5         | 00:07:46:25:33:E6 |                 | 10.10.10.50  | 255.255.255.0                  | 10.10.10.10        | PGM          | BLCEN-1M12MT-     | 3.2.7.3        | 192.168.1.120 |   |
|                    |                   |                 |              |                                |                    |              |                   |                |               |   |
|                    |                   |                 |              |                                |                    |              |                   |                |               |   |

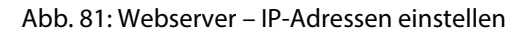

## HINWEIS

ň

Das Default-Gateway jedes Geräts muss die IP-Adresse von Port 2 (des internen Ports) des Spannermoduls sein.

Im Webserver des Spannermoduls werden die Adressblöcke aus dem internen Netzwerk auf IP-Adressen des externen Netzwerkes gemappt.

| 🔢 Apps 🔮 iGoogle 🖓 TURCK      | Connect 💌 TURCK USA - Capaciti 💌 TURCK – Your Globa | Home - Product News >>    | Other bookmark |
|-------------------------------|-----------------------------------------------------|---------------------------|----------------|
| EN20-EN1                      |                                                     |                           | TURCH          |
| mbedded Website of FEN20-Sma  | III Block I/O Module                                |                           |                |
| tation Information >          | adm                                                 | in@192.168.1.200 [Logout] | Automation     |
| ation Information             |                                                     |                           |                |
| ation Diagnostics             | Station Information                                 |                           |                |
| rent Log<br>hernet Statistics | Type                                                | FEN20-EN1                 |                |
| hernet/IP Memory Map          | Identification Number                               | 6931305                   |                |
| odbus/TCP Memory Map          | Firmware Revision                                   | V3.1.21.0                 |                |
| ation Configuration           | Bootloader Revision                                 | V8.0.0.0                  |                |
| twork Configuration           | EtherNet/IP Revision                                | V2.7.0.0                  |                |
| nange Admin Password          | PROFINET Revision                                   | V1.3.12.0                 |                |
| DIP                           | Modbus TCP Revision                                 | V1.3.0.0                  |                |
|                               | Rotary Switch Mode                                  | PGM DHCP                  |                |
|                               | PROFINET Station Name                               |                           |                |
|                               | Network Settings                                    |                           |                |
|                               | Ethernet Port 1 setup                               | Autonegotiate             |                |
|                               | Ethernet Port 2 setup                               | Autonegotiate             |                |
|                               | IP Address Port 1 (External Network)                | 192.168.1.60              |                |
|                               | IP Address Port 2 (Internal Network)                | 10.10.10.10               |                |
|                               | Netmask Port 1 (External Network)                   | 255.255.255.0             |                |
|                               | Default Gateway Port 1 (External Network)           | 192.168.1.1               |                |
|                               | MAC Address                                         | 00:07:46:25:81:d7         |                |
|                               | LLDP MAC Address 1                                  | 00:07:46:25:81:d8         |                |
|                               | LLDP MAC Address 2                                  | 00:07:46:25:81:d9         |                |
|                               | NAT 1:1 Mapping 1 External IP                       | 192.168.1.12              |                |
|                               | NAT 1:1 Mapping 1 Internal IP                       | 10.10.10.20               |                |
|                               | NAT 1:1 Mapping 2 External IP                       | 192.168.1.13              |                |
|                               | NAT 1:1 Mapping 2 Internal IP                       | 10.10.10.30               |                |
|                               | NAT 1:1 Mapping 3 External IP                       | 192.168.1.14              |                |
|                               | NAT 1:1 Mapping 3 Internal IP                       | 10.10.10.40               |                |
|                               | NAT 1:1 Mapping 4 External IP                       | 192.168.1.15              |                |
|                               | NAT 1:1 Mapping 4 Internal IP                       | 10.10.10.50               |                |
|                               | NAT 1:1 Mapping 5 External IP                       | 0.0.0                     |                |
|                               | NAT 1:1 Mapping 5 Internal IP                       | 0.0.0.0                   |                |

Die Eingabe der Mappings erfolgt nach dem Login im Webserver unter "Network Configuration".

Abb. 82: Webserver – Mapping

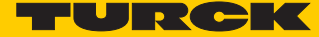

➡ Die angeschlossenen Geräte antworten nun auf Anfragen des externen Netzwerks und können in einer PLC oder einem Scada-System (SCADA = Supervisory Control and Data Acquisition) genutzt werden.

| Microsoft Windows [Version 6.1.7601]<br>Copyright (c) 2009 Microsoft Corporation. All rights reserved.<br>C:\Users\xxxxx)ping 192.168.1.12<br>Pinging 192.168.1.12 with 32 bytes of data:<br>Reply from 192.168.1.12: bytes=32 time=4ms TIL=128<br>Reply from 192.168.1.12: bytes=32 time=2ms TIL=128<br>Exerct State State St |
|----------------------------------------------------------------------------------------------------|
| C:\Users\xxxxx)ping 192.168.1.12<br>Pinging 192.168.1.12 with 32 bytes of data:<br>Reply from 192.168.1.12: bytes=32 time=4ms TTL=128<br>Reply from 192.168.1.12: bytes=32 time=2ms TTL=128 =                                                                                                    |
| Pinging 192.168.1.12 with 32 bytes of data:<br>Reply from 192.168.1.12: bytes=32 time=4ms TTL=128<br>Reply from 192.168.1.12: bytes=32 time=2ms TTL=128 =                                                                                                    |
| Reply from 192.168.1.12: bytes=32 time=2ms TTL=128<br>Reply from 192.168.1.12: bytes=32 time=2ms TTL=128                                                                                                    |
| Ping statistics for 192.168.1.12:<br>Packets: Sent = 4, Received = 4, Lost = 0 (0% loss),<br>Approximate round trip times in milli-seconds:<br>Minimum = 2ms, Maximum = 4ms, Average = 2ms                                                                                                    |
| C:\Users\ <sub>XXXXX</sub> )ping 192.168.1.13                                                                                                    |
| Pinging 192.168.1.13 with 32 bytes of data:<br>Reply from 192.168.1.13: bytes=32 time=4ms TTL=128<br>Reply from 192.168.1.13: bytes=32 time=2ms TTL=128<br>Reply from 192.168.1.13: bytes=32 time=2ms TTL=128<br>Reply from 192.168.1.13: bytes=32 time=2ms TTL=128                                                                                                    |
| Ping statistics for 192.168.1.13:<br>Packets: Sent = 4, Received = 4, Lost = 0 (0% loss),<br>Approximate round trip times in milli-seconds:<br>Minimum = 2ms, Maximum = 4ms, Average = 2ms                                                                                                    |
| C:\Users\xxxxx>ping 192.168.1.14                                                                                                    |
| Pinging 192.168.1.14 with 32 bytes of data:<br>Reply from 192.168.1.14: bytes=32 time=4ms TTL=128<br>Reply from 192.168.1.14: bytes=32 time=2ms TTL=128<br>Reply from 192.168.1.14: bytes=32 time=2ms TTL=128<br>Reply from 192.168.1.14: bytes=32 time=2ms TTL=128                                                                                                    |
| Ping statistics for 192.168.1.14:<br>Packets: Sent = 4, Received = 4, Lost = 0 (0% loss),<br>Approximate round trip times in milli-seconds:<br>Minimum = 2ms, Maximum = 4ms, Average = 2ms                                                                                                    |
| C:\Users\ <sub>XXXXX</sub> )ping 192.168.1.15                                                                                                    |
| Pinging 192.168.1.15 with 32 bytes of data:<br>Reply from 192.168.1.15: bytes=32 time=4ms TTL=128<br>Reply from 192.168.1.15: bytes=32 time=2ms TTL=128<br>Reply from 192.168.1.15: bytes=32 time=2ms TTL=128<br>Reply from 192.168.1.15: bytes=32 time=2ms TTL=128                                                                                                    |
| Ping statistics for 192.168.1.15:<br>Packets: Sent = 4, Received = 4, Lost = 0 (0% loss),<br>Approximate round trip times in milli-seconds:<br>Minimum = 2ms, Maximum = 4ms, Average = 2ms                                                                                                    |
| C:\Users\xxxxx}                                                                                                    |
|                                                                                                    |

Abb. 83: Webserver – Mapping

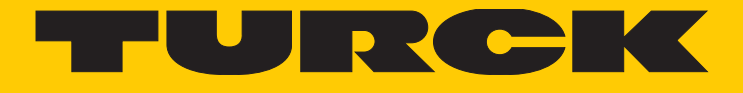

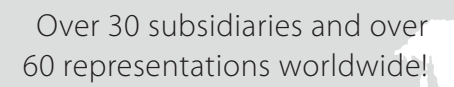

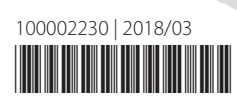

105

www.turck.com